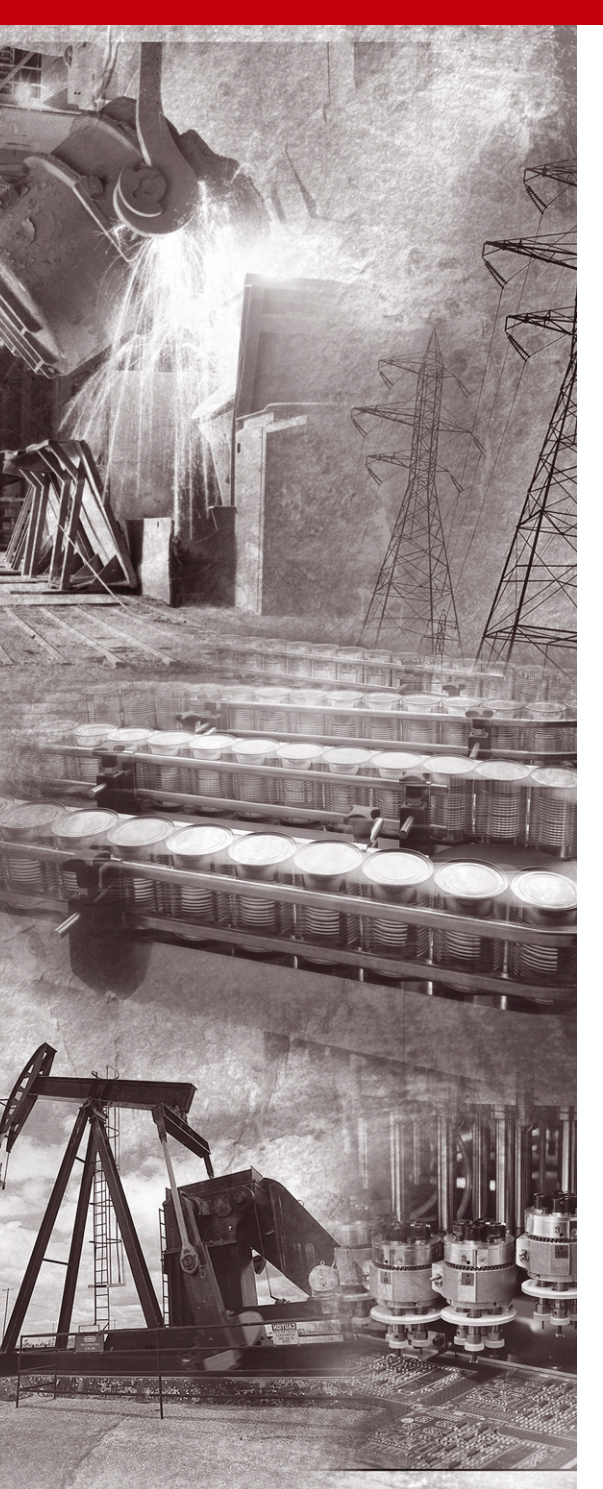

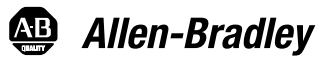

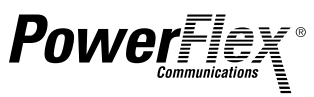

# ControlNet Adapter

22-COMM-C FRN 1.xxx

**User Manual** 

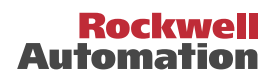

# Important User Information

Solid state equipment has operational characteristics differing from those of electromechanical equipment. *Safety Guidelines for the Application, Installation and Maintenance of Solid State Controls* (Publication SGI-1.1 available from your local Rockwell Automation sales office or online at http://www.rockwellautomation.com/ literature) describes some important differences between solid state equipment and hard-wired electromechanical devices. Because of this difference, and also because of the wide variety of uses for solid state equipment, all persons responsible for applying this equipment must satisfy themselves that each intended application of this equipment is acceptable.

In no event will Rockwell Automation, Inc. be responsible or liable for indirect or consequential damages resulting from the use or application of this equipment.

The examples and diagrams in this manual are included solely for illustrative purposes. Because of the many variables and requirements associated with any particular installation, Rockwell Automation, Inc. cannot assume responsibility or liability for actual use based on the examples and diagrams.

No patent liability is assumed by Rockwell Automation, Inc. with respect to use of information, circuits, equipment, or software described in this manual.

Reproduction of the contents of this manual, in whole or in part, without written permission of Rockwell Automation, Inc. is prohibited.

Throughout this manual, when necessary we use notes to make you aware of safety considerations.

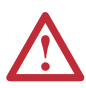

**WARNING:** Identifies information about practices or circumstances that can cause an explosion in a hazardous environment, which may lead to personal injury or death, property damage, or economic loss.

**Important:** Identifies information that is critical for successful application and understanding of the product.

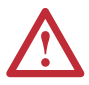

**ATTENTION:** Identifies information about practices or circumstances that can lead to personal injury or death, property damage, or economic loss. Attentions help you:

- identify a hazard
- avoid the hazard
- recognize the consequences

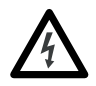

**Shock Hazard** labels may be located on or inside the equipment (e.g., drive or motor) to alert people that dangerous voltage may be present.

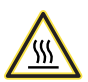

**Burn Hazard** labels may be located on or inside the equipment (e.g., drive or motor) to alert people that surfaces may be at dangerous temperatures.

Allen-Bradley, PowerFlex, ControlLogix, PLC-5, DriveExplorer, DriveExecutive, DriveTools SP, and ControlFLASH are either registered trademarks or trademarks of Rockwell Automation, Inc.

RSLogix, RSLinx, and RSNetWorx are trademarks of Rockwell Software.

ControlNet is a trademark of ControlNet International.

Windows and Microsoft are registered trademarks of Microsoft Corporation.

The information below summarizes the changes made to this manual since its last release (May 2005):

| Description of New or Updated Information                                                                                                    | Page(s)     |
|----------------------------------------------------------------------------------------------------|-------------|
| In the Chapter 4 introduction, added an Important paragraph about I/O connections.                                                                                                    | <u>4-1</u>  |
| In the "About Explicit Messaging" section, added an Important paragraph about "unconnected" and "connected" messages.                                                                  | <u>6-1</u>  |
| In the "Configuring the RS-485 Network" section, corrected the Important paragraph text. The daisy-chained drive(s) parameter A106 - [Comm Loss Time] is not used in Multi-Drive mode. | <u>7-7</u>  |
| In the "ControlLogix Explicit Messaging" section, corrected these drive<br>parameter subheading names:                                                                                 | <u>7-22</u> |
| <ul> <li>Parameter D003 from [Current Output] to [Output Current]</li> <li>Parameter P039 from [Current Output] to [Accel Time 1]</li> </ul>                                           |             |
| In the "Environmental" specifications section, corrected the maximum Farenheit Operating Temperature value from 149°F to 122°F.                                                        | <u>A-2</u>  |

| Preface   | About This Manual                                    |
|-----------|------------------------------------------------------|
|           | Related Documentation P-1                            |
|           | Conventions Used in this Manual P-2                  |
|           | Rockwell Automation Support P-3                      |
| Chapter 1 | Getting Started                                      |
|           | Components 1-1                                       |
|           | Features 1-2                                         |
|           | Compatible Products 1-3                              |
|           | Required Equipment 1-3                               |
|           | Safety Precautions 1-4                               |
|           | Quick Start    1-5      Modes of Operation    1-6    |
| Chapter 2 | Installing the Adapter                               |
|           | Preparing for an Installation. 2-1                   |
|           | Setting Operating Mode and Node Address Switches 2-1 |
|           | Connecting the Adapter to the Network 2-3            |
|           | Connecting the Adapter to the Drive 2-4              |
|           | Applying Power                                       |
| Chapter 3 | Configuring the Adapter                              |
|           | Configuration Tools                                  |
|           | Using the PowerFlex 4-Class HIM 3-2                  |
|           | Setting the Node Address                             |
|           | Setting the I/O Configuration                        |
|           | Setting a Fault Action                               |
|           | Viewing the Adapter Configuration                    |
| Chapter 4 | Configuring the I/O                                  |
| •         | ControlLogix Example 4-1                             |
|           | PLC-5 Example                                        |
| Chapter 5 | Using the I/O                                        |
|           | About I/O Messaging 5-1                              |
|           | Understanding the I/O Image 5-2                      |
|           | Using Logic Command/Status 5-3                       |
|           | Using Reference/Feedback 5-3                         |
|           | Example Ladder Logic Program Information 5-4         |
|           | ControlLogix Example                                 |
|           | PLC-5 Example 5-8                                    |

| Chapter 6  | Using Explicit Messaging                         |
|------------|--------------------------------------------------|
|            | About Explicit Messaging                         |
|            | Performing Explicit Messages                     |
|            | ControlLogix Example 6-3                         |
|            | PI C-5 Example 6-6                               |
|            | 1 LC-5 Example 0-0                               |
| Chapter 7  | Using Multi-Drive Mode                           |
| •          | Single Mode vs. Multi-Drive Mode                 |
|            | System Wiring                                    |
|            | Understanding the I/O Image                      |
|            | Configuring the RS-485 Network 7-7               |
|            | Example Configuration Settings 7-8               |
|            | Controll ogix I/O Example 7-9                    |
|            | ControlLogix Fxplicit Messaging 7-22             |
|            | PI C-5 I/O Example 7-24                          |
|            | Additional Information 7.26                      |
|            |                                                  |
| Chapter 8  | Troubleshooting                                  |
|            | Locating the Status Indicators                   |
|            | PORT Status Indicator                            |
|            | MOD Status Indicator                             |
|            | Net A and B Status Indicators Together. 8-4      |
|            | Net A or B Status Indicators Independently 8-4   |
|            | Adapter Diagnostic Items in Single Mode 8-5      |
|            | Adapter Diagnostic Items in Multi-Drive Mode 8-6 |
|            | Viewing and Clearing Events                      |
|            | viewing and Clearing Events                      |
| Appendix A | Specifications                                   |
| ••         | Communications A-1                               |
|            | Electrical A-1                                   |
|            | Mechanical                                       |
|            | Environmental A-2                                |
|            | Regulatory Compliance A-2                        |
|            |                                                  |
| Appendix B | Adapter Parameters                               |
|            | About Parameter NumbersB-1                       |
|            | Parameter List                                   |
|            |                                                  |
|            |                                                  |

| Appendix C | ControlNet Objects                             |  |  |
|------------|------------------------------------------------|--|--|
|            | Identity Object C-2                            |  |  |
|            | Assembly Object C-4                            |  |  |
|            | Register Object C-6                            |  |  |
|            | Parameter Object C-9                           |  |  |
|            | Parameter Group Object (Single Mode only) C-12 |  |  |
|            | PCCC Object                                    |  |  |
|            | DSI Device Object C-20                         |  |  |
|            | DSI Parameter Object C-23                      |  |  |
|            | DSI Fault Object                               |  |  |
|            | DSI Diagnostic Object C-29                     |  |  |
| Appendix D | Logic Command/Status Words                     |  |  |
|            | PowerFlex 4/40/400 Drives D-1                  |  |  |
| Glossary   |                                                |  |  |

Index

# **About This Manual**

| Торіс                           | Page       |
|---------------------------------|------------|
| Related Documentation           | <u>P-1</u> |
| Conventions Used in this Manual | <u>P-2</u> |
| Rockwell Automation Support     | <u>P-3</u> |

## **Related Documentation**

| For:                                                                  | Refer to:                                                                                              | Publication                |
|-----------------------------------------------------------------------|----------------------------------------------------------------------------------------------------|----------------------------|
| DriveExplorer™                                                        | http://www.ab.com/drives/driveexplorer, and<br>DriveExplorer online Help (installed with the software) | —                          |
| DriveTools <sup>™</sup> SP (includes<br>DriveExecutive <sup>™</sup> ) | http://www.ab.com/drives/drivetools, and<br>DriveTools SP online Help (installed with the software)    | —                          |
| HIM                                                                   | HIM Quick Reference                                                                                    | 22HIM-QR001                |
| PowerFlex <sup>®</sup> 4 Drive                                        | PowerFlex 4 User Manual<br>PowerFlex 4 Quick Start                                                     | 22A-UM001<br>22A-QS001     |
| PowerFlex <sup>®</sup> 40 Drive                                       | PowerFlex 40 User Manual<br>PowerFlex 40 Quick Start                                                   | 22B-UM001<br>22B-QS001     |
| PowerFlex <sup>®</sup> 400 Drive                                      | PowerFlex 400 User Manual                                                                              | 22C-UM001                  |
| RSLinx™<br>or RSLinx Lite                                             | Getting Results with RSLinx Guide,<br>and online help (installed with the software)                    | LINX-GR001                 |
| RSLogix™ 5<br>RSLogix™ 5000                                           | RSLogix 5 Getting Results Guide*<br>RSLogix 5000 Getting Results Guide*                                | LG5-GR001<br>9399-RLD300GR |
|                                                                       | * And online help (installed with the software)                                                        |                            |
| RSNetWorx <sup>™</sup> for<br>ControlNet <sup>™</sup>                 | RSNetWorx for ControlNet Getting Results Guide,<br>and online help (installed with the software)       | CNET-GR001                 |
| ControlLogix <sup>®</sup> and 1756-CNB/R                              | ControlLogix ControlNet Interface Module User Manual                                                   | 1756-6.5.3                 |

Documentation can be obtained online at <u>http://www.rockwellautomation.com/literature</u>.

## **Conventions Used in this Manual**

The following conventions are used throughout this manual:

- Parameter names are shown in the format **Parameter xx** [\*]. The xx represents the parameter number, and the \* represents the parameter name for example, **Parameter 01** [Mode].
- Menu commands are shown in bold type face and follow the format Menu > Command. For example, if you read "Select File > Open," you should click the File menu and then click the Open command.
- The firmware release is displayed as FRN X.xxx. The "FRN" signifies Firmware Release Number. The "X" is the major release number. The "xxx" is the minor update number.
- RSNetWorx for ControlNet (version 5.11), RSLinx (version 2.43), RSLogix 5000 (version 13.03) and RSLogix 5 (version 6.30) were used for the screen shots in this manual. Different versions of the software may differ in appearance and procedures.
- This manual provides information about the 22-COMM-C ControlNet adapter and using it with PowerFlex 4-Class drives. The adapter can be used with other products that support a DSI adapter, such as the DSI External Comms Kit (22-XCOMM-DC-BASE). Refer to the documentation for your product for specific information about how it works with the adapter.

## **Rockwell Automation Support**

Rockwell Automation, Inc. offers support services worldwide, with over 75 sales/support offices, over 500 authorized distributors, and over 250 authorized systems integrators located through the United States alone. In addition, Rockwell Automation, Inc. representatives are in every major country in the world.

### Local Product Support

Contact your local Rockwell Automation, Inc. representative for:

- · Sales and order support
- Product technical training
- · Warranty support
- Support service agreements

### **Technical Product Assistance**

If you need to contact Rockwell Automation, Inc. for technical assistance, please review the information in <u>Chapter 8</u>, <u>Troubleshooting</u> first. If you still have problems, then call your local Rockwell Automation, Inc. representative.

#### U.S. Allen-Bradley Drives Technical Support:

E-mail: support@drives.ra.rockwell.com

Tel: (1) 262.512.8176

Fax (1) 262.512.2222

Online: www.ab.com/support/abdrives

#### **UK Customer Support Center:**

E-mail: esupport2@ra.rockwell.com

- Tel: +44 (0) 870 2411802
- Fax: +44 (0) 1908 838804

#### Germany Customer Service Center:

E-mail: ragermany-csc@ra.rockwell.com

Tel: +49 (0) 2104 960-630

Fax: +49 (0) 2104 960-501

## Notes:

# **Getting Started**

The 22-COMM-C ControlNet adapter is a communication option intended for installation into a PowerFlex 40 or PowerFlex 400 drive. It can also be used with other Allen-Bradley products that support a DSI communication adapter, such as the DSI External Comms Kit (22-XCOMM-DC-BASE). The External Comms Kit enables PowerFlex 4 drives (which cannot support an internally-mounted adapter) to connect to a ControlNet network.

| Торіс               | Page       |
|---------------------|------------|
| Components          | <u>1-1</u> |
| Features            | <u>1-2</u> |
| Compatible Products | <u>1-3</u> |
| Required Equipment  | <u>1-3</u> |

| Торіс              | Page       |
|--------------------|------------|
| Safety Precautions | <u>1-4</u> |
| Quick Start        | <u>1-5</u> |
| Modes of Operation | <u>1-6</u> |

## Components

Figure 1.1 Components of the Adapter

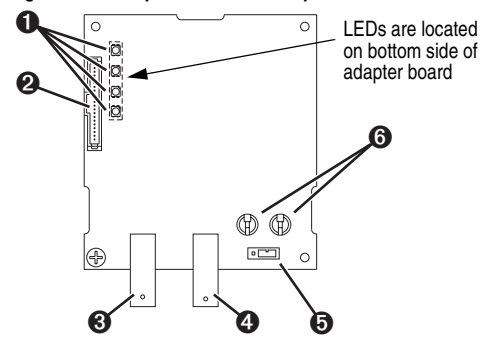

| Item | Component                           | Description                                                                                                    |
|------|-------------------------------------|----------------------------------------------------------------------------------------------------|
| 0    | Status Indicators                   | Four LEDs that indicate the status of the ControlNet connection, DSI, and the adapter. Refer to <u>Chapter 8</u> , <u>Troubleshooting</u> . |
| 0    | DSI Connector                       | A 20-pin, single-row shrouded male header. An Internal Interface cable is connected to this connector and a connector on the drive.         |
| 0    | Channel A Coax Receptacle           | Channel A BNC connection for the ControlNet cable.                                                                                          |
| 4    | Channel B Coax Receptacle           | Channel B BNC connection for the ControlNet cable.                                                                                          |
| 0    | 1x/5x Operating Mode<br>Jumper (J7) | Selects Single (1x) or Multi-Drive (5x) mode of operation. Refer to<br>Setting Operating Mode and Node Address Switches on page 2-1.        |
| 6    | ControlNet Node Address<br>Switches | Sets a unique node address for the adapter. Refer to <u>Setting</u><br>Operating Mode and Node Address Switches on page 2-1.                |

## Features

The ControlNet adapter features the following:

- The adapter is normally installed in a PowerFlex 40 or PowerFlex 400 drive. It can also be used in a DSI External Comms Kit (22-XCOMM-DC-BASE).
- A jumper lets you select between Single or Multi-Drive mode of operation. In Single mode (default), the adapter represents a single drive on one node. In Multi-Drive mode, the adapter represents up to 5 drives on one node.
- A number of configuration tools can be used to configure the adapter and connected drive. The tools include an external PowerFlex 4-Class HIM (22-HIM-\*) or drive-configuration software such as DriveExplorer (version 3.01 or higher) or DriveExecutive (version 3.01 or higher).
- Status indicators report the status of drive communications, the adapter, and network.
- Supports I/O, including Logic Command/Reference, for all drives connected in Single or Multi-Drive mode.
- The following table shows the various controllers that can be used with the 22-COMM-C adapter and whether they support explicit messaging (parameter read/write, etc.) on a ControlNet network:

|                                     | Supports Explicit Messaging |    |             |    |
|-------------------------------------|-----------------------------|----|-------------|----|
| Controller Used With 22-COMM-C      | Single Mode                 |    | Multi-Drive |    |
|                                     | Yes                         | No | Yes         | No |
| ControlLogix 1756-L55/L61/L62/L63   | ~                           |    | ~           |    |
| FlexLogix 1794-L33/L34              | ~                           |    | ~           |    |
| CompactLogix 1769-L20/L30/L35E      | ~                           |    | ~           |    |
| MicroLogix1000 1761-L10/L16/L20/L32 | ~                           |    | ~           |    |
| MicroLogix1200 1762-L24/L40         | ~                           |    | ~           |    |
| MicroLogix1500 1764-LSP/LRP         | ~                           |    | ~           |    |
| PLC-5 1785-L20C/L40C/L46C/L80C      | ✓ <sup>(1)</sup>            |    |             | ~  |
| SoftLogix 1789-L10/L30/L60          | ~                           |    | ~           |    |

(1) Due to controller limitations, explicit messaging can only be performed on drive parameters up to Parameter 256.

• User-defined fault actions determine how the adapter and drive (or DSI External Comms Kit) respond to communication disruptions on the network and controllers in program mode.

## **Compatible Products**

The adapter is compatible with Allen-Bradley PowerFlex 4-Class (Component-Class) drives and other products that support an internal DSI adapter. At the time of publication, compatible products include:

- PowerFlex 4 drives with DSI External Comms Kit
- PowerFlex 40 drives
- PowerFlex 400 drives

## **Required Equipment**

### Equipment Shipped with the Adapter

When you unpack the adapter, verify that the package includes:

- One ControlNet adapter
- □ One 15.24 cm (6 in.) Internal Interface Cable
- This manual

## **User-Supplied Equipment**

To install and configure the adapter, you must supply:

- □ A small flathead screwdriver
- □ Appropriate ControlNet cables (refer to the *ControlNet Fiber Media Planning and Installation Guide*, Publication CNET-IN001..., for details.)
- $\Box$  A configuration tool, such as:
  - PowerFlex 4-Class HIM (22-HIM-\*)
  - DriveExplorer (version 3.01 or higher)
  - DriveExecutive stand-alone software (version 3.01 or higher) or bundled with the DriveTools SP suite (version 1.01 or higher)
  - RSNetWorx for ControlNet
- □ Controller configuration software (Example: RSLogix 5000)
- □ A PC connection to the ControlNet network

## **Safety Precautions**

Please read the following safety precautions carefully.

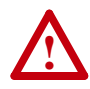

**ATTENTION:** Risk of injury or death exists. The PowerFlex drive may contain high voltages that can cause injury or death. Remove power from the PowerFlex drive, and then verify power has been discharged before installing or removing the adapter.

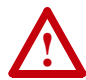

**ATTENTION:** Risk of injury or equipment damage exists. Only personnel familiar with drive and power products and the associated machinery should plan or implement the installation, start-up, configuration, and subsequent maintenance of the product using the adapter. Failure to comply may result in injury and/or equipment damage.

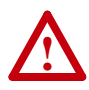

**ATTENTION:** Risk of equipment damage exists. The adapter contains ESD (Electrostatic Discharge) sensitive parts that can be damaged if you do not follow ESD control procedures. Static control precautions are required when handling the adapter. If you are unfamiliar with static control procedures, refer to *Guarding Against Electrostatic Damage*, Publication 8000-4.5.2.

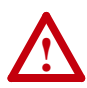

**ATTENTION:** Risk of injury or equipment damage exists. If the adapter is transmitting control I/O to the drive, the drive may fault when you reset the adapter. Determine how your drive will respond before resetting the adapter.

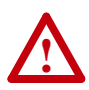

**ATTENTION:** Risk of injury or equipment damage exists. **Parameters 08 - [Comm Flt Action]** and **09 - [Idle Flt Action]** let you determine the action of the adapter and connected PowerFlex drive if communications are disrupted. By default, these parameters fault the drive. You can set these parameters so that the drive continues to run. Precautions should be taken to ensure that the settings of these parameters do not create a risk of injury or equipment damage. When commissioning the drive, verify that your system responds correctly to various situations (for example, a disconnected cable or a faulted controller).

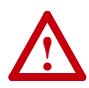

**ATTENTION:** Risk of injury or equipment damage exists. When a system is configured for the first time, there may be unintended or incorrect machine motion. Disconnect the motor from the machine or process during initial system testing.

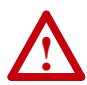

**ATTENTION:** Risk of injury or equipment damage exists. The examples in this publication are intended solely for purposes of example. There are many variables and requirements with any application. Rockwell Automation, Inc. does not assume responsibility or liability (to include intellectual property liability) for actual use of the examples shown in this publication.

# **Quick Start**

This section is provided to help experienced users quickly start using the adapter. If you are unsure how to complete a step, refer to the referenced chapter.

| Step |                                                                                                    | Refer to                          |
|------|----------------------------------------------------------------------------------------------------|-----------------------------------|
| 1    | Review the safety precautions for the adapter.                                                                                                    | Throughout this manual            |
| 2    | Verify that the PowerFlex drive is properly installed.                                                                                                    | Drive User Manual                 |
| 3    | Install the adapter.                                                                                                    | Chapter 2,                        |
|      | Verify that the PowerFlex drive is not powered. Then,<br>connect the adapter to the network using a ControlNet cable<br>and to the drive using the Internal Interface cable. Use the<br>captive screw to secure and ground the adapter to the drive. | Adapter                           |
|      | When installing the adapter in a DSI External Comms Kit, refer to the 22-XCOMM-DC-BASE Installation Instructions (Publication No. 22COMM-IN001) supplied with the kit.                                                                               |                                   |
| 4    | Apply power to the adapter.                                                                                                    | Chapter 2,                        |
|      | The adapter receives power from the drive. Apply power to the drive. The status indicators should be green. If they flash red, there is a problem. Refer to <u>Chapter 8</u> , <u>Troubleshooting</u> .                                              | Adapter                           |
| 5    | Configure the adapter for your application.                                                                                                    | Chapter 3,                        |
|      | Set the following parameters for the adapter as required by your application:                                                                                                    | Configuring the<br>Adapter        |
| _    | <ul><li>I/O configuration</li><li>Fault actions</li></ul>                                                                                                    |                                   |
| 6    | Apply power to the ControlNet scanner and other devices on the network.                                                                                                    | _                                 |
|      | Verify that the scanner and network are installed and functioning in accordance with ControlNet standards, and then apply power to them.                                                                                                    |                                   |
| 7    | Configure the scanner or bridge to communicate with the adapter.                                                                                                    | Chapter 4,<br>Configuring the I/O |
|      | Use a network tool such as RSNetWorx for ControlNet to configure the scanner or bridge on the network.                                                                                                    |                                   |
| 8    | Create a ladder logic program.                                                                                                    | Chapter 5,                        |
|      | Use a programming tool such as RSLogix to create a ladder logic program that enables you to:                                                                                                    | Using the I/O<br>Chapter 6.       |
|      | <ul> <li>Control the adapter and connected drive using I/O.</li> <li>Monitor or configure the drive using Explicit Messages.</li> </ul>                                                                                                    | Using Explicit<br>Messaging       |

## **Modes of Operation**

The adapter uses four status indicators to report its operating status. They can be viewed on the adapter or through the drive cover (Figure 1.2).

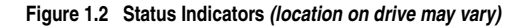

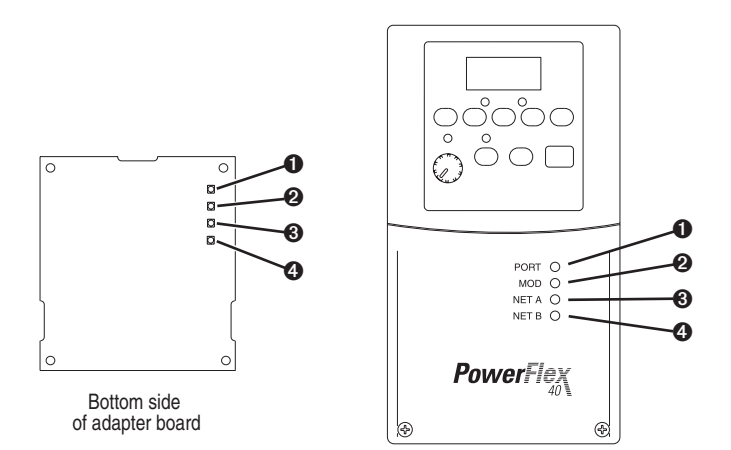

| ltem | Status<br>Indicator | Normal<br>Status <sup>(1)</sup> | Description                                                                                      |
|------|---------------------|---------------------------------|--------------------------------------------------------------------------------------------------|
| 0    | PORT                | Green                           | Normal Operation. The adapter is properly connected and is communicating with the drive.         |
| 0    | MOD                 | Green                           | Normal Operation. The adapter is operational and is transferring I/O data.                       |
|      |                     | Flashing<br>Green               | Normal Operation. The adapter is operational but is not transferring I/O data.                   |
| 8    | NET A or<br>NET B   | Green                           | Normal Operation. The adapter channel is properly<br>connected and communicating on the network. |
| •    |                     | Flashing<br>Green               | Normal Operation. The adapter channel has a temporary error, or is in listen-only mode.          |
|      |                     | Off                             | Normal Operation. The adapter channel is disabled or not supported.                              |

(1) If all status indicators are off, the adapter is not receiving power. Refer to <u>Chapter 2</u>, <u>Installing the Adapter</u>, for instructions on installing the adapter.

If any other conditions occur, refer to Chapter 8, Troubleshooting.

# Installing the Adapter

Chapter 2 provides instructions for installing the adapter in a PowerFlex 40 or PowerFlex 400 drive. This adapter can also be installed in a DSI External Comms Kit. In this case, refer to the 22-XCOMM-DC-BASE Installation Instructions (Publication No. 22COMM-IN001...) supplied with the kit.

| Торіс                                            | Page       |
|--------------------------------------------------|------------|
| Preparing for an Installation                    | <u>2-1</u> |
| Setting Operating Mode and Node Address Switches | <u>2-1</u> |
| Connecting the Adapter to the Network            | <u>2-3</u> |
| Connecting the Adapter to the Drive              | <u>2-4</u> |
| Applying Power                                   | <u>2-7</u> |

## Preparing for an Installation

Before installing the adapter, verify that you have all required equipment. Refer to <u>Chapter 1</u>, <u>Getting Started</u>.

## Setting Operating Mode and Node Address Switches

Before installing the adapter, you must set its Operating Mode Jumper for Single or Multi-Drive operation, and its Node Address Switches to a unique ControlNet node address.

**Important:** New settings are recognized only when power is applied to the adapter, or the adapter is reset. If you change a setting, cycle power or reset the adapter to invoke the change.

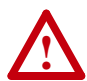

**ATTENTION:** Risk of equipment damage exists. The adapter contains ESD (Electrostatic Discharge) sensitive parts that can be damaged if you do not follow ESD control procedures. Static control precautions are required when handling the adapter. If you are unfamiliar with static control procedures, refer to *Guarding Against Electrostatic Damage*, Publication 8000-4.5.2.

 Set the adapter Operating Mode Jumper (J7) for Single (1x) or Multi-Drive (5x) operation (see Figure 2.1 and setting descriptions below). For complete details on Multi-Drive mode operation, see <u>Chapter 7</u>, Using Multi-Drive Mode.

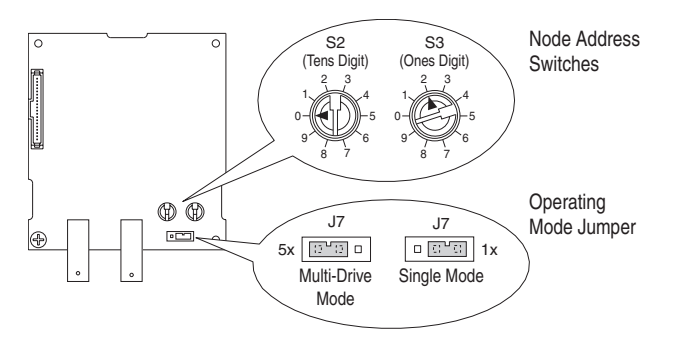

#### Figure 2.1 Setting Single/Multi-Drive Operation and Node Address Switches

| Jumper Setting                              | Description                                                                                                    |
|---------------------------------------------|----------------------------------------------------------------------------------------------------|
| Right (1x)<br>position or jumper<br>missing | Sets the adapter for Single mode (default setting) using a single drive connection.                                                                                   |
| Ū                                           | <b>Important:</b> In this mode, connections to multiple drives must be removed since all powered and connected hosts will respond to any message sent by the adapter. |
| Left (5x) position                          | Sets the adapter for Multi-Drive mode using up to 5 different<br>drives. DSI peripherals (22-HIM-*, 22-SCM-*, etc.) do not<br>operate with the adapter in this mode.  |

- **2.** Set the adapter node address by rotating the Node Address Switches to the desired value for each digit.
  - **Important:** Each node on the network must have a unique address. The node address must be set before power is applied because the adapter uses the node address it detects when it first receives power. To change a node address, you must set the new value. Then remove and reapply power to the adapter, or reset the adapter.

| Switch Settings | Description                                                                                                    |
|-----------------|----------------------------------------------------------------------------------------------------|
| 00-99           | Node address used by the adapter if switches are enabled. The default switch setting is 02.                                                                                                    |
|                 | Important: If the address switches are set to "00," the adapter<br>will use the setting of <b>Parameter 02 - [CN Addr Cfg]</b> for the<br>node address. Refer to <u>Setting the Node Address on page 3-3</u> . |

The node address switch settings can be verified using a PowerFlex 4-Class HIM, DriveExplorer, or DriveExecutive to view Diagnostic Item number 28 (listed on page 8-5 or page 8-6).

2-3

## Connecting the Adapter to the Network

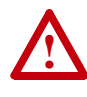

**ATTENTION:** Risk of injury or death exists. The PowerFlex drive may contain high voltages that can cause injury or death. Remove power from the PowerFlex drive, and then verify power has been discharged before installing or removing an adapter.

- 1. Remove power from the drive.
- 2. Use static control precautions.
- **3.** Remove the drive cover.
- **4.** Connect a ControlNet cable to the ControlNet network. See Figure 2.2 for an example of wiring to a ControlNet network.

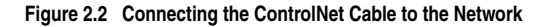

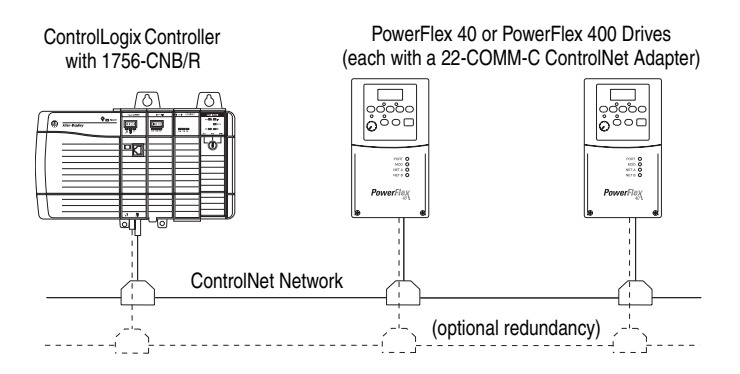

**5.** Route the ControlNet cable through the bottom of the PowerFlex drive (Figure 2.3), and insert the cable plug into the adapter's mating receptacle.

## Connecting the Adapter to the Drive

## PowerFlex 40 Frames B and C, and PowerFlex 400 Frame C

- 1. Remove power from the drive.
- 2. Use static control precautions.
- **3.** Mount the adapter on the *required special* drive cover (ordered separately see Figure 2.4 for part numbers).
  - Frame C: Use the adapter screw to secure the adapter to the cover.
  - Frame B: Disregard the screw and snap the adapter in place.

**Important:** For Frame C drives, tighten the adapter's lower left screw to ground the adapter (see Figure 2.4). For Frame B drives, install the special drive cover onto the drive using both cover fasteners to ground the adapter.

**4.** Connect the Internal Interface cable to the DSI port on the drive and then to the mating DSI connector on the adapter.

#### Figure 2.3 Connecting DSI Ports with Internal Interface Cable

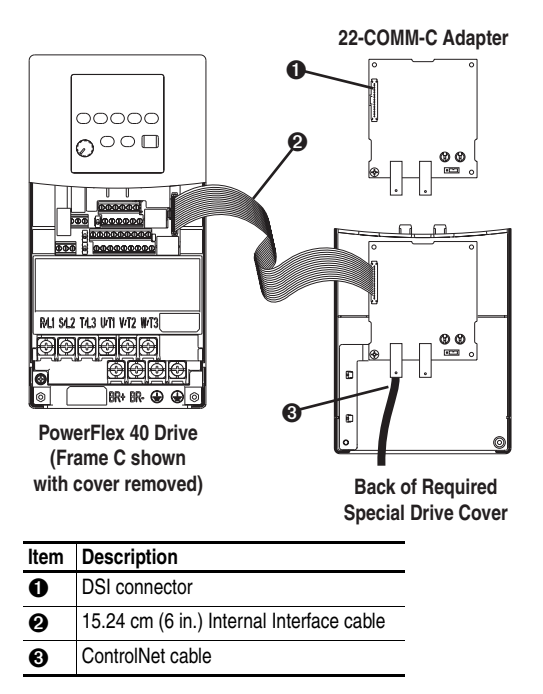

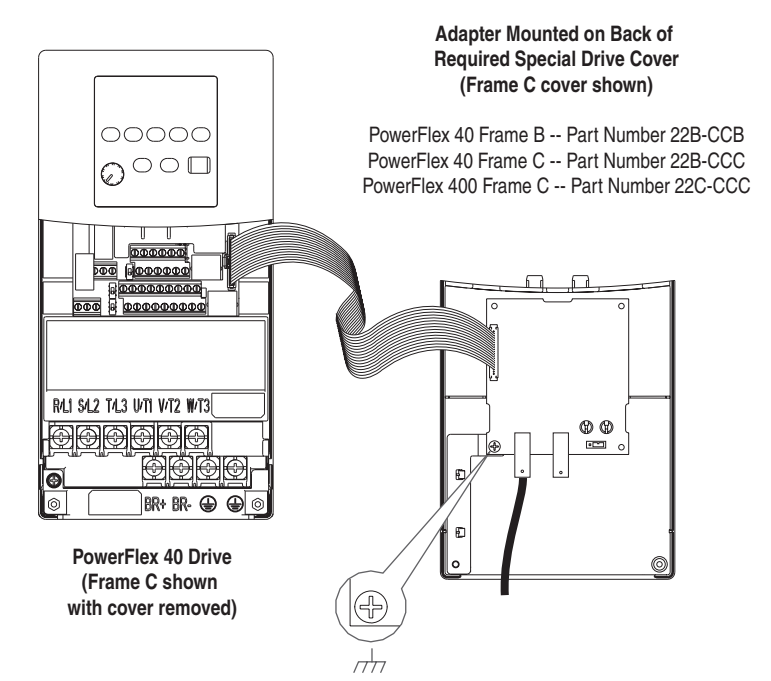

# Figure 2.4 Mounting and Grounding the Adapter – PowerFlex 40 Frames B and C, and PowerFlex 400 Frame C

#### Ground for Frame C Drives

**NOTE:** For Frame B drives, the lower left adapter screw does not ground the adapter. To ground the adapter, install the special drive cover onto the drive using both cover fasteners.

### PowerFlex 400 Frames D, E, and F

- 1. Remove power from the drive.
- 2. Use static control precautions.
- **3.** Remove the drive cover.
- **4.** With the adapter board right side up, remove its mounting screw from the lower left hole. Save the screw for mounting in Step 7.
- Connect the Internal Interface cable to the DSI port on the drive (see <u>Figure 2.5</u>).
- **6.** With the adapter board oriented bottom side up, route the Internal Interface cable under the adapter, and then to the mating DSI connector on the adapter.
- 7. Install the adapter, bottom side up, to the right side of the display board by snapping it into place. Then insert the adapter mounting screw into the lower left hole on the board.

**Important:** Tighten the mounting screw in the adapter's lower left hole to ground the adapter to the drive.

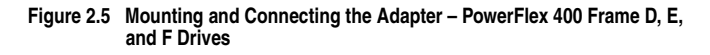

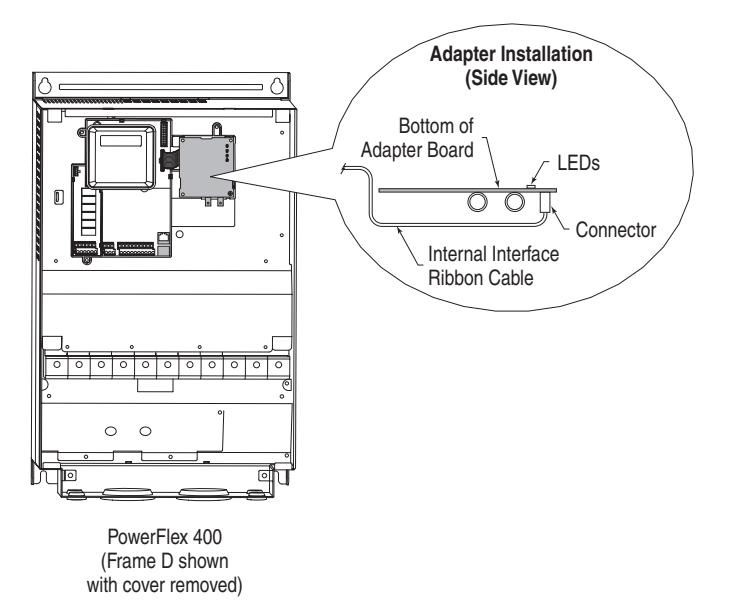

## **Applying Power**

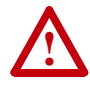

**ATTENTION:** Risk of equipment damage, injury, or death exists. Unpredictable operation may occur if you fail to verify that parameter settings and switch settings are compatible with your application. Verify that settings are compatible with your application before applying power to the drive.

- **1.** Install the drive cover. The status indicators can be viewed on the front of the drive after power has been applied.
- 2. Apply power to the PowerFlex drive. The adapter receives its power from the connected drive. When you apply power to the adapter for the first time, the status indicators should be green or off after an initialization. If the status indicators are red, there is a problem. Refer to Chapter 8, Troubleshooting.

# Notes:

# **Configuring the Adapter**

Chapter 3 provides instructions and information for setting the parameters in the adapter.

| Торіс                             | Page       |
|-----------------------------------|------------|
| Configuration Tools               | <u>3-1</u> |
| Using the PowerFlex 4-Class HIM   | <u>3-2</u> |
| Setting the Node Address          | <u>3-3</u> |
| Setting the I/O Configuration     | <u>3-3</u> |
| Setting a Fault Action            | <u>3-4</u> |
| Resetting the Adapter             | <u>3-6</u> |
| Viewing the Adapter Configuration | <u>3-7</u> |

For a list of parameters, refer to <u>Appendix B</u>, <u>Adapter Parameters</u>. For definitions of terms in this chapter, refer to the <u>Glossary</u>.

## **Configuration Tools**

The adapter stores parameters and other information in its own non-volatile memory. You must, therefore, access the adapter to view and edit its parameters. The following tools can be used to access the adapter parameters:

| Tool                                | Refer to                                                 |
|-------------------------------------|----------------------------------------------------------|
| PowerFlex 4-Class HIM<br>(22-HIM-*) | <u>page 3-2</u>                                          |
| DriveExplorer Software              | http://www.ab.com/drives/driveexplorer, and              |
| (version 3.01 or higher)            | DriveExplorer online help (installed with the software)  |
| DriveExecutive Software             | http://www.ab.com/drives/drivetools, and                 |
| (version 3.01 or higher)            | DriveExecutive online help (installed with the software) |

## **Using the PowerFlex 4-Class HIM**

The PowerFlex 4-Class HIM (Human Interface Module) can be used to access parameters in the adapter (see basic steps shown below). It is recommended that you read through the steps for your HIM before performing the sequence. For additional HIM information, refer to the HIM Quick Reference card.

Note: The HIM will only work when the adapter is set to Single mode.

| St | ер                                                                                                    | Key(s) | Example Screens                                                                                                    |
|----|----------------------------------------------------------------------------------------------------|--------|----------------------------------------------------------------------------------------------------|
| 1. | Power up the drive.<br>Then plug the HIM<br>into the drive. The<br><b>Parameters</b> menu for<br>the <u>drive</u> will be<br>displayed.              |        | Parameters<br>Groups<br>Linear List<br>Changed Params<br>DIAG PARAM DSEL MEM SEL                                                                 |
| 2. | Press Sel key once to display the <b>Device</b> Select menu.                                                                                         | Sel    | Device Select<br>DSI Devices                                                                                                    |
| 3. | Press Enter to display<br>the <b>DSI Devices</b><br>menu. Press Down<br>Arrow to scroll to<br><b>22-COMM-C</b> .                                     | and    | DIAG PARAM DSEL MEM SEL ►<br>DSI Devices<br>PowerFlex 40<br>22-COMM-C                                                                            |
| 4. | Press Enter to select<br>the adapter. The<br><b>Parameters</b> menu for<br>the <u>adapter</u> will be<br>displayed.                                  | Ð      | Parameters<br>Linear List<br>Changed Params                                                                                                    |
| 5. | Press Enter to access<br>the parameters. Edit<br>the adapter<br>parameters using the<br>same techniques that<br>you use to edit drive<br>parameters. | Ð      | DIAG     PARAM     DSEL     MEM     SEL       Mode     RO       Parameter:     #     001       Single Drv     0       VALUE     LIMITS     SEL ► |

### Using the HIM

## Setting the Node Address

If the Node Address Switches on the adapter are set to a node address of "00," the value of **Parameter 02 - [CN Addr Cfg]** determines the ControlNet node address.

1. Set the value of **Parameter 02 - [CN Addr Cfg]** to a unique node address.

Figure 3.1 Node Address Screen on PowerFlex 4-Class HIM (22-HIM-\*)

| CN Addr Cfg  |       | Default = 2 |
|--------------|-------|-------------|
| Parameter:   | # 002 |             |
| 2            |       |             |
| VALUE LIMITS | SEL ► |             |

2. Reset the adapter (see <u>Resetting the Adapter on Page 3-6</u>).

## Setting the I/O Configuration

The I/O configuration determines the number of drives that will be represented on the network as one node by the adapter. If the Operating Mode Jumper (J7 in Figure 2.1) is set to the "1x" (Single mode) default position, only one drive is represented by the adapter and **Parameter 12** - **[DSI I/O Cfg]** has no effect. If the Operating Mode Jumper is set to the "5x" (Multi-Drive) position, up to five drives can be represented as one node by the adapter.

1. Set the value in Parameter 12 - [DSI I/O Cfg].

| M-* | )    |
|-----|------|
|     | IM-* |

| DSI I/O Cfg |              | Value   | Description | Mode Jumper Position |                   |        |             |
|-------------|--------------|---------|-------------|----------------------|-------------------|--------|-------------|
|             | Parameter:   |         | # 012       | value                | Description       | Single | Multi-Drive |
|             | Dán          |         | 0           | 0                    | Drive 0 (Default) | ~      | ~           |
|             | Drive 0      | Drive 0 | 0           | 1                    | Drives 0-1        |        | ~           |
|             | VALUE LIMITS |         | SEL 🕨       | 2                    | Drives 0-2        |        | ~           |
|             |              |         |             | 3                    | Drives 0-3        |        | ~           |
|             |              |         |             | 4                    | Drives 0-4        |        | ~           |

When the adapter is internally mounted in a PowerFlex 40 or 400 drive, this drive is always Drive 0. Drives 1 through 4 are PowerFlex

4-Class drives that are daisy-chained to the RJ45 (RS-485) port on Drive 0. When the adapter is externally mounted in a DSI External Comms Kit, Drives 0 through 4 are daisy-chained to the RJ45 (RS-485) port on the Comms Kit. Refer to <u>Chapter 7</u>, <u>Using</u> <u>Multi-Drive Mode</u> for more information.

- 2. If a drive is enabled, configure the parameters in the drive to accept the Logic Command and Reference from the adapter. For example, set a PowerFlex 40 drive's parameter P036 [Start Source] and parameter P038 [Speed Reference] both to "5" (Comm Port). When using the adapter in Multi-Drive mode, each daisy-chained drive requires that additional parameters be set. See <u>Configuring the</u><u>RS-485 Network on page 7-7</u> for these parameters and their settings.
- 3. Reset the adapter (see <u>Resetting the Adapter on page 3-6</u>).

## **Setting a Fault Action**

By default, when communications are disrupted (for example, a cable is disconnected) or the controller is in program mode, the drive responds by faulting if it is using I/O from the network. You can configure a different response to communication disruptions using **Parameter 08 - [Comm Flt Action]** and a different response to a controller in program mode using **Parameter 09 - [Idle Flt Action]**.

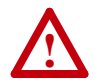

**ATTENTION:** Risk of injury or equipment damage exists. **Parameters 08 - [Comm Flt Action]** and **09 - [Idle Flt Action]** let you determine the action of the adapter and connected drive if communications are disrupted or the controller is in program mode. By default, these parameters fault the drive. You can set these parameters so that the drive continues to run. Some ControlNet scanners may operate differently when a controller is in program mode which could limit the Idle Fault Action's operating states. Precautions should be taken to ensure that the settings of these parameters do not create a risk of injury or equipment damage. When commissioning the drive, verify that your system responds correctly to various situations (for example, a disconnected cable or faulted controller).

### To change the fault action

Set the values of **Parameters 08 - [Comm Flt Action]** and **09 - [Idle Flt Action]** to the desired responses:

| Value | Action       | Description                                                                                                    |
|-------|--------------|----------------------------------------------------------------------------------------------------|
| 0     | Fault        | The drive is faulted and stopped. (Default)                                                                                                    |
| 1     | Stop         | The drive is stopped, but not faulted.                                                                                                    |
| 2     | Zero Data    | The drive is sent 0 for output data. This does not command a stop.                                                                                                    |
| 3     | Hold Last    | The drive continues in its present state.                                                                                                    |
| 4     | Send Flt Cfg | The drive is sent the data that you set in the fault<br>configuration parameters ( <b>Parameter 10 - [Flt Cfg Logic]</b><br>and <b>Parameter 11 - [Flt Cfg Ref]</b> ). |

Figure 3.3 Fault Action Screens on PowerFlex 4-Class HIM (22-HIM-\*)

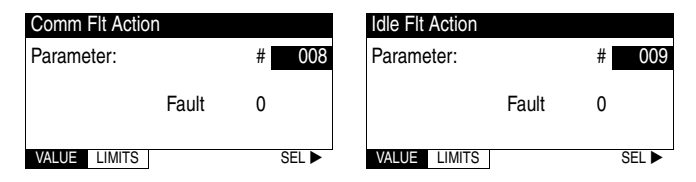

Changes to these parameters take effect immediately. A reset is not required.

If Multi-Drive mode is used, the same fault action is used by the adapter for all of the drives (Drive 0 - Drive 4) it controls.

## To set the fault configuration parameters

If you set **Parameter 08 - [Comm Flt Action]** or **09 - [Idle Flt Action]** to "Send Flt Cfg," the values in the following parameters are sent to the drive after a communications fault and/or idle fault occurs. You must set these parameters to values required by your application:

| Parameter | Name          | Description                                                  |
|-----------|---------------|--------------------------------------------------------------|
| 10        | Flt Cfg Logic | A 16-bit value sent to the drive for Logic Command.          |
| 11        | Flt Cfg Ref   | A 16-bit value (0 – 65535) sent to the drive as a Reference. |

Changes to these parameters take effect immediately. A reset is not required.

## **Resetting the Adapter**

Changes to switch settings and some adapter parameters require that you reset the adapter before the new settings take effect. You can reset the adapter by cycling power to the drive or by using the following parameter:

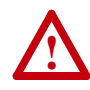

**ATTENTION:** Risk of injury or equipment damage exists. If the adapter is transmitting control I/O to the drive, the drive may fault when you reset the adapter. Determine how your drive will respond before resetting a connected adapter.

#### Set Parameter 07 - [Reset Module] to Reset Module.

| Figure 3.4 | Reset Screen or | PowerFlex 4 | I-Class HIM | (22-HIM-*) |
|------------|-----------------|-------------|-------------|------------|
|------------|-----------------|-------------|-------------|------------|

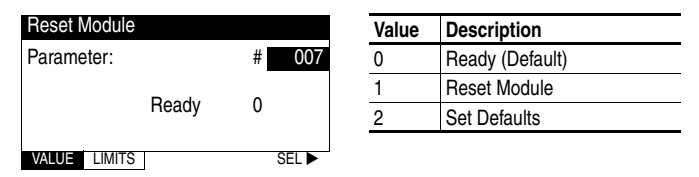

When you enter 1 = Reset Module, the adapter will be immediately reset. When you enter 2 = Set Defaults, the adapter will set all adapter parameters to their factory-default settings. After performing a Set Defaults, enter 1 = Reset Module so that the new values take effect. The value of this parameter will be restored to 0 = Ready after the adapter is reset.

# Viewing the Adapter Configuration

The following parameters provide information about how the adapter is configured. You can view these parameters at any time.

| Number | Name        | Description                                                                                                    |
|--------|-------------|----------------------------------------------------------------------------------------------------|
| 01     | Mode        | The operating mode in which the adapter is set:                                                                               |
|        |             | <u>Values</u><br>0 = Single Drv<br>1 = Multiple Drv                                                                           |
| 03     | CN Addr Act | The node address used by the adapter. This will be one of the following values:                                               |
|        |             | The address set by the adapter Node Address switches.                                                                         |
|        |             | • The value of <b>Parameter 02 - [CN Addr Cfg]</b> if the switches are set to 0.                                              |
|        |             | • An old address of the switches or parameter if they have been changed and the adapter has not been reset.                   |
| 13     | DSI I/O Act | Indicates the drives that are active in the Multi-Drive mode:                                                                 |
|        |             | Bit Definitions<br>0 = Drive 0 Active<br>1 = Drive 1 Active<br>2 = Drive 2 Active<br>3 = Drive 3 Active<br>4 = Drive 4 Active |

# Notes:

# Configuring the I/O

Chapter 4 provides instructions on how to configure a ControlLogix controller with 1756-CNB/R bridge or PLC-5 controller to communicate with the adapter and connected PowerFlex drive.

| Торіс                | Page        |
|----------------------|-------------|
| ControlLogix Example | <u>4-1</u>  |
| PLC-5 Example        | <u>4-12</u> |

Important: The I/O consumes only one connection between the controller and drive(s) regardless of whether the adapter is in Single or Multi-Drive mode. When using DriveExecutive to configure/monitor the drive, an additional I/O connection will be consumed between the computer and controller. When using Explicit Messaging for time-critical messages, you can create additional dedicated message connections to ensure the timing of their transactions. For more details, see the Important statement in <u>About Explicit Messaging on</u> <u>Page 6-1</u>.

## ControlLogix Example

### **Example Network**

After the adapter is configured, the connected drive and adapter will be a single node on the network. This section provides the steps that are needed to configure a simple network like the network in Figure 4.1. In our example, we will configure a 1756-CNB/R bridge to communicate with a drive using Logic Command/Status and Reference/Feedback over the network.

#### Figure 4.1 Example ControlNet Network

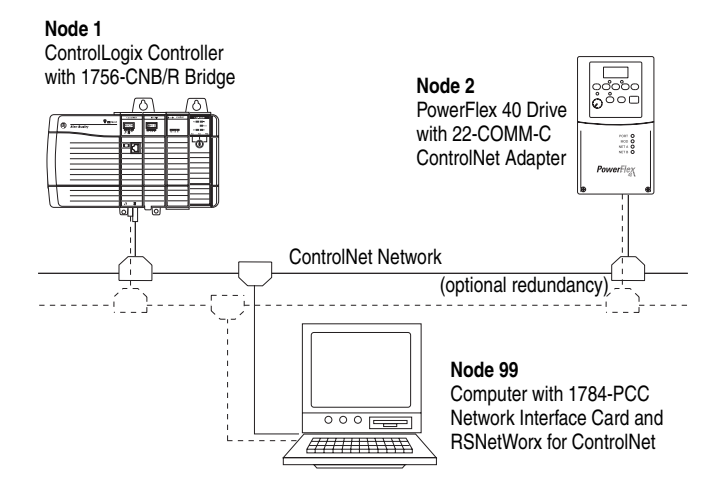

## Adding the Bridge to the I/O Configuration

To establish communications over a ControlNet network, you must first add the ControlLogix controller and its bridge to the I/O configuration.

 Start RSLogix 5000. The RSLogix 5000 window appears. Select File > New to display the New Controller screen (Figure 4.2).

Figure 4.2 New Controller Screen

| New Controller |                                                                                                    | ×      |
|----------------|----------------------------------------------------------------------------------------------------|--------|
| Vendor:        | Allen-Bradley                                                                                                    |        |
| Туре:          | 1756-L63 ControlLogix5563 Controller                                                                                                | OK     |
| Revision:      | 13 💌                                                                                                    | Cancel |
|                | Redundancy Enabled                                                                                                    | Help   |
| Name:          | Example_using_22COMMC_in_SingleMode                                                                                                 |        |
| Description:   | Example showing how to control a PowerFlex 40 drive<br>with a 22-CDMM-C ControlNet adapter configured for<br>Single mode operation. |        |
| Chassis Type:  | 1756-A7 7-Slot ControlLogix Chassis                                                                                                 |        |
| Slot           | 0 Safety Partner Slot:                                                                                                    |        |
| Create In:     | C:\RSLogix 5000\Projects                                                                                                    | Browse |
|                |                                                                                                    |        |

Select the appropriate choices for the fields in the screen to match your application. Then click **OK**. The RSLogix 5000 window reappears with the project tree in the left pane.
In the project tree, right-click the I/O Configuration folder and select New Module. The Select Module Type screen (Figure 4.3) appears.

Select Module Type × Type: 1756-CNBR/D Type Description 1756-CEM/A Configurable Flow Meter ٠ 1756-CNB/A 1756 ControlNet Bridge 1756-CNB/B 1756 ControlNet Bridge 1756-CNB/D 1756 ControlNet Bridge 1756-CNBR/A 1756 ControlNet Bridge, Redundant Media 1756-CNBR/B 1756 ControlNet Bridge, Redundant Media Step 3 1756-CNBR/D 1756 ControlNet Bridge, Redundant Media 1756-DHRIO/B 1756 DH+ Bridge/RIO Scanner 1756-DHBIO/C 1756 DH+ Bridge/RIO Scanner 1756-DMA30 1756 SA3000 Drive Interface 1756-DMA31 1756 SA3100 Drive Interface 1756-DMA50 1756 SA500 Drive Interface 1756-DMB30 1756 SB3000 Drive Interface 1756-DMD30 1756 SD3000 Drive Interface • Show Vendor: All 💌 🔽 Other 🔽 Specialty I/O Select All ▼ Analog ▼ Digital ▼ Communication ▼ Motion ▼ Controller Clear All Step 4 ΟK Cancel Help

Figure 4.3 Select Module Type Screen

- **3.** In the list, select the ControlNet bridge used by your controller. In this example (Figure 4.3), we use a 1756-CNBR/D ControlNet Bridge (Series D), so the 1756-CNBR/D option is selected.
- 4. Click OK. The Module Properties screen (Figure 4.4) appears.

Figure 4.4 Module Properties Screen

| Module Prope | rties - Local:1 (1756-CNBR/D 5.1)                   | x |
|--------------|-----------------------------------------------------|---|
| Type:        | 1756-CNBR/D 1756 ControlNet Bridge, Redundant Media |   |
| Vendor:      | Allen-Bradley                                       |   |
| Name:        | Redundant_Media_ControlNet_Bridge Node: 1 +         |   |
| Description: | Slot: 4                                             |   |
| Revision:    | 5 38 🚊 Electronic Keying: Compatible Module 💌       |   |
|              | Cancel < Back. Next > Finish >> Help                |   |

5. Edit the following:

| Box      | Setting                                                                                                    |
|----------|----------------------------------------------------------------------------------------------------|
| Name     | A name to identify the bridge.                                                                                                   |
| Node     | Select the node address setting of the ControlNet bridge (default = 1).                                                          |
| Slot     | The slot of the ControlNet bridge in the rack.                                                                                   |
| Revision | The minor revision of the firmware in the bridge. (You already set the major revision by selecting the bridge series in Step 3.) |

| Box                  | Setting                                                                                                    |
|----------------------|----------------------------------------------------------------------------------------------------|
| Electronic<br>Keying | <b>Compatible Module</b> . The "Compatible Module" setting for Electronic Keying ensures that the physical module is consistent with the software configuration before the controller and bridge make a connection. Therefore, ensure that you have set the correct revision in this screen. Refer to the online help if the controller and bridge have problems |
|                      | making a connection and you want to change this setting.                                                                                                    |

 Click Finish>>. The bridge is now configured for the ControlNet network. It appears in the I/O Configuration folder. In our example, a 1756-CNBR/D bridge appears under the I/O Configuration folder (Figure 4.5) with its assigned name.

Figure 4.5 RSLogix 5000: I/O Configuration Folder

| Ė-⊜ I/0 | ) Configuration                                     |
|---------|-----------------------------------------------------|
| - 1     | [5] 1 1756-CNBR/D Redundant_Media_ControlNet_Bridge |

### Adding the Adapter and Drive to the I/O Configuration

To transmit data between the bridge and the adapter, you must add the 22-COMM-C adapter as a child device to the parent bridge.

1. In the project tree, right-click on the bridge and select New Module to display the Select Module Type screen (Figure 4.6). For this example, right-click on the 1756-CNBR/D bridge.

Figure 4.6 Select Module Type Screen

| Select Module Type          |                                                     | x |
|-----------------------------|-----------------------------------------------------|---|
| Type: CONTROLNET-MODUL      | E                                                   |   |
| Туре                        | Description                                         |   |
| 1797-ACNR15/C               | 1797 ControlNet Adapter, Redundant Media            |   |
| 2364F RGU-CN1               | 2364F Regen Bus Supply via 1203-CN1                 |   |
| 2711P-RN15S/A               | ControlNet PCI card for Pane/View Plus/VersaView CE |   |
| CONTROLNET-MODULE           | Generic ControlNet Module                           |   |
| FlexPak 3000                | FlexPak 3000 DC Drive                               |   |
| GV3000                      | GV3000 AC Drive                                     |   |
| PaneView                    | 2711 PaneView Operator Terminal                     |   |
| PowerFlex 700 Vector-200V-C | PowerFlex 700 Vector Drive (208/240V) via 20-COMM-C |   |
| PowerFlex 700 Vector-400V-C | PowerFlex 700 Vector Drive (400/480V) via 20-CDMM-C |   |
| PowerFlex 700 Vector-600V-C | PowerFlex 700 Vector Drive (600V) via 20-COMM-C     |   |
| PowerFlex 700-200V-C        |                                                     |   |
| PowerFlex 700-400V-C        | PowerFlex 700 Drive (400/480V) via 20-COMM-C        |   |
| PowerFlex 700-600V-C        | PowerFlex 700 Drive (600V) via 20-COMM-C            |   |
| PowerFlex 700S-200V-C       | PowerFlex 700S Drive (208/240V) via 20-COMM-C       | - |
| Show                        |                                                     |   |
| Vendor: All                 | ▼ V Other V Specialty I/O Select All                |   |
| 🔽 Analog 🔽 Digital 🔽        | Communication 🔽 Motion 🗹 Controller Clear All       |   |
|                             | OK Cancel Help                                      |   |

2. Select CONTROLNET-MODULE (Figure 4.6) to configure the 22-COMM-C adapter, and then click OK. The Module Properties screen (Figure 4.7) appears.

| lype:        | CONTROLNET-MODULE Generic C      | Contro   | Net Module      |                       |       |           |
|--------------|----------------------------------|----------|-----------------|-----------------------|-------|-----------|
| Parent:      | Redundant_Media_ControlNet_Bridg | ge (     | - Connection Pa | rameters              |       |           |
|              |                                  |          |                 | Assembly<br>Instance: | Size: |           |
| Name:        | PowerFlex_40_Drive               |          | Input:          | 1                     | 4     | 16-bit)   |
| Description: | PowerFlex 40 drive with          | <b>A</b> | Output:         | 2                     | 2     | 16-bit)   |
|              | configured for Single mode.      | 7        | Configuration:  | 6                     | 0     | * (8-bit) |
| Comm Format  | Data - INT                       | •        | Status Input:   |                       |       | -         |
| Node:        | 2 .                              |          | Status Output:  |                       |       |           |

Figure 4.7 Module Properties Screen

3. Edit the following information about the adapter:

| Box         | Setting                                                     |
|-------------|-------------------------------------------------------------|
| Name        | A name to identify the adapter and drive.                   |
| Comm Format | Data - INT (This setting formats the data in 16-bit words.) |
| Node        | The node address setting of the adapter.                    |

4. Under Connection Parameters, edit the following:

| Box           | Assembly Instance           | Size                                                                                                    |
|---------------|-----------------------------|----------------------------------------------------------------------------------------------------|
| Input         | 1 (This value is required.) | The value will vary based on your application<br>(setting of <b>Parameter 12 - [DSI I/O Cfg]</b> ). It will<br>contain 2 additional words for ControlNet bridge<br>overhead. Refer to <u>Table 4.A</u> . |
| Output        | 2 (This value is required.) | The value will vary based on your application (setting of <b>Parameter 12 - [DSI I/O Cfg]</b> ). Refer to <u>Table 4.A</u> .                                                                             |
| Configuration | 6 (This value is required.) | 0 (This value is required.)                                                                                                    |

Enter the number of words that are required for your I/O in the Input Size and Output Size boxes. The size will depend on the I/O that you enabled in the adapter. This information can be found in **Parameter 12 - [DSI I/O Cfg]** in the adapter. <u>Table 4.A</u> shows common configuration Input/Output sizes.

In our example, we entered "4" in the Input Size and "2" in the Output Size boxes because the Operating Mode Jumper on the adapter is set to "1x" (Single mode, which is the default). Logic Status/Feedback uses 2 words of input and an additional 2 words of input are reserved for ControlNet bridge overhead. Logic Command/ Reference uses 2 words of output.

| Input<br>Size | Output<br>Size | Logic Command/<br>Status | Reference/<br>Feedback | Parameter 12 -<br>[DSI I/O Cfg] | Parameter 01 -<br>[Mode] |
|---------------|----------------|--------------------------|------------------------|---------------------------------|--------------------------|
| 4             | 2              | ~                        | ~                      | Drive 0                         | Single                   |
| 6             | 4              | ~                        | ~                      | Drives 0-1                      |                          |
| 8             | 6              | ~                        | ~                      | Drives 0-2                      |                          |
| 10            | 8              | ~                        | ~                      | Drives 0-3                      | wull-Drive               |
| 12            | 10             | ~                        | ~                      | Drives 0-4                      |                          |

Table 4.A ControlLogix Input/Output Size Configurations

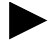

**TIP:** For instructions on configuring the I/O for the adapter (**Parameter 12 - [DSI I/O Cfg]**), see <u>Setting the I/O</u> <u>Configuration on page 3-3</u>.

 Click Next > to display the Requested Packet Interval screen (Figure 4.8).

Figure 4.8 Requested Packet Interval Screen

| Module Properties - Redundant_Media_ControlNet_Bridge (CONTROLNET-MODULE 1.1) | × |
|-------------------------------------------------------------------------------|---|
| Requested Packet Interval (RPI): 20.0 💼 ms (2.0 - 3200.0 ms)                  |   |
| 🔲 Inhibit Module                                                              |   |
| Major Fault On Controller If Connection Fails While in Run Mode               |   |
| Module Fault                                                                  |   |
|                                                                               |   |
|                                                                               |   |
| Cancel <back next=""> Finish&gt;&gt; Hep</back>                               | ] |

- 6. In the **Requested Packet Interval (RPI)** box, set the value to 5.0 milliseconds or greater. This value determines the maximum interval that a controller should use to move data to and from the adapter. To conserve bandwidth, use higher values for communicating with low priority devices.
- 7. Click Finish >>. The new node ("PowerFlex\_40\_Drive" in this example) now appears under the bridge ("1756-CNBR/D" in this example) in the I/O Configuration folder. If you double-click on the Controller Tags (Figure 4.9), you will see that module-defined data types and tags have been automatically created. After you save and download the configuration, these tags allow you to access the Input and Output data of the adapter via the controller's ladder logic.

| RSLogix S000 - Example_using_22COMMC_in_SingleMode [17         SingleMode [17           File Edit Wew Search Logic Communications Tools Window         Vindow                                                                                                    | 756-163]* - [Controller Tags - Example_using_22COMMC_in_SingleHode<br>Help                                                                                                    | e(controller)] = 🗆 🗙 |
|----------------------------------------------------------------------------------------------------|----------------------------------------------------------------------------------------------------|----------------------|
|                                                                                                    | - <b>686 1</b> 22                                                                                                    |                      |
| Offline  PRUN No Forces No Forces No Forces No Forces                                                                                                    | emet\10.91.100.76\Backplane\0"                                                                                                    |                      |
| No Edita A                                                                                                    | Image: Image: |                      |
| Controller Example_using_22COMMC_in_SingleMode                                                                                                    | Scope: Example_using_22C V Show All V Soft Ta                                                                                                    | ig Name 💌            |
| Lottober Failt Hander     Power-Up Hander     Tois     Power-Up Hander     Tois     Power-Up Hander     Tois     Power-Up Hander     Tois     Power-Up Hander     Tois     Power-Up Hander     Power-Up Hander     Power-Up H | Top Name     ∩ Volue * [Syle     Top       ⊕ Proweffers_40_Dowcf     ()     A&CONTROLNET_MODU       ⊕ Poweffers_40_Dowcf     ()     A&CONTROLNET_MODU       ⊕ Poweffers_40_Dowcf     ()     A&CONTROLNET_MODU                                                                                                    | LE_UNT_68yeer.00     |
| J                                                                                                    | Monitor Tags (Edit Tags /                                                                                                    |                      |

Figure 4.9 Controller Tags Overview Window

### Saving the I/O Configuration to the Controller

After adding the bridge and the adapter to the I/O configuration, you must download the configuration to the controller. You should also save the configuration to a file on your computer.

 Select Communications > Download. The Download dialog box (Figure 4.10) appears.

Figure 4.10 Download Dialog Box

| Downloa | d X                                                                                                    |
|---------|----------------------------------------------------------------------------------------------------|
| Ŀ       | Download to the controller:         Name:       Example_using_22COMMC_in_SingleMode         Type:       1756-L53/A ControlLogix5563 Controller         Path:       Ethernet\10.91.100.80\Backplane\0         Security: <none>         M       The controller is in Remote Run mode. The mode will be changed to Remote Program prior to download.</none> |
|         | Download Cancel Help                                                                                                    |

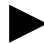

- **TIP:** If a message box reports that RSLogix 5000 is unable to go online, select **Communications > Who Active** to try to find your controller in the Who Active screen. After finding the controller, click the **Set Project Path** button to establish the path. If your controller does not appear, you need to add or configure the ControlNet driver in RSLinx. Refer to the RSLinx online help.
- Click Download to download the configuration to the controller. When the download is completed successfully, click Yes. RSLogix 5000 enters the Rem Prog (Remote Program) mode.
- Select File > Save. If this is the first time that you saved the project, the Save As dialog box appears. Navigate to a folder, type a file name, and click Save to save the configuration to a file on your computer.

## Saving the I/O Configuration to the Bridge

You also need to download the I/O configuration to the bridge. You should also save the configuration to a file on your computer.

- Launch RSNetWorx for ControlNet. In the RSNetWorx for ControlNet window, select File > New to display the New File screen. Then select "ControlNet Configuration" as the network configuration type, and click OK.
- Select Network > Online to display the Browse for Network screen (Figure 4.11).

| Browse for Network                                   | <u>? ×</u> |
|------------------------------------------------------|------------|
| Select a communications path to the desired network. |            |
|                                                      |            |
| Autobrowse Refresh                                   |            |
| 已一是 Workstation, USMEQDMWISNIE2                      |            |
| 표····································                |            |
| · 금 Ethernet, Ethernet                               |            |
| 표····································                |            |
| ⊡…뀸 USBtoSerial, DF1                                 |            |
|                                                      |            |
|                                                      |            |
|                                                      |            |
|                                                      |            |
|                                                      |            |
|                                                      |            |
|                                                      |            |
| 1                                                    |            |
| OK. Cancel Help                                      |            |

Figure 4.11 Browse for Network Screen

**3.** Expand the communications path from your computer to the ControlNet bridge. Figure 4.12 shows our example navigating to devices that are on a ControlNet network. Depending on the communication link you are using, the navigation path may be different. After selecting a valid ControlNet path (for this example, A, ControlNet), click **OK**.

| Browse for Network                                                                                                    |
|----------------------------------------------------------------------------------------------------|
| Select a communications path to the desired network.                                                                                                    |
| Autobrowse Refresh                                                                                                    |
| □         Workstation, USMEQOMWISNIE2           ⊕         Sk Linx Gateways, Ethernet           ⊕         Sk Buktoth, Data Highway Plus           ⊖         Sk Buktoth, Data Highway Plus           ⊖         Sk Buktoth, Data Highway Plus           ⊖         Sk Buktoth, Data Highway Plus           ⊖         Sk Buktoth, Data Highway Plus           ⊖         Sk Buktoth, Data Highway Plus           ⊖         Badqlane, 1756-RNBT/A           ⊖         D 01, 1756-ENBT/A           ⊖         D 01, 1756-HNBT/A           ⊖         D 01, 1756-HNBT/A           ⊖         D 02, 1756-HNBT/A           ⊖         D 03, 1756-DNB/A, 1756-CNBR/D LOGIXS563, 1756-L63/A LOGIXS           ⊖         D 03, 1756-CNBR/D, 1756-CNBR/D D05_3, 40           ⊖         ⊖           ⊖         D 01, 1756-CNBR/D, 1756-CNBR/D D05_3, 40           ⊖         ⊖           ⊖         D 1, 1756-CNBR/D, 1756-CNBR/D D05_3, 40           ⊖         ⊖         D 1, 1756-CNBR/D, 1756-CNBR/D D05_3, 40           ⊖         ⊕         D 01, 1756-CNBR/D, 1756-CNBR/D D05_3, 40           ⊖         ⊕         D 01, 1756-CNBR/D, 1756-CNBR/D D05_3, 40           ⊖         ⊕         D 02, PowerFlex 40, PowerFlex 40, PowerFlex 40, PowerFlex 40, PowerFlex 40, Power |
|                                                                                                    |
| OK Cancel Help                                                                                                    |

Figure 4.12 Expanded Browse for Network Screen

**4.** As the selected ControlNet path is browsed, RSNetWorx for ControlNet creates a graphical representation of the devices on the network (Figure 4.13).

Figure 4.13 RSNetWorx for ControlNet Graph View Screen

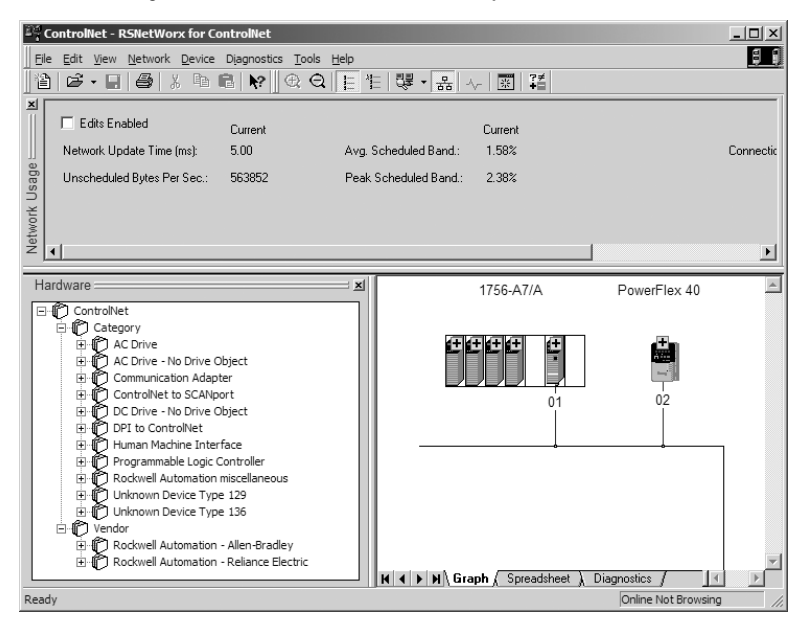

Select Network > Enable Edits. If the bridge has a different I/O configuration than the configuration now being saved, the Online / Offline mismatch dialog box (Figure 4.14) will appear.

Figure 4.14 Online / Offline mismatch Dialog Box

| Online / Offline mismatch                                                                                  | ? ×                                                             |
|----------------------------------------------------------------------------------------------------|-----------------------------------------------------------------|
| There are differences between the or<br>that prevent RSNetWorx from starting<br>the network configuration. | nline and offline configurations<br>g edits. Upload or download |
| Options<br>• Use online data (upload)                                                                      | OK                                                              |
| C Use offline data (download)                                                                              | Cancel                                                          |
| <u>.</u>                                                                                                   | Help                                                            |

When both radio button choices are available, use the preselected default "Use online data (upload)." When this choice is unavailable (grayed out), you must select "Use offline data (download)." Then click **OK**.

6. Select File > Save to save the I/O configuration file to the computer. If this is the first time that you saved the project, the Save As dialog box appears. Navigate to a folder, type a file name, and click Save to save the configuration to a file on your computer. The Save Configuration dialog box (Figure 4.15) appears. Then click OK to download the I/O configuration to the bridge.

Figure 4.15 Save Configuration Dialog Box

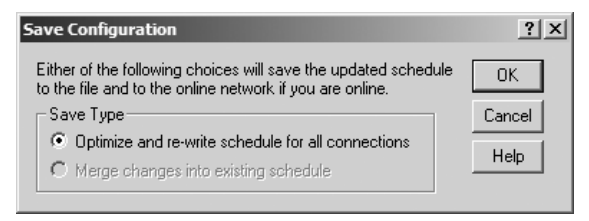

**TIP:** If both Save Type choices are available, it is recommended to select the "Optimize and re-write schedule for all connections" radio button.

# PLC-5 Example

### **Example Network**

After the adapter is configured, the connected drive and adapter will be a single node on the network. This section provides the steps that are needed to configure a simple network like the network in Figure 4.16. In our example, we will configure a PLC-5/40C controller to communicate with a drive using Logic Command/Status and Reference/Feedback over the network.

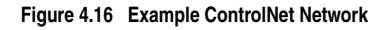

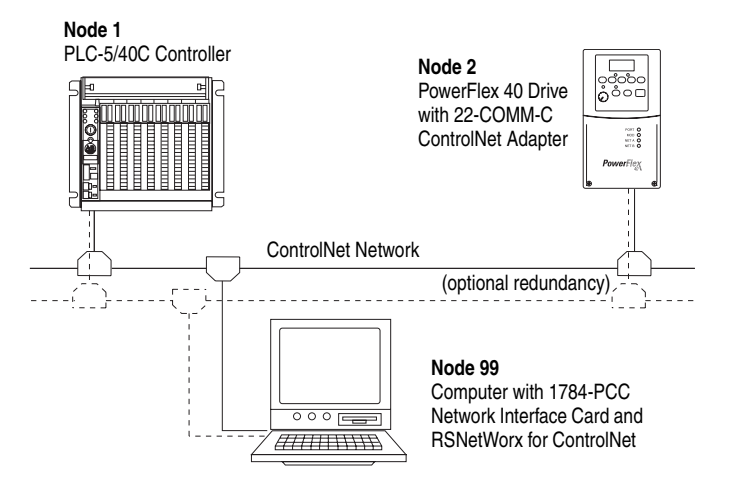

## Adding the Drive and Adapter I/O to the Controller

To establish an I/O configuration that can be used between the controller and drive over a ControlNet network, you must first create an I/O image for the PLC-5/40C controller's built-in scanner.

- Launch RSNetWorx for ControlNet. In the RSNetWorx for ControlNet window, select File > New to display the New File screen. Then select ControlNet Configuration as the network configuration type, and click OK.
- Select Network > Online to display the Browse for Network screen (Figure 4.17).

| Browse for Network                                   | <u>? ×</u> |
|------------------------------------------------------|------------|
| Select a communications path to the desired network. |            |
|                                                      |            |
| Autobrowse Refresh                                   |            |
| Workstation, USMEQDMWISNIE2                          |            |
| 표····································                |            |
| 표··· 묾 Bluetooth, Data Highway Plus                  |            |
| ·····································                |            |
| · 문 USBtoSerial DE1                                  |            |
|                                                      |            |
|                                                      |            |
|                                                      |            |
|                                                      |            |
|                                                      |            |
|                                                      |            |
|                                                      |            |
| ,                                                    |            |
| OK Cancel Help                                       |            |

Figure 4.17 Browse for Network Screen

**3.** Expand the communications path from your computer to the ControlNet scanner. Figure 4.18 shows our example navigating to devices that are on a ControlNet network. Depending on the communication link you are using, the navigation path may be different. After selecting a valid ControlNet path (for example, A, ControlNet), click **OK**.

Figure 4.18 Expanded Browse for Network Screen

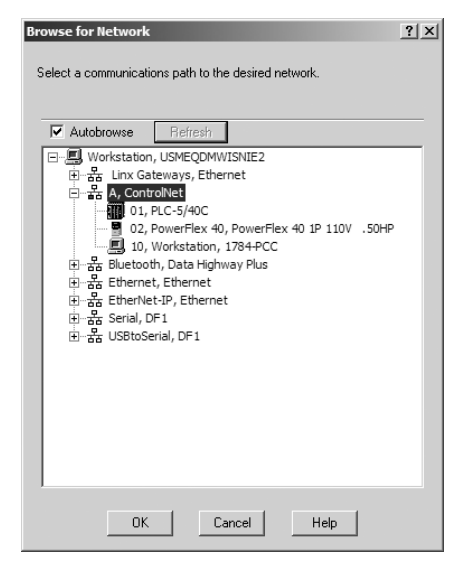

**4.** As the selected ControlNet path is browsed, RSNetWorx for ControlNet creates a graphical representation of the devices on the network (Figure 4.19).

| ControlNet - RSNetWorx for ControlNet                                                                                                    |                              |                          |                     | - 🗆 🗵    |
|----------------------------------------------------------------------------------------------------|------------------------------|--------------------------|---------------------|----------|
| Eile Edit View Network Device Diagnostics Tools Help                                                                                                    |                              |                          |                     | 88       |
| 11 <b>6 - 2 5</b> % <b>6 6 10 C 2 1</b>                                                                                                    | =   碑 • 몲   사   표            | ?≠<br>+=                 |                     |          |
| Edits Enabled  The online active keeper is not configured for this network. To a                                                                                                    | configure the network, click | the Edits Enabled cheo   | skbox.              |          |
| - etwork                                                                                                    |                              |                          |                     |          |
|                                                                                                    |                              |                          |                     | <u> </u> |
| Hardware 🔜 🖬                                                                                                    | PLC-5/40C                    | PowerFlex 40             | 1784-PCC            | *        |
| Controllet Controllet Coategory Category Communication Adapter Communication Adapter Communication Adapter Controllet to SCANport Controllet to SCANport CODFUE - No Drive Object CODFUE - No Drive Object CODFUE - Other Interface CODFUE - Other Interface CODFUE - Other In | 01<br>01                     | 02<br>preadsheet ) Diagn |                     | 4        |
| Ready                                                                                                    |                              |                          | Online Not Browsing | 11.      |

Figure 4.19 RSNetWorx for ControlNet Graph View Screen

 Select Network > Enable Edits. If the scanner has a different I/O configuration than the configuration now being saved, the Online / Offline mismatch dialog box (Figure 4.20) will appear.

Figure 4.20 Online / Offline mismatch Dialog Box

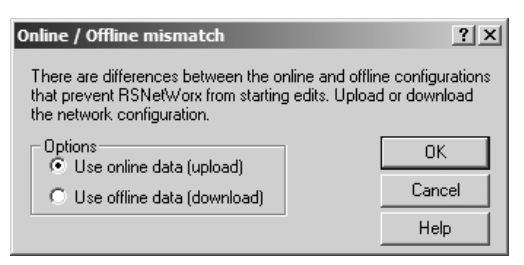

When both radio button choices are available, use the preselected default "Use online data (upload)." When this choice is unavailable (grayed out), you must select "Use offline data (download)." Then click **OK**.

**6.** In the RSNetWorx for ControlNet graph view screen, right-click the PLC-5/40C icon and select **Scanlist Configuration** to display the Scanlist Configuration screen (Figure 4.21).

| <u>Y  </u> Ad | dress 01, PLC-5   | /40C - Scanl        | st Configur        | ation           |             |         |               |         |              |            |            |          | _ 🗆 ×         |
|---------------|-------------------|---------------------|--------------------|-----------------|-------------|---------|---------------|---------|--------------|------------|------------|----------|---------------|
| Ele           | Edit View Netv    | vork <u>D</u> evice | Connection         | Help            |             |         |               |         |              |            |            |          | 1             |
|               | X h C             | o <b>16</b> (6)     | <i>R</i> &         | 器 ▶?            |             |         |               |         |              |            |            |          |               |
| ×             | 🔽 Edits Enable    | d Current           | Pending            |                 |             | Current | Pending       |         |              | C          | urrent     | Pending  |               |
| e ⊂           | Entries Used:     | 0 of 96             | 0 of 96            | Data Input F    | ile Usage:  | 0.00%   | 0.00%         | Discrel | te Input Usa | age: 6.    | .25%       | 6.25%    | Configuration |
| ourc          | Memory Usage:     | 0.02%               | 0.02%              | Data Output     | File Usage: | 0.00%   | 0.00%         | Discrel | te Output U  | sage: 6.   | .25%       | 6.25%    |               |
| Reso          | Node M            | emory Usage         | Node Ne            | twork Usage 🖌   | Overall N   | etwo 🖣  |               |         |              |            | ]          |          | Þ             |
| Addr.         | Slot Parame       | eters De            | vice Name          | Connection Nan  | ne          |         | API (   F     | 8PI (   | Input Addr   | ress   Inp | out S      | Output A | iddr Output   |
| 02            |                   | Pow                 | erFlex 40          |                 |             |         |               |         |              |            |            |          |               |
| 10            |                   | 1/6                 | 4-PCC              |                 |             |         |               |         |              |            |            |          |               |
|               | N Connect         | ion Configur        | ation ( Co         | nnection Status | 714         |         |               |         |              |            |            | 1        | <u>~</u>      |
|               | Current           | Pending             | anon <u>x</u> = == | Current         | Pending     |         |               | Current | Pending      | 1          |            | u Curr   | ent Pending   |
| Diagn         | ostic File: N···· | Conf                | iguration File:    | N               |             | Data In | put File:     | N       | ]            | Data Ou    | utput File | . N      |               |
| Status        | File: N····       | Conf                | iguration File     | Size: 1000      |             | Data In | put File Size | s 1000  |              | Data Ou    | utput File | Size: 10 | 00            |
|               |                   |                     |                    |                 |             |         |               |         |              |            |            |          |               |
| For Hel       | p, press F1       |                     |                    |                 |             |         | Online        | Edit    | PLC-5/40     | IC Ad      | dress 0:   | Remote   | Program //    |

Figure 4.21 Scanlist Configuration Screen

 Right-click on the PowerFlex 40 drive row in the screen and select Insert Connection... to display the Connection Properties screen (Figure 4.22).

Figure 4.22 Connection Properties Screen

| Connection Properties                                                                                                    | ? ×                               |  |  |  |  |
|----------------------------------------------------------------------------------------------------|-----------------------------------|--|--|--|--|
| Connection Electronic Keying Details                                                                                             | [                                 |  |  |  |  |
| To Address         Image: Connection Name         PowerFlex 40           To Slot         Connection Name         Exclusive Owner | -                                 |  |  |  |  |
| Communication Parameters                                                                                                    |                                   |  |  |  |  |
| Name Value                                                                                                    |                                   |  |  |  |  |
| Requested Packet Interval (ms) 20                                                                                                | Requested Packet Interval (ms) 20 |  |  |  |  |
| Addressing Parameters                                                                                                    |                                   |  |  |  |  |
| Input Size 2 Vords Input Address N9:0                                                                                            |                                   |  |  |  |  |
| Output Size 2 Vords Output Address N10:0                                                                                         |                                   |  |  |  |  |
| Configuration Size Vords Configuration Address n/a                                                                               |                                   |  |  |  |  |
| Status Address N11:0                                                                                                    |                                   |  |  |  |  |
| Auto Address Preferences                                                                                                    |                                   |  |  |  |  |
|                                                                                                    |                                   |  |  |  |  |
| OK Cancel Apply                                                                                                    | Help                              |  |  |  |  |

In this screen, leave the Connection Name box at the default value shown. Choose a Requested Packet Interval that is suitable for your application, but is at least 5 ms. Use the pull-down lists to select the number of words that are required for your I/O in the Input Size and Output Size boxes. The size will depend on the I/O that you enabled in the adapter. This information can be found in **Parameter 12** -**[DSI I/O Cfg]** in the adapter. <u>Table 4.B</u> shows common configuration Input/Output sizes.

| Input<br>Size | Output<br>Size | Logic Command/<br>Status | Reference/<br>Feedback | Parameter 12 -<br>[DSI I/O Cfg] | Parameter 01 -<br>[Mode] |
|---------------|----------------|--------------------------|------------------------|---------------------------------|--------------------------|
| 2             | 2              | ~                        | ~                      | Drive 0                         | Single                   |
| 4             | 4              | ~                        | ~                      | Drives 0-1                      |                          |
| 6             | 6              | ~                        | ~                      | Drives 0-2                      |                          |
| 8             | 8              | ~                        | ~                      | Drives 0-3                      | Multi-Drive              |
| 10            | 10             | ~                        | ~                      | Drives 0-4                      |                          |

Table 4.B PLC-5/40C Input/Output Size Configurations

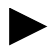

**TIP:** If necessary, the N9:0, N10:0, and N11:0 address defaults can be changed to meet processor address requirements or eliminate address conflicts.

- **8.** Then click **OK**. An address row (in blue text) will be added below the PowerFlex 40 drive row.
- 9. Select File > Save to save the I/O configuration file to the computer. If this is the first time that you saved the project, the Save As dialog box appears. Navigate to a folder, type a file name, and click Save to save the configuration to a file on your computer. The Save Configuration dialog box (Figure 4.23) appears. Then click OK to download the I/O configuration to the scanner.

### Figure 4.23 Save Configuration Dialog Box

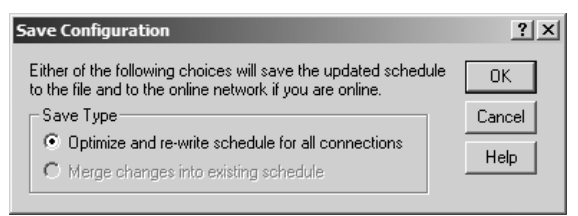

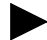

**TIP:** If both Save Type choices are available, it is recommended to select the "Optimize and re-write schedule for all connections" radio button.

**10.** A warning will appear about communication and I/O disruption on the network. Click **Yes**.

# Using the I/O

Chapter 5 provides information and examples that explain how to use the I/O to control, configure, and monitor a PowerFlex 4-Class drive.

| Торіс                                    | Page       |
|------------------------------------------|------------|
| About I/O Messaging                      | <u>5-1</u> |
| Understanding the I/O Image              | <u>5-2</u> |
| Using Logic Command/Status               | <u>5-3</u> |
| Using Reference/Feedback                 | <u>5-3</u> |
| Example Ladder Logic Program Information | <u>5-4</u> |
| ControlLogix Example                     | <u>5-5</u> |
| PLC-5 Example                            | <u>5-8</u> |

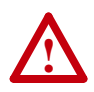

**ATTENTION:** Risk of injury or equipment damage exists. The examples in this publication are intended solely for purposes of example. There are many variables and requirements with any application. Rockwell Automation, Inc. does not assume responsibility or liability (to include intellectual property liability) for actual use of the examples shown in this publication.

# About I/O Messaging

On ControlNet, I/O messaging is used to transfer the data which controls the PowerFlex drive and sets its Reference.

The adapter provides many options for configuring and using I/O, including configuring the size of I/O by selecting the number of attached drives (Single or Multi-Drive mode).

<u>Chapter 3, Configuring the Adapter</u>, and <u>Chapter 4, Configuring the I/O</u>, discuss how to configure the adapter and controller on the network for these options. The <u>Glossary</u> defines the different options. This chapter discusses how to use I/O after you have configured the adapter and controller.

# Understanding the I/O Image

The terms *input* and *output* are defined from the controller's point of view. Therefore, output I/O is data that is produced by the controller and consumed by the adapter. Input I/O is status data that is produced by the adapter and consumed as input by the controller. The I/O image table will vary based on the configuration of the adapter:

- Operating Mode Jumper J7 (Figure 2.1)
- Parameter 12 [DSI I/O Cfg]

The image table always uses consecutive words starting at word 0. Figure 5.1 and Figure 5.2 illustrate examples of a Single drive I/O image (16-bit words) for ControlLogix and PLC-5 controllers respectively.

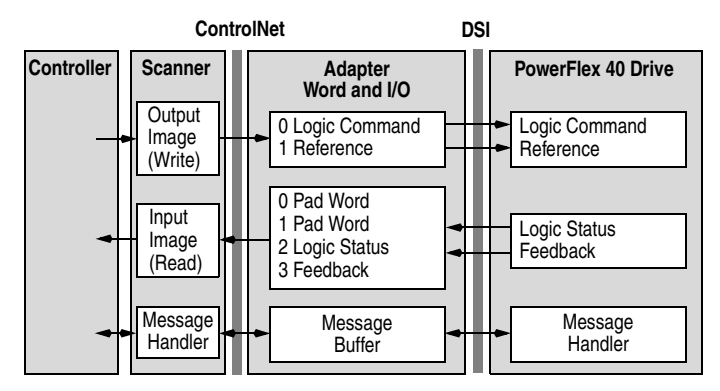

Figure 5.1 Single Drive Example of I/O Image for ControlLogix

Figure 5.2 Single Drive Example of I/O Image for PLC-5

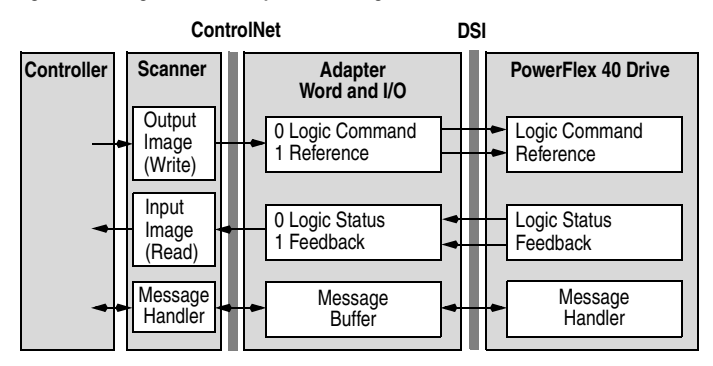

Single mode is the typical configuration, where one node consists of a PowerFlex 40 or PowerFlex 400 drive with a 22-COMM-C adapter. For Multi-Drive mode, where one node can consist of up to 5 drives, refer to Chapter 7, Using Multi-Drive Mode.

## Using Logic Command/Status

The Logic Command word is always word 0 in the output image. The *Logic Command* is a 16-bit word of control produced by the controller and consumed by the adapter. The Logic Status word is input word 2 for ControlLogix or input word 0 for PLC-5. The *Logic Status* is a 16-bit word of status produced by the adapter and consumed by the controller.

This manual contains the bit definitions for compatible products available at the time of publication in <u>Appendix D</u>, <u>Logic Command/</u><u>Status Words</u>. For other products, refer to their documentation.

## **Using Reference/Feedback**

The Reference word is always word 1 in the output image. The *Reference* (16 bits) is produced by the controller and consumed by the adapter. The Feedback word begins at input word 3 for ControlLogix or input word 1 for PLC-5. The *Feedback* (16 bits) is produced by the adapter and consumed by the controller.

| Size   | Drive         | Valid Values <sup>(1)</sup> | Example            |
|--------|---------------|-----------------------------|--------------------|
| 16-bit | PowerFlex 4   | -240.0 to +240.0 Hz         | Einen Eiden        |
|        | PowerFlex 40  | -400.0 to +400.0 Hz         | Figure 5.1 or      |
|        | PowerFlex 400 | -320.00 to +320.00 Hz       | <u>1 igure 3.2</u> |

(1) The Reference/Feedback for a PowerFlex 4, PowerFlex 40 or Powerflex 400 drive is set in Hz and not in engineering units like PowerFlex 7-Class drives. For example, "300" equates to 30.0 Hz (the decimal point is always implied) for PowerFlex 4/40, and "3000" equates to 30.00 Hz for PowerFlex 400. Also, a minus value equates to reverse motor direction, and a plus value equates to forward motor direction.

## **Example Ladder Logic Program Information**

The example ladder logic programs in the <u>ControlLogix Example</u> and <u>PLC-5 Example</u> sections of this chapter are intended for and operate PowerFlex 4-Class drives.

## **Functions of the Example Programs**

The example programs enable an operator to perform the following:

- Obtain status information from the drive.
- Use the Logic Command to control the drive (for example, start, stop).
- Send a Reference to the drive and receive Feedback from the drive.

## Adapter Settings for the Example Programs

- Node address 2 is set using parameters.
- The adapter is configured for Single mode operation (Operating Mode Jumper J7 is set to "1x").

## Scanner Settings for the ControlLogix Example Program

- The scanner is in slot 1 and is node 1 on the ControlNet network.
- Output to the adapter is mapped in word 0 and word 1, and input from the adapter is in words 2 and 3 (0 and 1 are pad words).

## Scanner Settings for the PLC-5 Example Program

- The scanner is node 1 on the ControlNet network.
- Output to the adapter is mapped in N10:0 and N10:1, and input from the adapter is in N9:0 and N9:1.

## Logic Command/Status Words

These examples use the Logic Command word and Logic Status word for PowerFlex 40 drives. Refer to <u>Appendix D</u>, <u>Logic Command/Status</u> <u>Words</u> to view these. The definition of the bits in these words may vary if you are using a different DSI product. Refer to the documentation for your product.

# **ControlLogix Example**

The Drive I/O Control program (Figure 5.3) defines the I/O needed to control the drive.

The following program tags are used for the Drive I/O Control Routine:

| Tag Name                | Туре | Description          |
|-------------------------|------|----------------------|
| Status_Ready            | BOOL | Ready bit            |
| Status_Active           | BOOL | Active bit           |
| Status_Forward          | BOOL | Forward bit          |
| Status_Reverse          | BOOL | Reverse bit          |
| Status_Faulted          | BOOL | Faulted bit          |
| Status_At_Speed         | BOOL | At speed bit         |
| Speed_Feedback          | INT  | Speed feedback word  |
| Command_Stop            | BOOL | Stop bit             |
| Command_Start           | BOOL | Start bit            |
| Command_Jog             | BOOL | Jog bit              |
| Command_Clear_Faults    | BOOL | Clear faults bit     |
| Command_Forward_Reverse | BOOL | Forward/reverse bit  |
| Speed_Reference         | INT  | Speed reference word |

## Figure 5.3 ControlLogix Ladder Logic Example for Drive I/O Control

| PowerFlex 40 ControlNet Single Mode Example                                                                                                    |                                                                                                    |
|----------------------------------------------------------------------------------------------------|----------------------------------------------------------------------------------------------------|
| This ControlLogix example system consists of a 1756-CNBR/D in Slot 4 com<br>PowerFlex 40 drive with an installed 22-COMM-C ControlNet adapter. You r<br>PowerFlex 400, or a PowerFlex 4 using an External DSI Communications Kir                                                                                                    | municating on a ControlNet network with a<br>may substitute the "PowerFlex 40" for a<br>t (22-XCOMM-DC-BASE). |
| The I/O image is as follows:                                                                                                    |                                                                                                    |
| INPUT (4 INT words)<br>PowerFlex_40_Drive:LData[0] = 1756-CNBR Overhead (Not Used)<br>PowerFlex_40_Drive:LData[1] = 1756-CNBR Overhead (Not Used)<br>PowerFlex_40_Drive:LData[2] = PowerFlex 40 Logic Status<br>PowerFlex_40_Drive:LData[3] = PowerFlex 40 Speed Feedback                                                                                                    |                                                                                                    |
| OUTPUT (2 INT words)<br>PowerFlex_40_Drive:O.Data[0] = PowerFlex 40 Logic Command<br>PowerFlex_40_Drive:O.Data[1] = PowerFlex 40 Speed Reference                                                                                                    |                                                                                                    |
| Logic Status information rungs are provided for display purposes only. The f<br>used directly elsewhere in the ladder program.                                                                                                    | PowerFlex_40_Drive:I.Data[2].x bits could be                                                                  |
| PowerFlex_40_Drive:I.Data[2].0                                                                                                    | Status Ready                                                                                                  |
|                                                                                                    | ()                                                                                                    |
| PowerFlex_40_Drive:I.Data[2].1                                                                                                    | Status Active                                                                                                 |
| 10                                                                                                    | ()                                                                                                    |
| PowerFlex_40_Drive:I.Data[2].3                                                                                                    | Status_Forward                                                                                                |
|                                                                                                    |                                                                                                    |
| PowerFlex_40_Drive:I.Data[2].3                                                                                                    | Status Reverse                                                                                                |
|                                                                                                    | ()                                                                                                    |
| PowerFlex_40_Drive:I.Data[2].7                                                                                                    | Status_Faulted                                                                                                |
| PowerFlex_40_Drive:I.Data[2].8                                                                                                    | Status_At_Speed                                                                                               |
| This rung displays the Speed Feedback word from the PowerFlex 40. Note the like PowerFlex 7-Class drives. For example, "300" equates to 30.0 Hz (the complex results) and the second second sec | that it is set in Hz and not in engineering units<br>fecimal point is always implied).                        |
| · · · · · · · · · · · · · · · · · · ·                                                                                                    | Move Source PowerFlex 40 Drive:LData[3]                                                                       |
|                                                                                                    | Dest Speed_Feedback                                                                                           |
|                                                                                                    | 0                                                                                                    |
| Logic Command bit control rungs are provided for display purposes only. Th                                                                                                    | he PowerFlex_40_Drive:O.Data[0].x bits could be                                                               |
| Command_Stop                                                                                                    | PowerFlex_40_Drive:O.Data[0].0                                                                                |
|                                                                                                    | ()                                                                                                    |
| Command_Start                                                                                                    | PowerFlex_40_Drive:O.Data[0].1                                                                                |
|                                                                                                    | ()                                                                                                    |
|                                                                                                    |                                                                                                    |

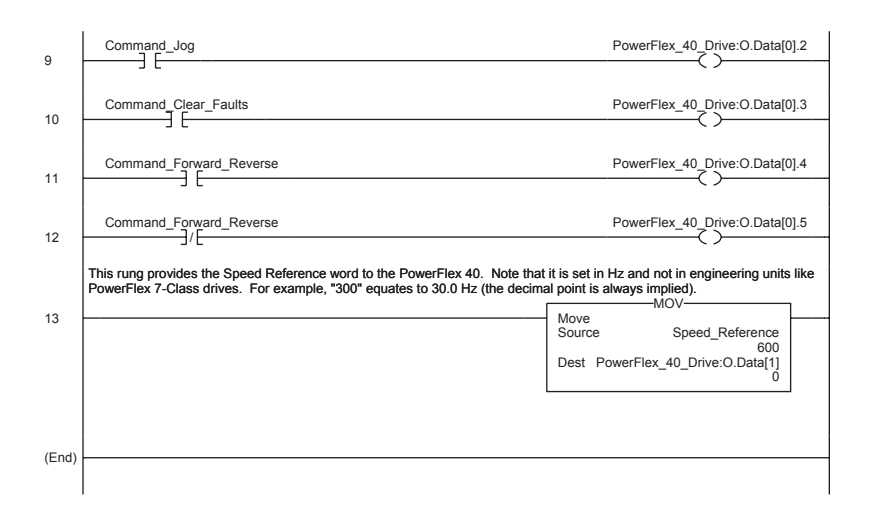

Figure 5.3 ControlLogix Ladder Logic Example for Drive I/O Control (Continued)

For a ControlLogix controller explicit message ladder example program, see Figure 6.4.

## PLC-5 Example

The Drive I/O Control program (Figure 5.4) defines the I/O needed to control the drive.

#### Figure 5.4 PLC-5 Ladder Logic Example for Drive I/O Control

In this example, an operator station is wired into the local PLC-5/40C rack as follows: O:000/0 Drive Ready 0.000/1 Drive Active O:000/2 Drive Forward 0.000/3 Drive Reverse O:000/4 Drive Faulted O:000/5 Drive At Speed Operator Speed Feedback O:001 1:000/0 Stop (Normally Open Pushbutton) Start (Normally Open Pushbutton) Jog (Normally Open Pushbutton) 1:000/1 1:000/2 1:000/3 Clear Faults (Normally Open Pushbutton) Forward / Reverse Selector Switch 1:000/4 Operator Speed Reference 1:001 In this example, a PowerFlex 40 drive with installed 22-COMM-C ControlNet adapter is mapped as follows: N9:0 Logic Status N10:0 Logic Command N9:1 Speed Feedback N10:1 Speed Reference Rungs 0000 through 0005 move the Logic Status from the drive to the operator station. Operator Drive Logic Status Drive Ready Status READY Display , O:000 N9:0 0000 Э́Е  $\langle \rangle$ Operator Drive Logic Status Drive Active Status ACTIVE Display , O:000 N9:0 0001 ∃\_E  $\langle \rangle$ Drive Logic Status Operator ACTUAL FORWARD / Drive Actual Forward REVERSE DIRECTION Status Display N9:0 O:000 0002 ∃\_E -< ź Drive Logic Status Operator ACTUAL FORWARD / Drive Actual Reverse REVERSE DIRECTION Status Display N9:0 0:000 Ņ 0003  $\langle \rangle_{3}$ Operator Drive Fault Status Drive Logic Status FAULTED Display N9:0 0.000 0004  $\langle \rangle$ Operator Drive At Speed Drive Logic Status AT SPEED Status Display N9:0 O:000 ∃<sub>8</sub>E  $\langle \rangle_{5}$ 0005

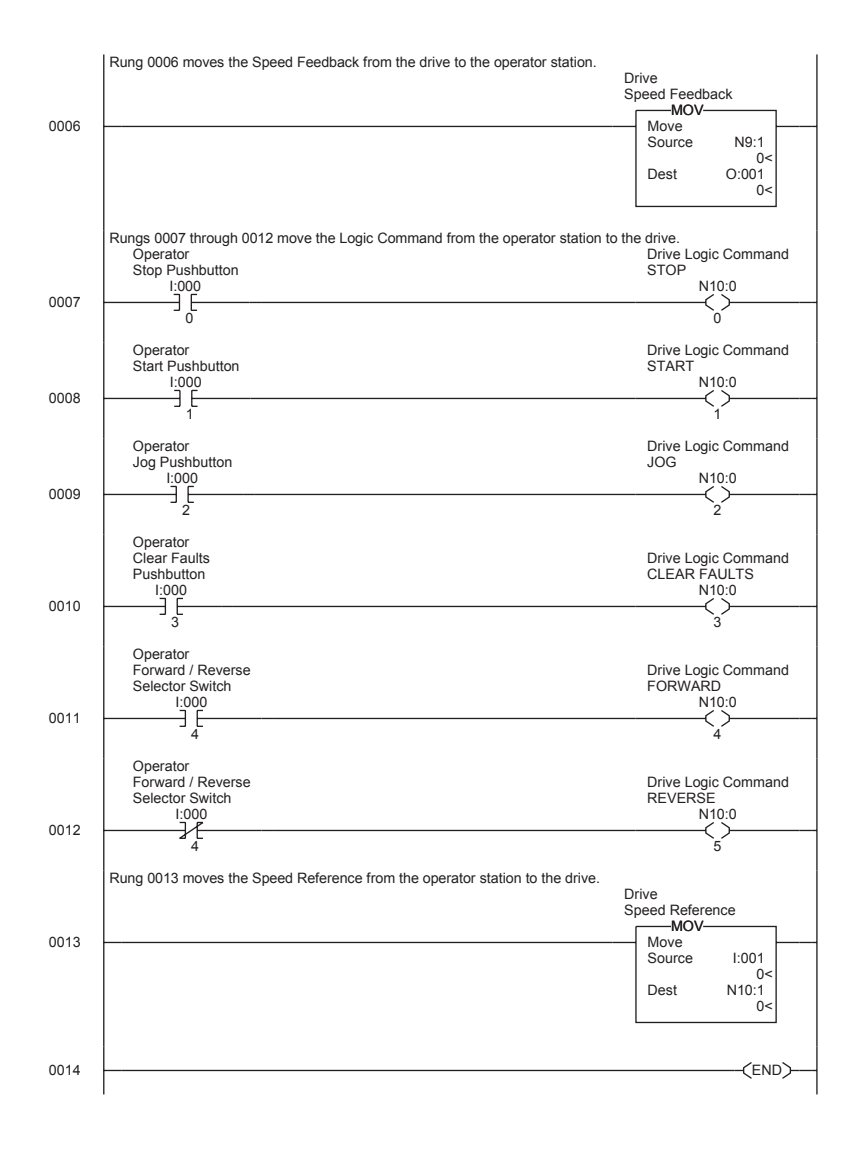

### Figure 5.4 PLC-5 Ladder Logic Example for Drive I/O Control (Continued)

# For a PLC-5 controller explicit message ladder example program, see Figure 6.5.

# Notes:

# **Using Explicit Messaging**

Chapter 6 provides information and examples that explain how to use Explicit Messaging to configure and monitor the 22-COMM-C adapter and PowerFlex 4-Class drive to which it is connected.

| Торіс                        | Page       | Торіс                | Page       |
|------------------------------|------------|----------------------|------------|
| About Explicit Messaging     | <u>6-1</u> | ControlLogix Example | <u>6-3</u> |
| Performing Explicit Messages | <u>6-2</u> | PLC-5 Example        | <u>6-6</u> |

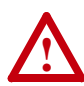

**ATTENTION:** Risk of injury or equipment damage exists. The examples in this publication are intended solely for purposes of example. There are many variables and requirements with any application. Rockwell Automation, Inc. does not assume responsibility or liability (to include intellectual property liability) for actual use of the examples shown in this publication.

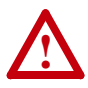

**ATTENTION:** Risk of equipment damage exists. If Explicit Messages are programmed to write parameter data to Non-Volatile Storage (NVS) frequently, the NVS will quickly exceed its life cycle and cause the drive to malfunction. Do not create a program that frequently uses Explicit Messages to write parameter data to NVS.

Refer to <u>Chapter 5</u> for information about the I/O image, using Logic Command/Status and Reference/Feedback.

# **About Explicit Messaging**

Explicit Messaging is used to transfer data that does not require continuous updates. With Explicit Messaging, you can configure and monitor a slave device's parameters on the ControlNet network.

Important: When an explicit message is performed, by default no I/O connection is made since it is an "unconnected" message. When timing of the message transaction is important, you can create a dedicated message connection between the controller and drive by checking the "Connected" box on the Communications tab message configuration screen

during message setup. These message connections are in addition to the I/O connection. However, the tradeoff for more message connections is decreased network performance. If your application cannot tolerate this, do not check the "Connected" box.

## Performing Explicit Messages

There are five basic events in the Explicit Messaging process. The details of each step will vary depending on the type of controller being used. Refer to the documentation for your controller.

**Important:** There must be a request message and a response message for all Explicit Messages, whether you are reading or writing data.

### Figure 6.1 Explicit Message Process

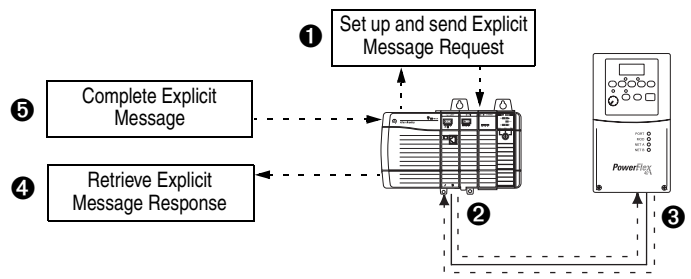

### Event

- 1. You format the required data and set up the ladder logic program to send an Explicit Message request to the scanner or bridge module (download).
- **2.** The scanner or bridge module transmits the Explicit Message Request to the slave device over the ControlNet network.
- **3.** The slave device transmits the Explicit Message Response back to the scanner or bridge. The data is stored in the scanner buffer.
- **4.** The controller retrieves the Explicit Message Response from the scanner's buffer (upload).
- **5.** The Explicit Message is complete. **Note:** When using a PLC-5 controller, delete the transaction ID so that it can be reused.

For information on the maximum number of Explicit Messages that can be executed at a time, refer to the user manual for the bridge or scanner and/or controller that is being used.

# ControlLogix Example

**TIP:** To display the Message Configuration screen in RSLogix 5000, add a message instruction (MSG), create a new tag for the message (Properties: Base tag type, MESSAGE data type, controller scope), and click the  $\overline{\cdots}$  button in the message instruction.

### Formatting a Message to Read a Parameter

A Get Attribute Single message is used to read a single parameter. This example read message is for parameter d003 - [Output Current] for a PowerFlex 4-Class drive.

| Message   | Configuration - Parameter_Read_Message    | ×                          |
|-----------|-------------------------------------------|----------------------------|
| Configur  | ation Communication Tag                   |                            |
| Path:     | PowerFlex_40_Drive                        | Browse                     |
|           | Message Configuration - Parameter_Read_Me | ssage X                    |
| Corr      | Configuration Communication Tag           | 1                          |
| 0         | Message Type: CIP Generic                 |                            |
|           | Service Get Attribute Single              | Source Element:            |
|           |                                           | Source Length: 0 😁 (Bytes) |
|           | Service e (Hex) Class: f (Hex)            | Destination Output Current |
| O Enat    | Instance: 3 Attribute: 1 (Hex)            | New Tag                    |
| C Error   |                                           |                            |
| Error Pat |                                           |                            |
| Error Te: |                                           |                            |
|           | ◯ Enable ◯ Enable Waiting ◯ Start         | Done Done Length: 2        |
|           | Error Code: Extended Error Code:          | Timed Out 🗢                |
|           | Error Path:                               |                            |
|           | Error Text:                               |                            |
|           | ок                                        | Cancel Apply Help          |

Figure 6.2 Get Attribute Single Message Configuration Screens

| Configuration Tab           | Example Value        | Description                                                                          |
|-----------------------------|----------------------|--------------------------------------------------------------------------------------|
| Message Type                | CIP Generic          | CIP messages are used to access the Parameter object<br>in the 22-COMM-C.            |
| Service Type <sup>(1)</sup> | Get Attribute Single | This service is used to read a parameter value.                                      |
| Service Code (1)            | e (Hex.)             | The code for the requested service.                                                  |
| Class                       | f (Hex.)             | The Class ID for the CIP Parameter object.                                           |
| Instance                    | 3 (Dec.)             | The instance number is the same as the parameter<br>number in Single mode operation. |
| Attribute                   | 1 (Hex.)             | The attribute number for the Parameter Value attribute.                              |
| Destination                 | Output_Current       | The tag where the data that is read is stored.                                       |
| Communication Tab           | Example Value        | Description                                                                          |
| Path (2)                    | PowerFlex_40         | The path is the route that the message will follow.                                  |

(1) The default setting for Service Type is "Custom," enabling entry of a Service Code not available from the Service Type pull-down menu. When selecting a Service Type other than "Custom" from the pull-down menu, an appropriate Hex. value is automatically assigned to the Service Code box which grays out (unavailable).

<sup>(2)</sup> Click Browse to find the path, or type in the name of the device listed in the I/O Configuration folder.

For supported classes, instances, and attributes, refer to <u>Appendix C</u>, <u>ControlNet Objects</u>.

### Formatting a Message to Write to a Parameter

A Set Attribute Single message is used to write to a single parameter. This example write message is for parameter P039 - [Accel Time 1] for a PowerFlex 4-Class drive.

| Figure 6.3 | Set Attribute Single | Message Co | onfiguration Screens | s |
|------------|----------------------|------------|----------------------|---|
|------------|----------------------|------------|----------------------|---|

| Message<br>Configur<br>Path:               | Configuration - Parameter_Write_Message<br>ation Communication* Tag<br>PowerRex_40_Drive                     | Browse                                                               |
|--------------------------------------------|----------------------------------------------------------------------------------------------------|----------------------------------------------------------------------|
| Com                                        | Message Configuration - Parameter_Write_Mes<br>Configuration Communication* Tag<br>Message Type: CIP Genetic | ssage                                                                |
| C Enat<br>C Enat<br>Error Pal<br>Error Te: | Service Set Attribute Single<br>Type: Service 10 (Hex) Class: f (Hex)<br>Code: 33 Attribute 1 (Hex)          | Source Element: Accel_Time_1  Source Length: 2  Pestination  New Tag |
|                                            | Enable D Enable Wating D Stat     Error Code: Extended Error Code: Error Path: Error Text:                   | O Done Done Length: 0     ☐ Timed Out ♥                              |
|                                            | ОК                                                                                                    | Cancel Apply Help                                                    |

| Configuration Tab           | Example Value        | Description                                                                          |
|-----------------------------|----------------------|--------------------------------------------------------------------------------------|
| Message Type                | CIP Generic          | CIP messages are used to access the Parameter object<br>in the 22-COMM-C.            |
| Service Type <sup>(1)</sup> | Set Attribute Single | This service is used to write a parameter value.                                     |
| Service Code (1)            | 10 (Hex.)            | The code for the requested service.                                                  |
| Class                       | f (Hex.)             | The Class ID for the CIP Parameter object.                                           |
| Instance                    | 39 (Dec.)            | The instance number is the same as the parameter<br>number in Single mode operation. |
| Attribute                   | 1 (Hex.)             | The attribute number for the Parameter Value attribute.                              |
| Source Element              | Accel_Time_1         | The tag where the data that is written is stored.                                    |
| Source Length               | 2 bytes              | The size of a parameter value in a PowerFlex 4-Class drive is always 2 bytes.        |
| Communication Tab           | Example Value        | Description                                                                          |
| Path <sup>(2)</sup>         | PowerFlex_40         | The path is the route that the message will follow.                                  |

(1) The default setting for Service Type is "Custom," enabling entry of a Service Code not available from the Service Type pull-down menu. When selecting a Service Type other than "Custom" from the pull-down menu, an appropriate Hex. value is automatically assigned to the Service Code box which grays out (unavailable).

<sup>(2)</sup> Click Browse to find the path, or type in the name of the device listed in the I/O Configuration folder.

For supported classes, instances, and attributes, refer to <u>Appendix C</u>, <u>ControlNet Objects</u>.

| Tag Names<br>for Read Message | Туре    | Tag Names<br>for Write Message | Туре    |
|-------------------------------|---------|--------------------------------|---------|
| Perform_Parameter_Read        | BOOL    | Perform_Parameter_Write        | BOOL    |
| Parameter_Read_Message        | MESSAGE | Parameter_Write_Message        | MESSAGE |
| Output_Current                | INT     | Accel_Time_1                   | INT     |

Table 6.A Tags for the ControlLogix Example Explicit Messaging Program

## Ladder Logic Program

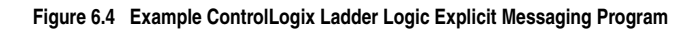

|       | Explicit Messaging Examples                            |                                       |                                                   |
|-------|--------------------------------------------------------|---------------------------------------|---------------------------------------------------|
|       | Reading a single parameter (Get Attribute Single co    | ommand)                               |                                                   |
|       | This message example reads from Parameter d003<br>tag. | - [Output Current] and st             | ores its value in the "Output_Current" controller |
| 0     |                                                        | Type - CIP Generic<br>Message Control | Parameter_Read_Message                            |
|       | Writing a single parameter (Set Attribute Single con   | nmand)                                |                                                   |
|       | This message example writes to Parameter P039 -        | [Accel Time 1] and stores             | its value in the "Accel_Time_1" controller tag.   |
| 1     |                                                        | Type - CIP Generic<br>Message Control | Parameter_Write_Message                           |
|       |                                                        |                                       |                                                   |
| (End) | L.                                                     |                                       |                                                   |

For a ControlLogix controller I/O ladder example program, see Figure 5.3.

# PLC-5 Example

**Important:** Due to controller limitations, explicit messaging can only be performed on drive parameters up to Parameter 256.

The ControlNet I/O Transfer (CIO) instruction is used for PLC-5 controllers to send explicit messages.

### Formatting a Message to Read a Parameter

This read message example is for parameter d003 - [Output Current] for a PowerFlex 4-Class drive.

| 20 - CT12:0                                                                                                    | _ 🗆 ×                                                                                                    |
|----------------------------------------------------------------------------------------------------|----------------------------------------------------------------------------------------------------|
| General                                                                                                    |                                                                                                    |
| Command<br>Communication Command : CIP Generic<br>Service Code (Hex) : [e<br>Class Number (Hex) : [f<br>Instance Number (Hex) : ]<br>Attribute Number (Hex) : ]<br>This PLC-5<br>PLC-5 Data Table Address : [N7.2<br>Size in Elements : ]<br>Port Number : [2] | Control Bits<br>Ignore if timed out (TO): [)<br>Awaiting Execution (EW): [)<br>Continuous Run (CO): [)<br>Error (ER): [)<br>Done (DN): []<br>Transmitting (ST): []<br>Enabled (EN): [] |
| Target DeviceLocal ControlNet Node : 2                                                                                                    | Error<br>Error Code (Hex): ()                                                                                                    |
| Error Description<br>No errors                                                                                                    |                                                                                                    |

| Configuration Box           | Example Value | Description                                                                        |
|-----------------------------|---------------|------------------------------------------------------------------------------------|
| Communication<br>Command    | CIP Generic   | CIP messages are used to access the Parameter object in the 22-COMM-C.             |
| Service Code                | e (Hex.)      | The code for the Get_Attribute_Single service.                                     |
| Class Number                | f (Hex.)      | The Class ID for the CIP Parameter object.                                         |
| Instance Number             | 3 (Hex.)      | The instance number is the same as the parameter number in Single mode operation.  |
| Attribute Number            | 1 (Hex.)      | The attribute number for the Parameter Value attribute.                            |
| PLC-5 Data Table<br>Address | N7:2          | The user-defined address for any response service data received by the controller. |
| Size in Elements            | 1             | The number of elements in the response data.                                       |
| Port Number                 | 2             | The channel on the PLC-5 used for the ControlNet network.                          |
| Local ControlNet Node       | 2             | The node address of the 22-COMM-C adapter.                                         |

For supported classes, instances, and attributes, refer to <u>Appendix C</u>, <u>ControlNet Objects</u>.

## Formatting a Message to Write to a Parameter

This write message example is for parameter P039 - [Accel Time 1] for a PowerFlex 4-Class drive.

| ₩ C10 - CT12:1                                                                                                    |                                                                                                    |
|----------------------------------------------------------------------------------------------------|----------------------------------------------------------------------------------------------------|
| General                                                                                                    |                                                                                                    |
| Command<br>Communication Command : <u>CIP Generic</u><br>Service Code (Hex) : <u>10</u><br>Class Number (Hex) : <u>[7]</u><br>Instance Number (Hex) : <u>27</u><br>Attribute Number (Hex) : <u>1</u><br>This PLC-5<br>PLC-5 Data Table Address : <u>N7:3</u><br>Size in Elements : <u>11</u><br>Port Number : <u>2</u> | Control Bits<br>Ignore if timed out (TO): ()<br>Awaiting Execution (EW): ()<br>Continuous Run (CO): ()<br>Error (ER): ()<br>Done (DN): ()<br>Transmitting (ST): ()<br>Enabled (EN): () |
| Target Device<br>Local ControlNet Node : 2                                                                                                    | Error<br>Error Code (Hex): 0                                                                                                    |
| Error Description<br>No errors                                                                                                    |                                                                                                    |
|                                                                                                    |                                                                                                    |

| Configuration Box     | Example Value | Description                                                |
|-----------------------|---------------|------------------------------------------------------------|
| Communication         | CIP Generic   | CIP messages are used to access the Parameter object in    |
| Command               |               | the 22-COMM-C.                                             |
| Service Code          | 10 (Hex.)     | The code for the Set_Attribute_Single service.             |
| Class Number          | f (Hex.)      | The Class ID for the CIP Parameter object.                 |
| Instance Number       | 27 (Hex.)     | The instance number is the same as the parameter number    |
|                       |               | in Single mode operation.                                  |
| Attribute Number      | 1 (Hex.)      | The attribute number for the Parameter Value attribute.    |
| PLC-5 Data Table      | N7:3          | The user-defined address for any request service data sent |
| Address               |               | by the controller.                                         |
| Size in Elements      | 1             | The number of elements in the request data.                |
| Port Number           | 2             | The channel on the PLC-5 used for the ControlNet network.  |
| Local ControlNet Node | 2             | The node address of the 22-COMM-C adapter.                 |

For supported classes, instances, and attributes, refer to <u>Appendix C</u>, <u>ControlNet Objects</u>.

## Ladder Logic Program

### Figure 6.5 Example PLC-5 Ladder Logic Explicit Messaging Program

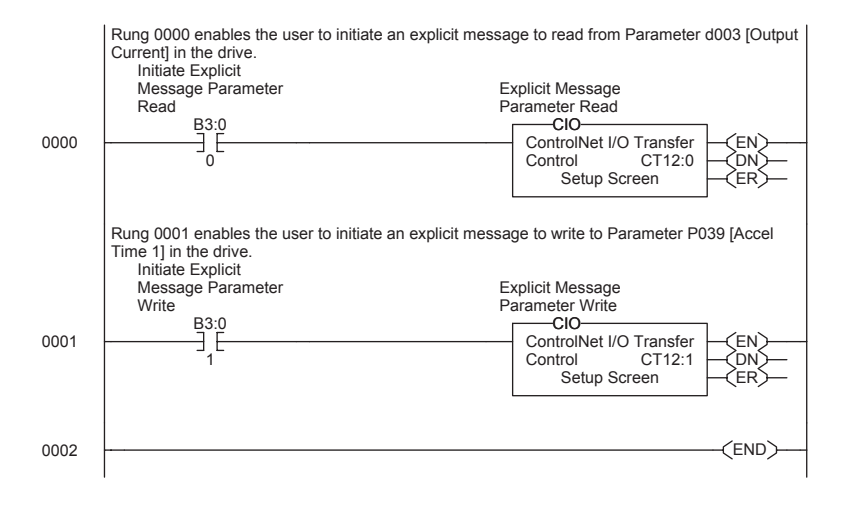

For a PLC-5 controller I/O ladder example program, see Figure 5.4.

# **Using Multi-Drive Mode**

Chapter 7 provides information on how to use Multi-Drive mode and includes ControlLogix and PLC-5 ladder examples.

| Торіс                            | Page        |
|----------------------------------|-------------|
| Single Mode vs. Multi-Drive Mode | <u>7-1</u>  |
| System Wiring                    | <u>7-4</u>  |
| Understanding the I/O Image      | <u>7-5</u>  |
| Configuring the RS-485 Network   | <u>7-7</u>  |
| Example Configuration Settings   | <u>7-8</u>  |
| ControlLogix I/O Example         | <u>7-9</u>  |
| ControlLogix Explicit Messaging  | <u>7-22</u> |
| PLC-5 I/O Example                | <u>7-24</u> |
| Additional Information           | <u>7-36</u> |

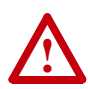

**ATTENTION:** Risk of injury or equipment damage exists. The examples in this publication are intended solely for purposes of example. There are many variables and requirements with any application. Rockwell Automation, Inc. does not assume responsibility or liability (to include intellectual property liability) for actual use of the examples shown in this publication.

# Single Mode vs. Multi-Drive Mode

Single mode is a typical network installation, where a single ControlNet node consists of a single drive with a 22-COMM-C adapter (Figure 7.1).

#### Figure 7.1 Single Mode Example for Network

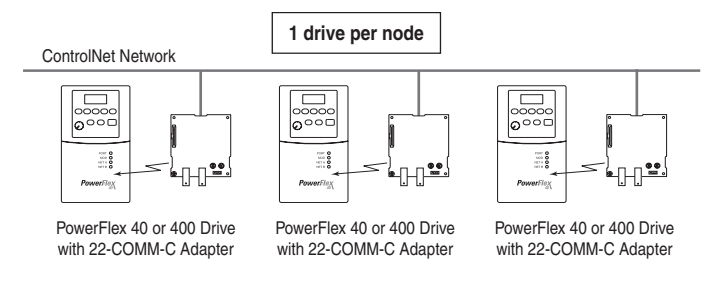

Multi-Drive mode is an alternative to the typical network installation, where a single ControlNet node can consist of one to five drives. In Figure 7.2, the 22-COMM-C adapter is internally mounted in a PowerFlex 40/400 drive, and the remaining PowerFlex 4-Class drives are daisy-chained from the RS-485 port on the first drive. In Figure 7.3, the 22-COMM-C adapter is externally mounted in a DSI External Comms Kit, and all PowerFlex 4-Class drives are daisy-chained from it.

### Figure 7.2 Multi-Drive Mode Example for Network - PowerFlex 40 Mounting

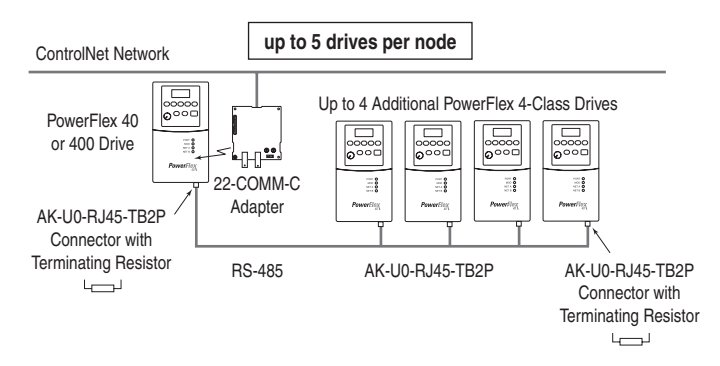

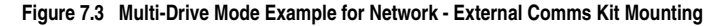

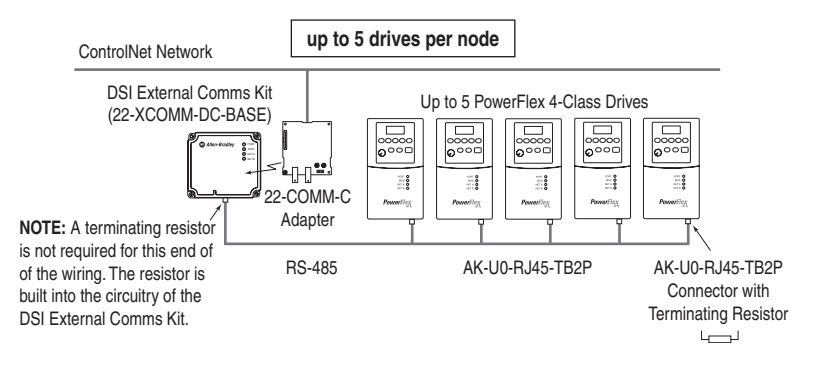

Benefits of Multi-Drive mode include:

- Lower hardware costs. Only one adapter is needed for up to five drives. Any PowerFlex 4-Class drive can be daisy-chained.
- Reduces the network node count. For example, in Single mode 30 drives would consume 30 nodes. In Multi-Drive mode, 30 drives can be connected in 6 nodes.
- Provides a convenient way to put more than one PowerFlex 4 drive on the network using only one adapter (PowerFlex 4 drives do not have an internal communications adapter slot).
- Controller can control, monitor, and read/write parameters for all five drives.

Trade-offs of Multi-Drive mode include:

- When a PowerFlex 40/400 drive with an internal-mounted adapter is
  powered down, communications with the daisy-chained drives is
  disrupted and the drives will take the appropriate communications
  loss action set in each drive. However, communications will not be
  disrupted when the adapter is used in a DSI External Comms Kit and
  a daisy-chained drive is powered down.
- Communications throughput to the daisy-chained drives will be slower than if each drive was a separate node on the network (Single mode). This is because the adapter must take the network data for the other drives and sequentially send the respective data to each drive over RS-485. The approximate additional throughput time for Logic Command/Reference to be transmitted and received by each drive in Multi-Drive mode is:

| Adapter Mounted In                               | Drives per<br>Node | Additional Throughput<br>Time versus Single Mode |
|--------------------------------------------------|--------------------|--------------------------------------------------|
| PowerFlex 40/400 or<br>DSI External Comms<br>Kit | 1 drive            | 0 milliseconds                                   |
|                                                  | 2 drives           | +24 milliseconds                                 |
|                                                  | 3 drives           | +48 milliseconds                                 |
|                                                  | 4 drives           | +72 milliseconds                                 |
|                                                  | 5 drives           | +96 milliseconds                                 |

• Since the RS-485 ports are used for daisy-chaining the drives, there is no connection for a peripheral device such as a HIM. The AK-U0-RJ45-SC1 DSI Splitter cable cannot be used to add a second connection for a peripheral device.

## System Wiring

The AK-U0-RJ45-TB2P two-position terminal block connector (Figure 7.4) can be used to conveniently daisy-chain the PowerFlex 4-Class drives. Two terminating resistors are also included with terminal block connectors in the AK-U0-RJ45-TB2P kit.

Figure 7.4 AK-U0-RJ45-TB2P Terminal Block Connector

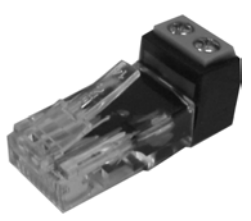

Figure 7.5 and Figure 7.6 show wiring diagrams for using the AK-U0-RJ45-TB2P terminal block connectors.

### Figure 7.5 Connector Wiring Diagram - Adapter Mounted in PowerFlex 40/400

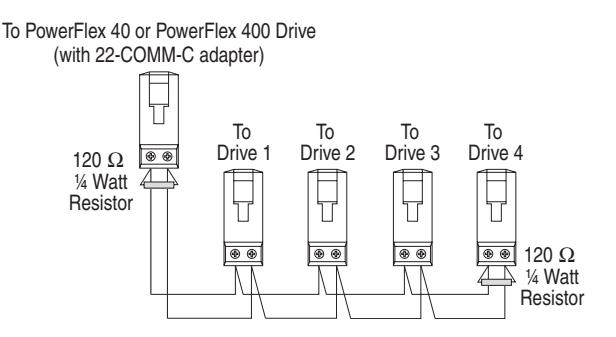

### Figure 7.6 Connector Wiring Diagram - Adapter Mounted in DSI External Comms Kit

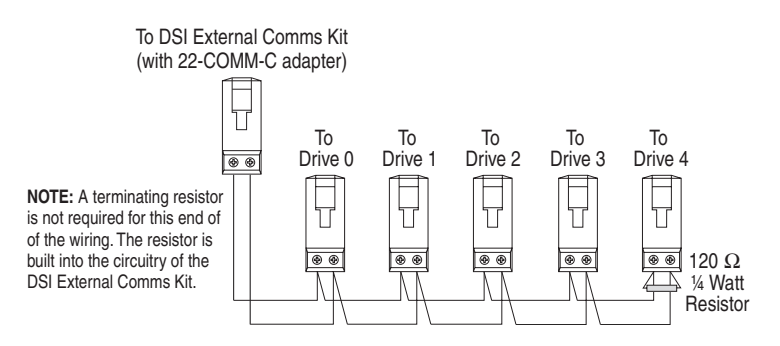
## Understanding the I/O Image

The terms *input* and *output* are defined from the scanner's point of view. Therefore, output I/O is data that is output from the scanner and consumed by the adapter. Input I/O is status data that is produced by the adapter and consumed as input by the scanner. The I/O image table will vary based on the configuration of the adapter:

- Operating Mode Jumper J7 (Figure 2.1)
- Parameter 12 [DSI I/O Cfg]

The image table always uses consecutive words starting at word 0. Figure 7.7 and Figure 7.8 illustrate examples of the Multi-Drive I/O image with 16-bit words for ControlLogix and PLC-5 controllers respectively.

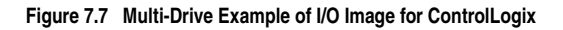

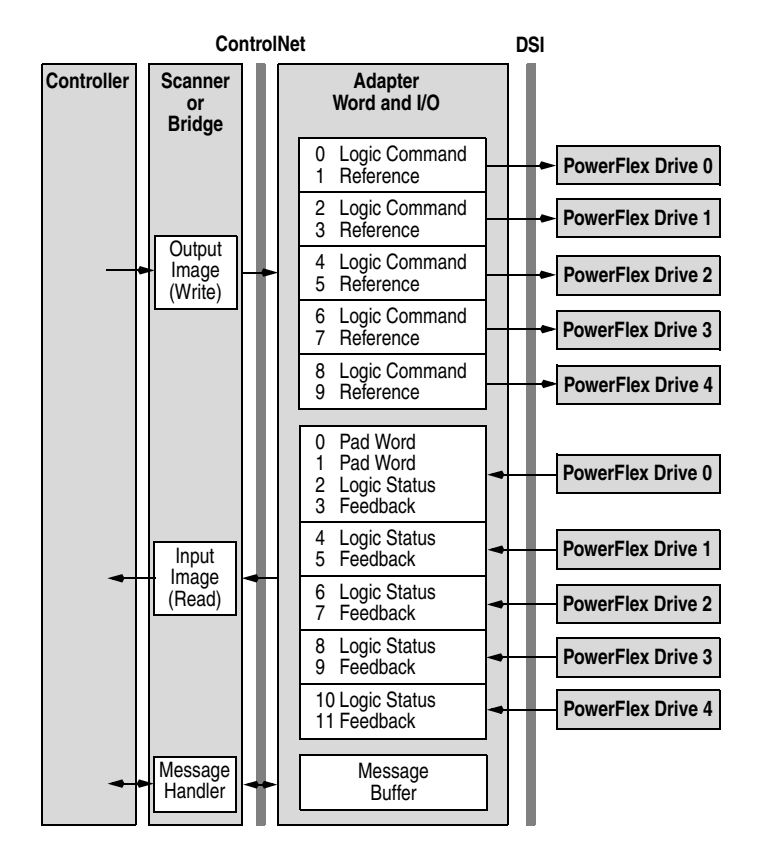

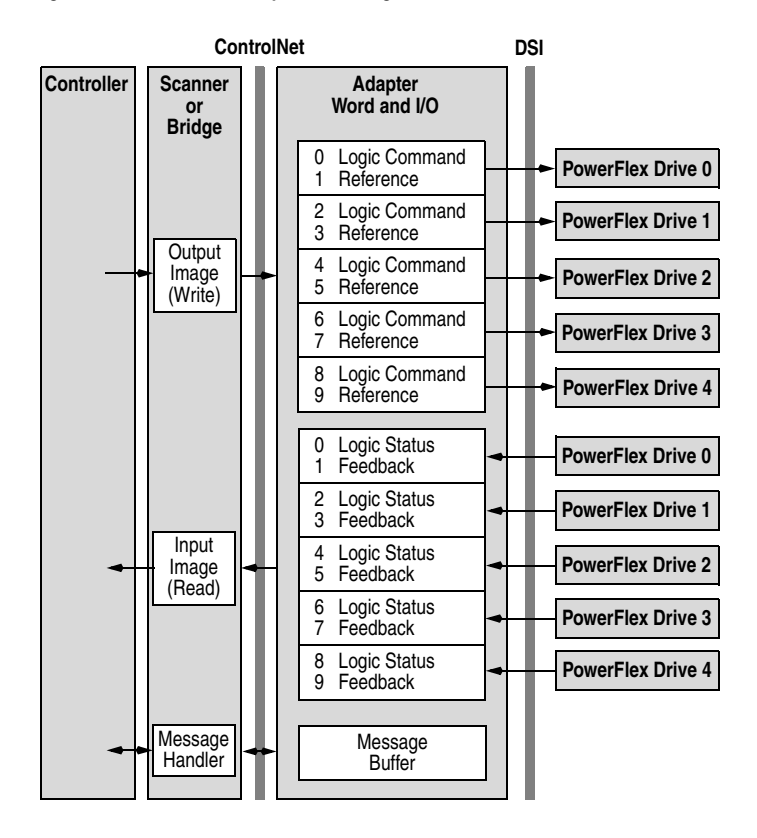

Figure 7.8 Multi-Drive Example of I/O Image for PLC-5

**Note:** If a daisy-chained drive is disconnected from the RS-485 (DSI) network or powered down, the Logic Status and Feedback words for the affected drive will be set to 0.

## Configuring the RS-485 Network

| Parameter               | Value                  |
|-------------------------|------------------------|
| P36 - [Start Source]    | 5 (Comm Port)          |
| P38 - [Speed Reference] | 5 (Comm Port)          |
| A103 - [Comm Data Rate] | 4 (19.2K)              |
| A104 - [Comm Node Addr] | 1-247 (must be unique) |
| A107 - [Comm Format]    | 0 (RTU 8-N-1)          |

The following parameters in each daisy-chained drive must be set to these values:

Note that the RS-485 network is fixed at 19.2K baud, 8 data bits, no parity, and 1 stop bit.

Important: Parameter A105 - [Comm Loss Action] in the drives that are daisy chained is still used in Multi-Drive mode. If the RS-485 cable is disconnected or broken, the disconnected drive(s) will immediately take the corresponding Comm Loss Action(s). Drive parameter A106 - [Comm Loss Time] is not used in Multi-Drive mode. For a network disruption, adapter Parameters 08 - [Comm Flt Action] and 09 - [Idle Flt Action] determine the action taken for ALL of the drives on the Multi-Drive node.

The following Multi-Drive parameters must be set in the 22-COMM-C:

| Parameter          | Value                                                 |
|--------------------|-------------------------------------------------------|
| 12 - [DSI I/O Cfg] | 0 = Drive 0 connected                                 |
|                    | 1 = Drives 0-1 connected                              |
|                    | 2 = Drives 0-2 connected                              |
|                    | 3 = Drives 0-3 connected                              |
|                    | 4 = Drives 0-4 connected                              |
| 14 - [Drv 0 Addr]  | Equal to Drive 0 parameter A104 - [Comm Node Address] |
| 15 - [Drv 1 Addr]  | Equal to Drive 1 parameter A104 - [Comm Node Address] |
| 16 - [Drv 2 Addr]  | Equal to Drive 2 parameter A104 - [Comm Node Address] |
| 17 - [Drv 3 Addr]  | Equal to Drive 3 parameter A104 - [Comm Node Address] |
| 18 - [Drv 4 Addr]  | Equal to Drive 4 parameter A104 - [Comm Node Address] |

After setting the 22-COMM-C parameters, set the Operating Mode Jumper (J7) from "1x" (Single mode) to "5x" (Multi-Drive) operation, and reset the adapter or cycle power to invoke the change. Refer to <u>Setting Operating Mode and Node Address Switches on page 2-1</u>.

Important: The 22-COMM-C parameters can be set using a DSI peripheral (HIM, DriveExplorer with 22-SCM-232, etc.) ONLY when the Operating Mode Jumper is in the "1x" (Single mode) position.

# **Example Configuration Settings**

#### **Adapter Settings**

- The adapter Operating Mode Jumper (J7 in Figure 2.1) is set to the "5x" (Multi-Drive) position.
- The 22-COMM-C adapter parameters are set as follows:

| Parameter                        | Value | Description                       |
|----------------------------------|-------|-----------------------------------|
| 12 - [DSI I/O Cfg]               | 4     | "Drives 0-4" (5 drives on 1 node) |
| 14 - [Drv 0 Addr] <sup>(1)</sup> | 1     | Address of Drive 0                |
| 15 - [Drv 1 Addr] <sup>(1)</sup> | 2     | Address of Drive 1                |
| 16 - [Drv 2 Addr] <sup>(1)</sup> | 3     | Address of Drive 2                |
| 17 - [Drv 3 Addr] <sup>(1)</sup> | 4     | Address of Drive 3                |
| 18 - [Drv 4 Addr] <sup>(1)</sup> | 5     | Address of Drive 4                |

<sup>(1)</sup> The settings for these parameters must match the parameter A104 - [Comm Node Addr] settings in the respective drives.

#### **Drive Settings**

Parameters for the five drives are set as follows:

| Baramatar                              | Value   |         |         |         |         |
|----------------------------------------|---------|---------|---------|---------|---------|
| Farameter                              | Drive 0 | Drive 1 | Drive 2 | Drive 3 | Drive 4 |
| P36 - [Start Source]                   | 5       | 5       | 5       | 5       | 5       |
| P38 - [Speed Reference]                | 5       | 5       | 5       | 5       | 5       |
| A103 - [Comm Data Rate] <sup>(1)</sup> | 4       | 4       | 4       | 4       | 4       |
| A104 - [Comm Node Addr] (1)(2)         | 1       | 2       | 3       | 4       | 5       |
| A105 - [Comm Loss Action]              | 0       | 0       | 0       | 0       | 0       |
| A106 - [Comm Loss Time]                | 5       | 5       | 5       | 5       | 5       |
| A107 - [Comm Format] <sup>(1)</sup>    | 0       | 0       | 0       | 0       | 0       |

<sup>(1)</sup> The drive must be reset for a change to this parameter to take effect.

(2) The settings for these parameters must match the respective parameter settings in the adapter (Parameter 14 - [Drv 0 Addr] through Parameter 18 - [Drv 4 Addr]).

## ControlLogix I/O Example

This example ladder logic program demonstrates using Multi-Drive mode with five drives. See Figure 7.2 or Figure 7.3 for a system layout diagram.

#### Function of the Example Program

This example program enables you to:

- View status information from the drives such as Ready, Faulted, At Speed, and Feedback.
- Control the drives using various Logic Command bits (Stop, Start, etc.) and Reference.
- Perform a single parameter read of drive parameter d003 [Output Current] and a single parameter write to drive parameter P039 -[Accel Time 1].

#### **Main Routine**

The Main Routine reads the network Input Image from the scanner, initiates Drive 0 through Drive 4 control subroutines, and writes the network Output Image to the scanner. See Figure 7.9. The Generic Controller Module is configured for an Input Size of 12 words and an Output Size of 10 words. For additional information about I/O connection sizes, see Table 4.A.

The following controller tags are used:

| Tag Name           | Туре     | Description        |
|--------------------|----------|--------------------|
| Drive_Input_Image  | INT [10] | Input Image Table  |
| Drive_Output_Image | INT [10] | Output Image Table |

## Figure 7.9 ControlLogix Main Routine

|       | PowerFlex 40 ControlNet Multi-Drive Mode Example                                                                                                    |                                                                                                    |                                                                                    |  |
|-------|----------------------------------------------------------------------------------------------------|----------------------------------------------------------------------------------------------------|------------------------------------------------------------------------------------|--|
|       | ControlLogix Multi-Drive Mode example program with a PowerFlex 40 on ControlNet (22-COMM-C adapter). In this example,<br>Four (4) PowerFlex 4 drives are daisy-chained to the main PowerFlex 40 (with installed 22-COMM-C adapter) via their RJ-45<br>ports (RS-485). In this mode, a total of up to five (5) PowerFlex 4/40/400's can exist as one (1) ControlNet node on the<br>network. |                                                                                                    |                                                                                    |  |
|       | This rung retrieves the Logic Status and Speed Feedback data for all five (5) drives from the scanner (array of INTs), and<br>moves them to specific INT tags for use elsewhere in the ladder program. The input image is as follows:                                                                                                    |                                                                                                    |                                                                                    |  |
|       | Drive_Input_Image[0] and Drive_Input_Image[1] = Drive 0 Logic S<br>Drive_Input_Image[2] and Drive_Input_Image[3] = Drive 1 Logic S<br>Drive_Input_Image[4] and Drive_Input_Image[5] = Drive 2 Logic S<br>Drive_Input_Image[6] and Drive_Input_Image[7] = Drive 3 Logic S<br>Drive_Input_Image[8] and Drive_Input_Image[9] = Drive 4 Logic S                                                | atus and Speed Feedba<br>atus and Speed Feedba<br>atus and Speed Feedba<br>atus and Speed Feedba<br>atus and Speed Feedba | ck<br>ck<br>ck<br>ck<br>ck<br>coP                                                  |  |
| 0     |                                                                                                    | Copy File<br>Source _5_PowerFle:<br>Dest<br>Length                                                                        | <class_drives:i.data[2]<br>Drive_Input_Image[0]<br/>10</class_drives:i.data[2]<br> |  |
|       | Drive 0 control subroutine.                                                                                                    | г                                                                                                    | JSR                                                                                |  |
| 1     |                                                                                                    |                                                                                                    | Jump To Subroutine<br>Routine Name Drive_0                                         |  |
|       | Drive 1 control subroutine.                                                                                                    | ſ                                                                                                    | JSR                                                                                |  |
| 2     |                                                                                                    |                                                                                                    | Jump To Subroutine Routine Name Drive_1                                            |  |
|       | Drive 2 control subroutine.                                                                                                    | ſ                                                                                                    | JSR                                                                                |  |
| 3     |                                                                                                    |                                                                                                    | Routine Name Drive_2                                                               |  |
|       | Drive 3 control subroutine.                                                                                                    | r                                                                                                    | JSR                                                                                |  |
| 4     |                                                                                                    |                                                                                                    | Jump To Subroutine<br>Routine Name Drive_3                                         |  |
|       | Drive 4 control subroutine.                                                                                                    |                                                                                                    | ISP                                                                                |  |
| 5     |                                                                                                    |                                                                                                    | Jump To Subroutine<br>Routine Name Drive_4                                         |  |
|       | This rung writes the output image to the scanner. The output imag                                                                                                    | e is as follows:                                                                                                    |                                                                                    |  |
|       | Drive_Output_Image[0] and Drive_Output_Image[1] = Drive 0 Logi<br>Drive_Output_Image[2] and Drive_Output_Image[3] = Drive 1 Logi<br>Drive_Output_Image[4] and Drive_Output_Image[5] = Drive 2 Logi<br>Drive_Output_Image[6] and Drive_Output_Image[7] = Drive 3 Logi<br>Drive_Output_Image[8] and Drive_Output_Image[9] = Drive 4 Logi                                                     | c Command and Speed<br>c Command and Speed<br>c Command and Speed<br>c Command and Speed<br>c Command and Speed           | Reference<br>Reference<br>Reference<br>Reference<br>Reference                      |  |
|       | (Note the length of the COP instruction is "10" because the Destina                                                                                                    | ation address is an INT)                                                                                                  | -COP                                                                               |  |
| 6     |                                                                                                    | Copy File<br>Source<br>Dest _5_PowerFlex<br>Length                                                                        | Drive_Output_Image[0]<br>4_Class_Drives:O.Data[0]<br>10                            |  |
|       |                                                                                                    |                                                                                                    |                                                                                    |  |
| (End) |                                                                                                    |                                                                                                    |                                                                                    |  |

#### **Drive 0 - Drive 4 Control Subroutines**

The following Drive Control subroutines provide status information (Logic Status and Feedback), control (Logic Command and Reference), and parameter read/write for each of the respective drives:

| Control Subroutine | Refer to    |
|--------------------|-------------|
| Drive 0            | Figure 7.10 |
| Drive 1            | Figure 7.11 |
| Drive 2            | Figure 7.12 |
| Drive 3            | Figure 7.13 |
| Drive 4            | Figure 7.14 |

The following program tags are used for the Drive 0 Control Subroutine:

| Tag Name                        | Туре    | Description                  |
|---------------------------------|---------|------------------------------|
| Drive_0_Status_Ready            | BOOL    | Drive 0 ready bit            |
| Drive_0_Status_Active           | BOOL    | Drive 0 active bit           |
| Drive_0_Status_Forward          | BOOL    | Drive 0 forward bit          |
| Drive_0_Status_Reverse          | BOOL    | Drive 0 reverse bit          |
| Drive_0_Status_Faulted          | BOOL    | Drive 0 faulted bit          |
| Drive_0_Status_At_Speed         | BOOL    | Drive 0 at speed bit         |
| Drive_0_Speed_Feedback          | INT     | Drive 0 speed feedback word  |
| Drive_0_Command_Stop            | BOOL    | Drive 0 stop bit             |
| Drive_0_Command_Start           | BOOL    | Drive 0 start bit            |
| Drive_0_Command_Jog             | BOOL    | Drive 0 jog bit              |
| Drive_0_Command_Clear_Faults    | BOOL    | Drive 0 clear faults bit     |
| Drive_0_Command_Forward_Reverse | BOOL    | Drive 0 forward/reverse bit  |
| Drive_0_Speed_Reference         | INT     | Drive 0 speed reference word |
| Drive_0_Parameter_Read_Message  | MESSAGE | Get_Attribute_Single (Read)  |
| Drive_0_Parameter_Write_Message | MESSAGE | Set_Atrribute_Single (Write) |

Drive 1 through Drive 4 program tags are identical except for the naming convention. For example, "Drive\_0\_Status\_Ready" for Drive 0 would be "Drive\_1\_Status\_Ready" for Drive 1.

## Figure 7.10 ControlLogix Drive 0 Control Subroutine

|    | Drive 0 Control Subroutine                                                                                                    |                                                            |
|----|----------------------------------------------------------------------------------------------------|------------------------------------------------------------|
|    | This section takes the data from the input image area and moves it to specific tags for use elsewhere in the ladder program     | (Logic Status bits and Speed Feedback)                     |
| 0  | Drive_Input_Image[0].0                                                                                                    | Drive_0_Status_Ready                                       |
| 0  |                                                                                                    | ()                                                         |
|    | Drive Input Image[0] 1                                                                                                    | Drive 0 Status Active                                      |
| 1  |                                                                                                    |                                                            |
|    | Drive_Input_Image[0].3                                                                                                    | Drive_0_Status_Forward                                     |
| 2  |                                                                                                    | ()                                                         |
| 3  | Drive_Input_Image[0].3                                                                                                    | Drive_0_Status_Reverse                                     |
| -  |                                                                                                    |                                                            |
| 4  | Drive_Input_Image[0].7                                                                                                    | Drive_0_Status_Faulted                                     |
|    |                                                                                                    | Drive 0 Status At Speed                                    |
| 5  |                                                                                                    |                                                            |
| 6  |                                                                                                    | COPCOP                                                     |
| 0  |                                                                                                    | Source Drive_Input_Image[1]<br>Dest Drive 0 Speed Feedback |
|    |                                                                                                    | Length 1                                                   |
|    | This section takes the data from specific tags (Logic Command bits and Speed Ref<br>image area for transmission to the scanner. | rerence) and moves them to the output                      |
| 7  | Drive_0_Command_Stop                                                                                                    | Drive_Output_Image[0].0                                    |
| '  |                                                                                                    |                                                            |
|    | Drive_0_Command_Start                                                                                                    | Drive_Output_Image[0].1                                    |
| 8  |                                                                                                    | ()                                                         |
| Q  | Drive_0_Command_Jog                                                                                                    | Drive_Output_Image[0].2                                    |
| 0  |                                                                                                    |                                                            |
| 10 | Drive_0_Command_Clear_Faults                                                                                                    | Drive_Output_Image[0].3                                    |
|    | Drive & Oregonal English Danage                                                                                                 | Drive Output Jacobs (0) 4                                  |
| 11 |                                                                                                    |                                                            |
|    | Drive_0_Command_Forward_Reverse                                                                                                 | Drive_Output_Image[0].5                                    |
| 12 |                                                                                                    | ()                                                         |

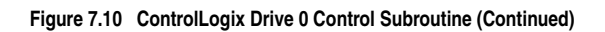

|       | COP                                                                                                    |
|-------|----------------------------------------------------------------------------------------------------|
| 13    | Copy File<br>Source Drive_0_Speed_Reference<br>Dest Drive_Output_Image[1]<br>Length 1                                                                                                    |
|       | Explicit Messaging Example<br>Drive 0 parameters are accessed by adding 17408 decimal (4400 hex) to the desired parameter number. This example<br>reads data from Parameter d003 - [Output Current] by using an Instance of 17411 (17408 + 3). |
| 14    | Drive_0_renorm_ratariteter_Read                                                                                                    |
| 15    | Drive 0 parameters are accessed by adding 17408 decimal (4400 hex) to the desired parameter number. This example<br>writes data to Parameter P039 - [Accel Time 1] by using an Instance of 17447 (17408 + 39).                                 |
|       | MSG<br>Type - CIP Generic<br>Message Control Drive_0_Parameter_Write_Message<br>CEN<br>Drive_0_Parameter_Write_Message<br>CEN                                                                                                    |
| 16    | RET                                                                                                    |
| (End) |                                                                                                    |

## Figure 7.11 ControlLogix Drive 1 Control Subroutine

|    | Drive 1 Control Subroutine                                                                                |                                                                        |
|----|----------------------------------------------------------------------------------------------------|------------------------------------------------------------------------|
|    | This section takes the data from the input image area and mov<br>for use elsewhere in the ladder program. | es it to specific tags (Logic Status bits and Speed Feedback)          |
|    | Drive_Input_Image[2].0                                                                                    | Drive_1_Status_Ready                                                   |
| 0  |                                                                                                    | ()                                                                     |
|    |                                                                                                    | Drive 4 Clather Artice                                                 |
| 1  |                                                                                                    |                                                                        |
| 2  | Drive_Input_Image[2].3                                                                                    | Drive_1_Status_Forward                                                 |
| 2  | 16                                                                                                    |                                                                        |
| 3  | Drive_Input_Image[2].3                                                                                    | Drive_1_Status_Reverse                                                 |
|    |                                                                                                    |                                                                        |
| 4  | Drive_Input_Image[2].7                                                                                    | Drive_1_Status_Faulted                                                 |
|    | Drive_Inp <u>ut_I</u> mage[2].8                                                                           | Drive_1_Status_At_Speed                                                |
| 5  |                                                                                                    | ()                                                                     |
| 6  |                                                                                                    | Copy File                                                              |
|    |                                                                                                    | Source Drive_Input_Image[3]<br>Dest Drive_1_Speed_Feedback<br>Length 1 |
|    | This section takes the data from specific tags (Logic Command                                             | l bits and Speed Reference) and moves them to the output               |
|    | Drive_1_Command_Stop                                                                                      | Drive_Output_Image[2].0                                                |
| 7  |                                                                                                    | ()                                                                     |
| 0  | Drive_1_Command_Start                                                                                     | Drive_Output_Image[2].1                                                |
| 0  |                                                                                                    | ()                                                                     |
| 9  | Drive_1_Command_Jog                                                                                       | Drive_Output_Image[2].2                                                |
|    | Drive 1 Command Clear Faults                                                                              | Drive Output Image[2].3                                                |
| 10 |                                                                                                    |                                                                        |
| 11 | Drive_1_Command_Forward_Reverse                                                                           | Drive_Output_Image[2].4                                                |
|    | Drive 1 Command Forward Peyerse                                                                           | Drive Output Imaga[2] 5                                                |
| 12 |                                                                                                    |                                                                        |
|    |                                                                                                    |                                                                        |

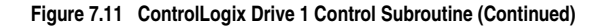

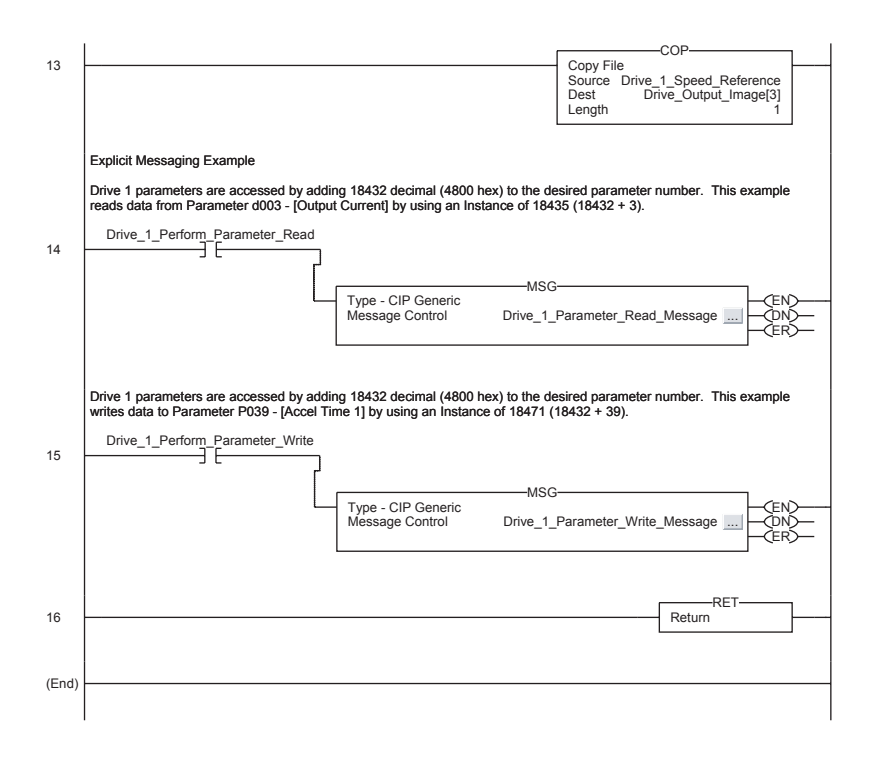

## Figure 7.12 ControlLogix Drive 2 Control Subroutine

|    | Drive 2 Control Subroutine                                                                                              |                                                 |
|----|----------------------------------------------------------------------------------------------------|-------------------------------------------------|
|    | This section takes the data from the input image area and moves it to speci<br>for use elsewhere in the ladder program. | ic tags (Logic Status bits and Speed Feedback)  |
| 0  | Drive_Input_Image[4].0                                                                                                  | Drive_2_Status_Ready                            |
| 0  |                                                                                                    |                                                 |
| 1  | Drive_Input_Image[4].1                                                                                                  | Drive_2_Status_Active                           |
|    |                                                                                                    |                                                 |
| 2  | Drive_Input_Image[4].3                                                                                                  | Drive_2_Status_Forward                          |
|    | Drive_Input_Image[4].3                                                                                                  | Drive_2_Status_Reverse                          |
| 3  | ]/                                                                                                    | ()                                              |
| 4  | Drive_Input_Image[4].7                                                                                                  | Drive_2_Status_Faulted                          |
|    | Drive Input Image[4].8                                                                                                  | Drive 2 Status At Speed                         |
| 5  |                                                                                                    | ()                                              |
| 6  |                                                                                                    | COP<br>Copy File<br>Source Drive Input Image[5] |
|    |                                                                                                    | Dest Drive_2_Speed_Feedback<br>Length 1         |
|    | This section takes the data from specific tags (Logic Command bits and Specific tags)                                   | eed Reference) and moves them to the output     |
| _  | Drive_2_Command_Stop                                                                                                    | Drive_Output_Image[4].0                         |
| 1  |                                                                                                    | ()                                              |
| 8  | Drive_2_Command_Start                                                                                                   | Drive_Output_Image[4].1                         |
| -  |                                                                                                    |                                                 |
| 9  | Drive_2_Command_Jog                                                                                                    | Drive_Output_Image[4].2                         |
| 10 | Drive_2_Command_Clear_Faults                                                                                            | Drive_Output_Image[4].3                         |
| 10 |                                                                                                    |                                                 |
| 11 | Drive_2_Command_Forward_Reverse                                                                                         | Drive_Output_Image[4].4                         |
| 12 | Drive_2_Command_Forward_Reverse                                                                                         | Drive_Output_Image[4].5                         |
| 12 |                                                                                                    |                                                 |

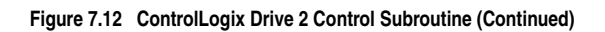

|             | COP                                                                                                    |
|-------------|----------------------------------------------------------------------------------------------------|
| 13          | Copy File<br>Source Drive <u>2</u> . Speed_Reference<br>Dest Drive_Output_Image[5]<br>Length 1                                                                                                    |
| 14          | Explicit Messaging Example Drive 2 Parameters are accessed by adding 19456 decimal (4C00 hex) to the desired parameter number. This example reads data from Parameter d003 - [Output Current] by using an Instance of 19459 (19456 + 3). Drive 2 Perform Parameter_Read |
| 15          | Drive 2 parameters are accessed by adding 19456 decimal (4C00 hex) to the desired parameter number. This example writes data to Parameter P039 - [Accel Time 1] by using an Instance of 19495 (19456 + 39). Drive_2_Perform_Parameter_Write                             |
| 16<br>(End) | Return                                                                                                    |
| ,,          |                                                                                                    |

## Figure 7.13 ControlLogix Drive 3 Control Subroutine

|    | Drive 3 Control Subroutine                                                                                                   |                                                 |
|----|----------------------------------------------------------------------------------------------------|-------------------------------------------------|
|    | This section takes the data from the input image area and moves it to specific tags for use elsewhere in the ladder program. | (Logic Status bits and Speed Feedback)          |
| 0  | Drive_Input_Image[6].0                                                                                                    | Drive_3_Status_Ready                            |
| 0  |                                                                                                    |                                                 |
| 1  | Drive_Input_Image[6].1                                                                                                    | Drive_3_Status_Active                           |
|    |                                                                                                    |                                                 |
| 2  | Drive_Input_Image[6].3                                                                                                    | Drive_3_Status_Forward                          |
|    | Drive_Input_Image[6].3                                                                                                    | Drive_3_Status_Reverse                          |
| 3  |                                                                                                    | ()                                              |
| 4  | Drive_Input_Image[6].7                                                                                                    | Drive_3_Status_Faulted                          |
|    | Drive_Input_Image[6].8                                                                                                    | Drive_3_Status_At_Speed                         |
| 5  | ] []                                                                                                    | ()                                              |
| 6  |                                                                                                    | COP<br>Copy File<br>Source Drive_Input_Image[7] |
|    |                                                                                                    | Dest Drive_3_Speed_Feedback<br>Length 1         |
|    | This section takes the data from specific tags (Logic Command bits and Speed Ret                                             | ference) and moves them to the output           |
| _  | Drive_3_Command_Stop                                                                                                    | Drive_Output_Image[6].0                         |
| 1  |                                                                                                    | ()                                              |
| 8  | Drive_3_Command_Start                                                                                                    | Drive_Output_Image[6].1                         |
| -  |                                                                                                    |                                                 |
| 9  |                                                                                                    |                                                 |
| 10 | Drive_3_Command_Clear_Faults                                                                                                 | Drive_Output_Image[6].3                         |
|    | Drive_3_Command_Forward_Reverse                                                                                              | Drive_Output_Image[6].4                         |
| 11 |                                                                                                    | ()                                              |
| 12 | Drive_3_Command_Forward_Reverse                                                                                              | Drive_Output_Image[6].5                         |
|    |                                                                                                    |                                                 |

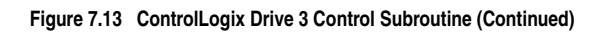

|       | COP                                                                                                    |
|-------|----------------------------------------------------------------------------------------------------|
| 13    | Copy File<br>Source Drive_3_Speed_Reference<br>Dest Drive_Output_Image[7]<br>Length 1                                                                                                    |
| 14    | Explicit Messaging Example Drive 3 parameters are accessed by adding 20480 decimal (5000 hex) to the desired parameter number. This example reads data from Parameter d003 - [Output Current] by using an Instance of 20483 (20480 + 3). Drive_3_Perform_Parameter_Read                                               |
| 15    | Drive 3 parameters are accessed by adding 20480 decimal (5000 hex) to the desired parameter number. This example writes data to Parameter P039 - [Accel Time 1] by using an Instance of 20519 (20480 + 39).  Drive_3_Perform_Parameter_Write  Type - CIP Generic  Type - CIP Generic  Drive_3_Parameter_Write_Message |
| 16    | RET                                                                                                    |
| (End) |                                                                                                    |

## Figure 7.14 ControlLogix Drive 4 Control Subroutine

|    | Drive 4 Control Subroutine                                                                                                    |                                      |  |  |  |
|----|----------------------------------------------------------------------------------------------------|--------------------------------------|--|--|--|
|    | This section takes the data from the input image area and moves it to specific tags (Logic Status bits and Speed Feedback) for use elsewhere in the ladder program. |                                      |  |  |  |
| 0  | Drive_Input_Image[8].0                                                                                                    | Drive_4_Status_Ready                 |  |  |  |
| 0  | 1                                                                                                    |                                      |  |  |  |
| 1  | Drive_Input_Image[8].1                                                                                                    | Drive_4_Status_Active                |  |  |  |
|    |                                                                                                    |                                      |  |  |  |
| 2  | Drive_Input_Image[8].3                                                                                                    | Drive_4_Status_Forward               |  |  |  |
| 2  | Drive_Input_Image[8].3                                                                                                    | Drive_4_Status_Reverse               |  |  |  |
| 3  | /E                                                                                                    | ()                                   |  |  |  |
| 4  | Drive_Input_Image[8].7                                                                                                    | Drive_4_Status_Faulted               |  |  |  |
|    | Drive_Input_Image[8].8                                                                                                    | Drive_4_Status_At_Speed              |  |  |  |
| 5  |                                                                                                    | ()                                   |  |  |  |
| 6  |                                                                                                    | COP                                  |  |  |  |
|    | This section takes the data from specific tags (Logic Command bits and Speed Ref                                                                                    | erence) and moves them to the output |  |  |  |
|    | image area for transmission to the scanner.                                                                                                    | Drive Output Image[8] 0              |  |  |  |
| 7  |                                                                                                    |                                      |  |  |  |
| 9  | Drive_4_Command_Start                                                                                                    | Drive_Output_Image[8].1              |  |  |  |
| 0  |                                                                                                    |                                      |  |  |  |
| 9  |                                                                                                    |                                      |  |  |  |
| 10 | Drive_4_Command_Clear_Faults                                                                                                    | Drive_Output_Image[8].3              |  |  |  |
| 11 | Drive_4_Command_Forward_Reverse                                                                                                    | Drive_Output_Image[8].4              |  |  |  |
| 12 | Drive_4_Command Forward_Reverse                                                                                                    | Drive_Output_Image[8].5              |  |  |  |
|    |                                                                                                    |                                      |  |  |  |

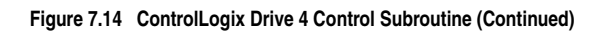

|       | COP                                                                                                    |
|-------|----------------------------------------------------------------------------------------------------|
| 13    | Copy File<br>Source Drive_4_Speed_Reference<br>Dest Drive_Output_Image[9]<br>Length 1                                                                                                    |
| 14    | Explicit Messaging Example Drive 4 parameters are accessed by adding 21504 decimal (5400 hex) to the desired parameter number. This example reads data from Parameter d003 - [Output Current] by using an Instance of 21507 (21504 + 3). Drive_4_Perform_Parameter_Read |
| 15    | Drive 4 parameters are accessed by adding 21504 decimal (5400 hex) to the desired parameter number. This example writes data to Parameter P039 - [Accel Time 1] by using an Instance of 21543 (21504 + 39).           Drive_4_Perform_Parameter_Write                   |
| 16    | RET                                                                                                    |
| (End) |                                                                                                    |

## ControlLogix Explicit Messaging

Parameter addressing for Explicit messaging is different in Multi-Drive than with Single mode. In Single mode, the Instance value in the message equals the desired parameter number in the drive. In Multi-Drive mode, an Instance table is used to account for the parameters in the adapter and up to 5 drives. The parameters in the adapter and each of the drives are offset by 400 hex (1024 decimal):

| Instance (Hex.) | (Dec.)        | Device    | Parameter |
|-----------------|---------------|-----------|-----------|
| 4000 - 43FF     | 16384 - 17407 | 22-COMM-C | 0 - 1023  |
| 4400 - 47FF     | 17408 - 18431 | Drive 0   | 0 - 1023  |
| 4800 - 4BFF     | 18432 - 19455 | Drive 1   | 0 - 1023  |
| 4C00 - 4FFF     | 19456 - 20479 | Drive 2   | 0 - 1023  |
| 5000 - 53FF     | 20480 - 21503 | Drive 3   | 0 - 1023  |
| 5400 - 57FF     | 21504 - 22527 | Drive 4   | 0 - 1023  |

Explicit messages for Drive 0 through Drive 4 are identical except for the Instance values. The following PowerFlex 4-Class drive parameters used for the explicit message example in this section show the different Instance values required for each drive:

#### Parameter d003 - [Output Current]

Drive 0 Instance = 17411 (17408 + 3) Drive 1 Instance = 18435 (18432 + 3) Drive 2 Instance = 19459 (19456 + 3) Drive 3 Instance = 20483 (20480 + 3) Drive 4 Instance = 21507 (21504 + 3)

#### Parameter P039 - [Accel Time 1]

Drive 0 Instance = 17447 (17408 + 39) Drive 1 Instance = 18471 (18432 + 39) Drive 2 Instance = 19495 (19456 + 39) Drive 3 Instance = 20519 (20480 + 39) Drive 4 Instance = 21543 (21504 + 39)

#### Drive 0 Explicit Message Example

The Explicit message examples in the ControlLogix example program (Figure 7.10) perform a read (Get\_Attribute\_Single) of parameter d003 - [Output Current] and a write (Set\_Attribute\_Single) to parameter P039 - [Accel Time 1] for PowerFlex 4-Class drives. The configuration for the read is shown in Figure 7.15 and the write is shown in Figure 7.16.

| Message<br>Configur                     | Configuration - Drive_0_Parameter_Read_Mes<br>ation Communication Tag                 | sage                                                             |  |  |  |  |
|-----------------------------------------|---------------------------------------------------------------------------------------|------------------------------------------------------------------|--|--|--|--|
| Path: _5_PowerRex_4_Class_Drives Browse |                                                                                       |                                                                  |  |  |  |  |
| Com                                     | Message Configuration - Drive_0_Parameter_Read_Message X                              |                                                                  |  |  |  |  |
| 0                                       | Message Type: CIP Generic                                                             |                                                                  |  |  |  |  |
|                                         | Service Get Attribute Single                                                          | Source Element:                                                  |  |  |  |  |
| 🔾 Enat                                  | Service e (Hex) Class: f (Hex)<br>Code: f (Hex)<br>Instance: 17411 Attribute: 1 (Hex) | Source Length: 0 (Bytes) Destination Drive_0_Parameter_c New Tag |  |  |  |  |
| Error<br>Error Pat<br>Error Te:         |                                                                                       |                                                                  |  |  |  |  |
|                                         | Enable  Enable Waiting  Start                                                         | Done Done Length: 2                                              |  |  |  |  |
|                                         | Error Code: Extended Error Code: Error Path: Error Text:                              | ∏ Timed Out ≪                                                    |  |  |  |  |
|                                         | ОК                                                                                    | Cancel Apply Help                                                |  |  |  |  |

Figure 7.15 ControlLogix Parameter Read Message Configuration

Figure 7.16 ControlLogix Parameter Write Message Configuration

| Message                         | Configuration - Drive_0_Parameter_Write_Mes | sage              | ×                   |  |  |  |  |  |
|---------------------------------|---------------------------------------------|-------------------|---------------------|--|--|--|--|--|
| Configuration Communication Tag |                                             |                   |                     |  |  |  |  |  |
| Path:                           | Path: _5_PowerFlex_4_Class_Drives Browse    |                   |                     |  |  |  |  |  |
|                                 | Message Configuration - Drive_0_Parameter_V | /rite_Message     | ×                   |  |  |  |  |  |
| Corr                            | Configuration Communication Tag             |                   | 1                   |  |  |  |  |  |
| 0                               | Message Type: CIP Generic                   |                   |                     |  |  |  |  |  |
|                                 | Service Set Attribute Single                | Source Element: D | rive_0_Parameter_P_ |  |  |  |  |  |
|                                 | Caudian                                     | Source Length: 2  | + (Bytes)           |  |  |  |  |  |
|                                 | Code: 10 (Hex) Class: f (Hex)               | Destination       | •                   |  |  |  |  |  |
| 🔾 Enat                          | Instance: 17447 Attribute: 1 (Hex)          |                   | New Tag             |  |  |  |  |  |
| Error<br>Error Pat<br>Error Te: |                                             |                   |                     |  |  |  |  |  |
|                                 | Enable      Enable Waiting      Start       | Done Done         | Length: 0           |  |  |  |  |  |
|                                 | Error Code: Extended Error Code:            | с<br>П Те         | ned Out ←           |  |  |  |  |  |
|                                 | Error Path:<br>Error Text:                  |                   |                     |  |  |  |  |  |
|                                 | ОК                                          | Cancel A          | pply Help           |  |  |  |  |  |

The Class Code is "f" for the CIP Parameter Object and the Attribute is "1" to select the parameter value. See <u>Appendix C</u>, <u>Parameter Object</u> for more information. The Instance value is "17411" to access parameter d003 - [Output Current] and "17447" to access parameter P039 - [Accel Time 1].

## PLC-5 I/O Example

**Important:** Due to PLC-5 controller limitations, explicit messaging cannot be performed in Multi-Drive mode.

This example ladder logic program demonstrates using Multi-Drive mode with five drives. See <u>Figure 7.2</u> or <u>Figure 7.3</u> for a system layout diagram.

#### Function of the Example Program

This example program enables you to:

- View status information from the drives such as Ready, Faulted, At Speed, and Feedback.
- Control the drives using various Logic Command bits (Stop, Start, etc.) and Reference.

#### **Main Routine**

The Main Routine reads the network Input Image from the scanner, initiates Drive 0 through Drive 4 control subroutines (U:3 through U:7 files), and writes the network Output Image to the scanner. See Figure 7.17.

#### Figure 7.17 PLC-5 Main Routine

|      | Rung 0000 enables the controller to activate the Drive 0 control (DRIVE 0) subroutine (LAD 3) |
|------|-----------------------------------------------------------------------------------------------|
| 0000 | Jump To Subroutine<br>Prog File Number U:3                                                    |
|      | Rung 0001 enables the controller to activate the Drive 1 control (DRIVE 1) subroutine (LAD 4) |
| 0001 | Jump To Subroutine<br>Prog File Number U:4                                                    |
| 0000 | Rung 0002 enables the controller to activate the Drive 2 control (DRIVE 2) subroutine (LAD 5) |
| 0002 | Prog File Number U:5                                                                          |
|      | Rung 0003 enables the controller to activate the Drive 3 control (DRIVE 3) subroutine (LAD 6) |
| 0003 | Jump To Subroutine<br>Prog File Number U:6                                                    |
|      | Rung 0004 enables the controller to activate the Drive 4 control (DRIVE 4) subroutine (LAD 7) |
| 0004 | Jump To Subroutine<br>Prog File Number U:7                                                    |
| 0005 |                                                                                               |
| 0005 | (END)-                                                                                        |

#### **Drive 0 - Drive 4 Control Subroutines**

The following Drive Control Subroutines provide status information (Logic Status and Feedback) and control (Logic Command and Reference) for each of the respective drives:

| Control Subroutine | Refer to    |
|--------------------|-------------|
| Drive 0            | Figure 7.18 |
| Drive 1            | Figure 7.19 |
| Drive 2            | Figure 7.20 |
| Drive 3            | Figure 7.21 |
| Drive 4            | Figure 7.22 |

#### Figure 7.18 PLC-5 Drive 0 Control Subroutine (U:3)

Drive 0 Control Subroutine

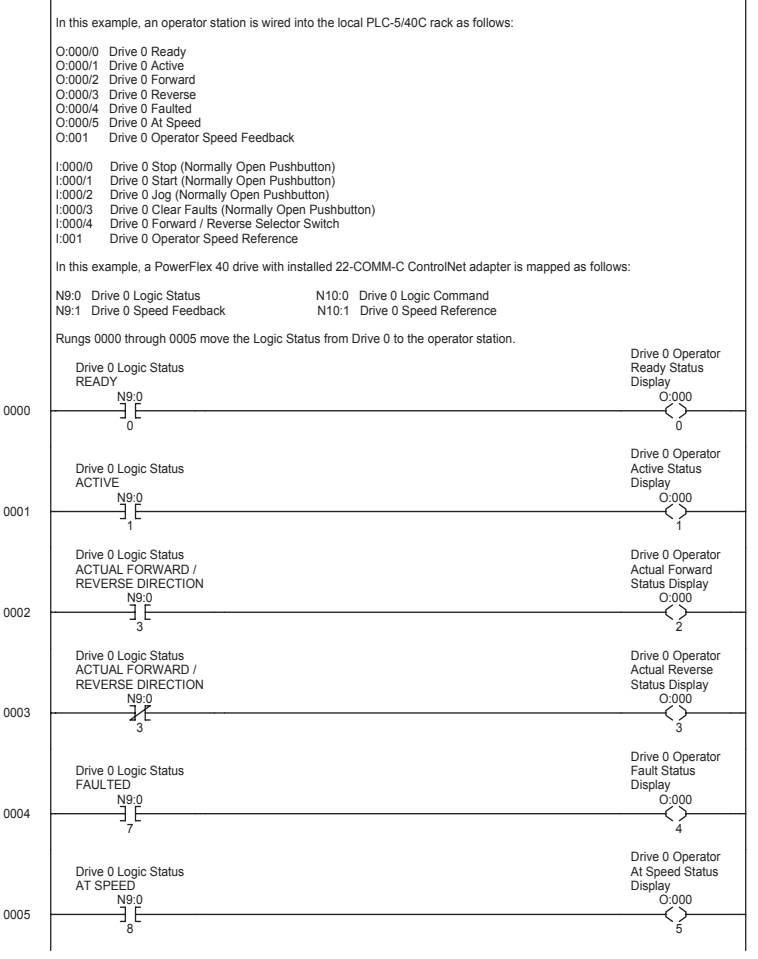

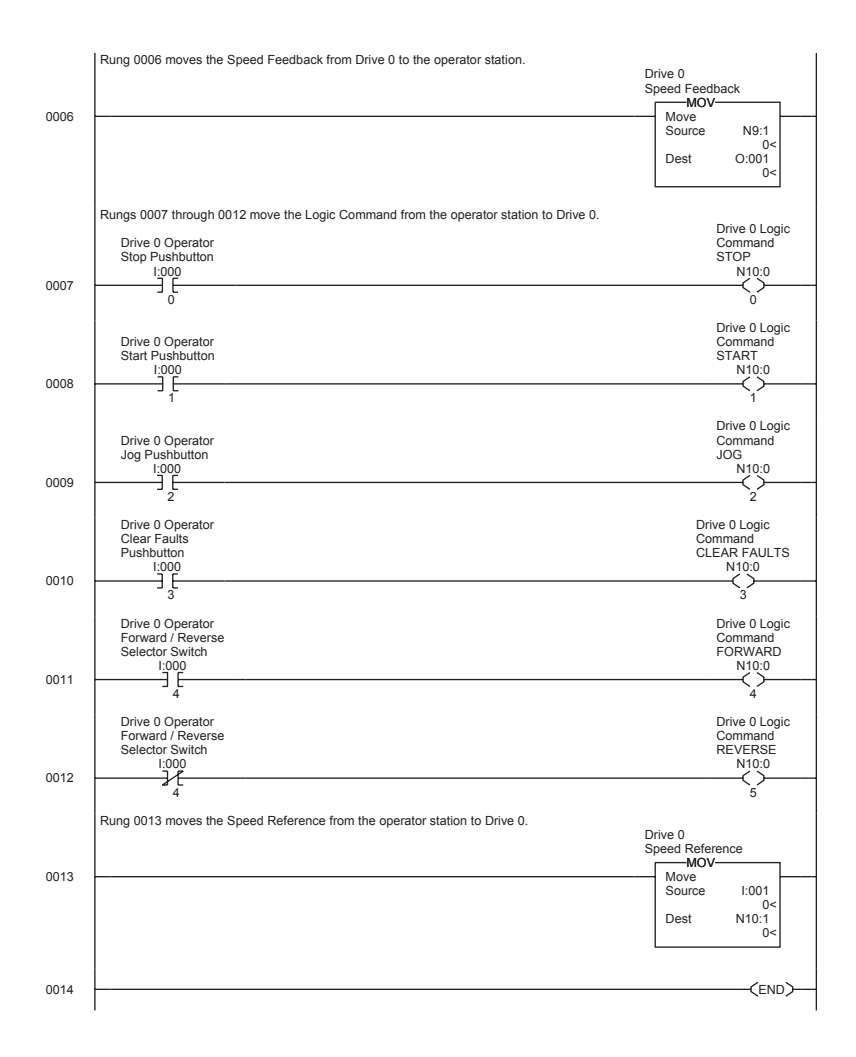

Figure 7.18 PLC-5 Drive 0 Control Subroutine (U:3) (Continued)

#### Figure 7.19 PLC-5 Drive 1 Control Subroutine (U:4)

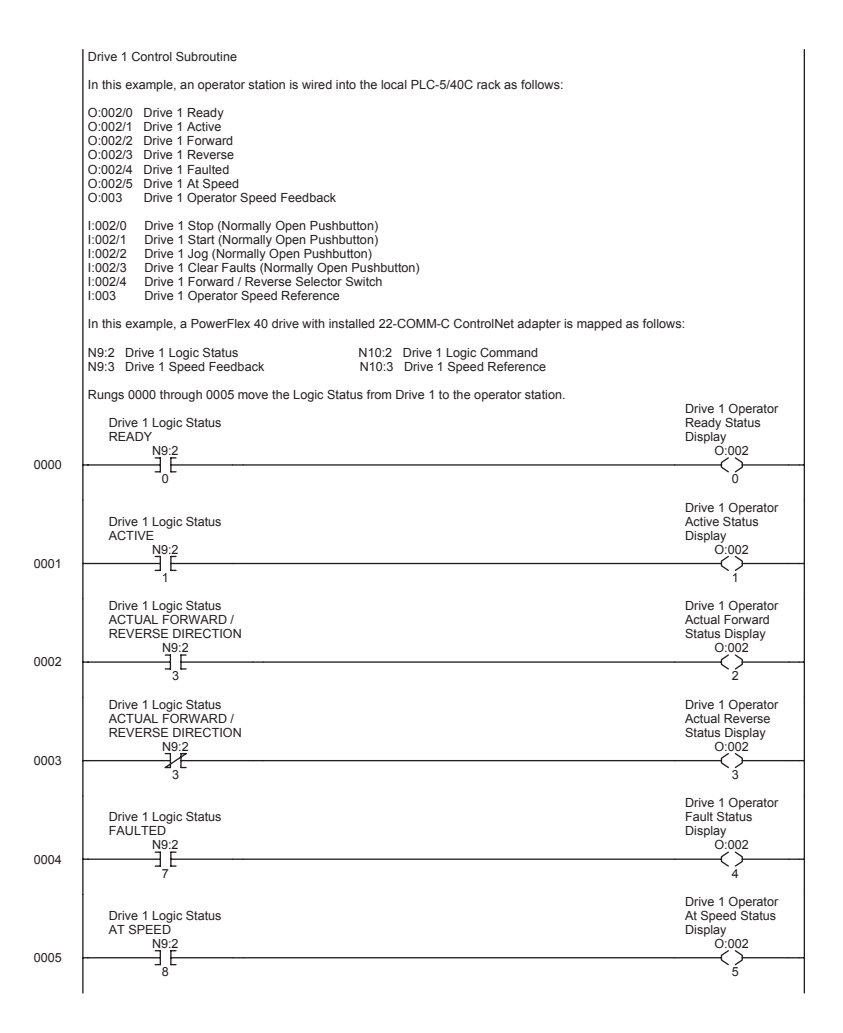

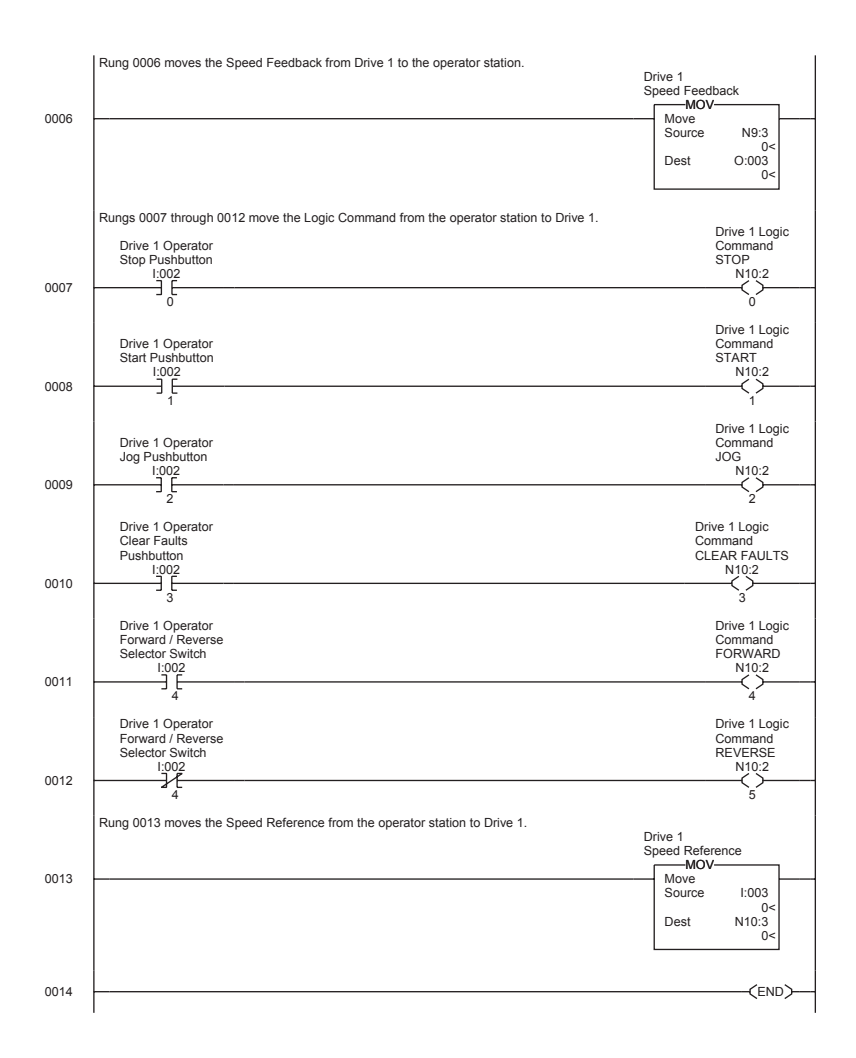

Figure 7.19 PLC-5 Drive 1 Control Subroutine (U:4) (Continued)

#### Figure 7.20 PLC-5 Drive 2 Control Subroutine (U:5)

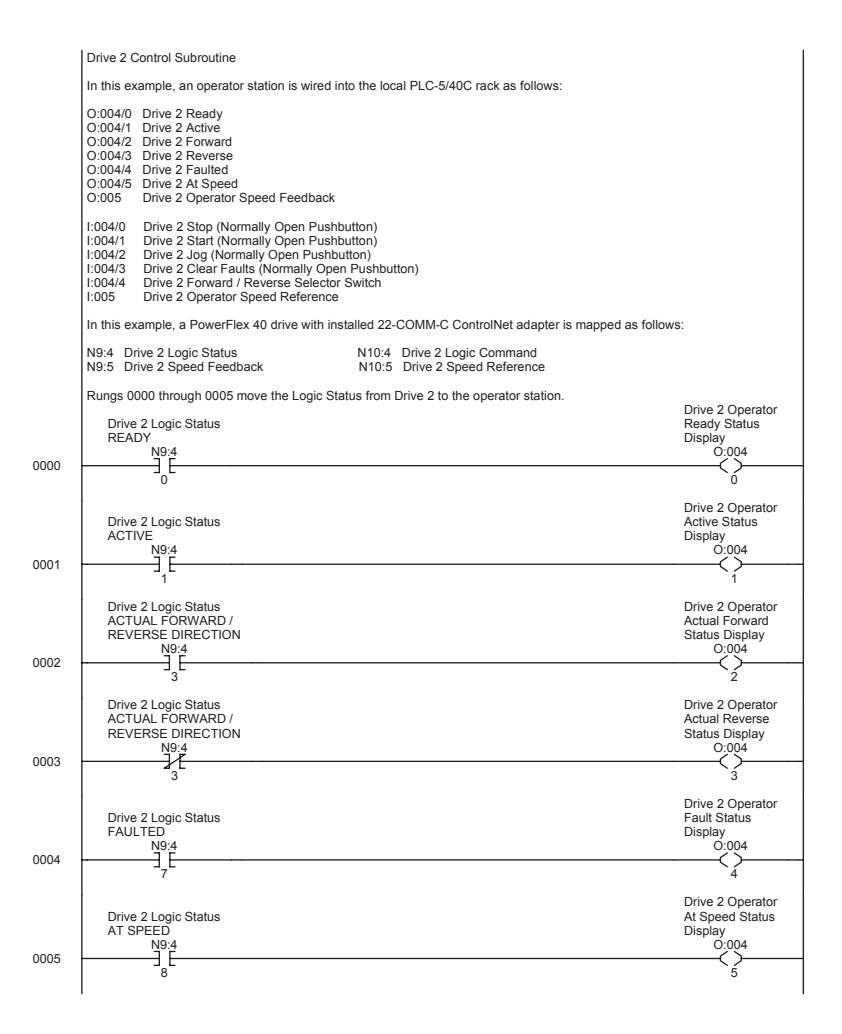

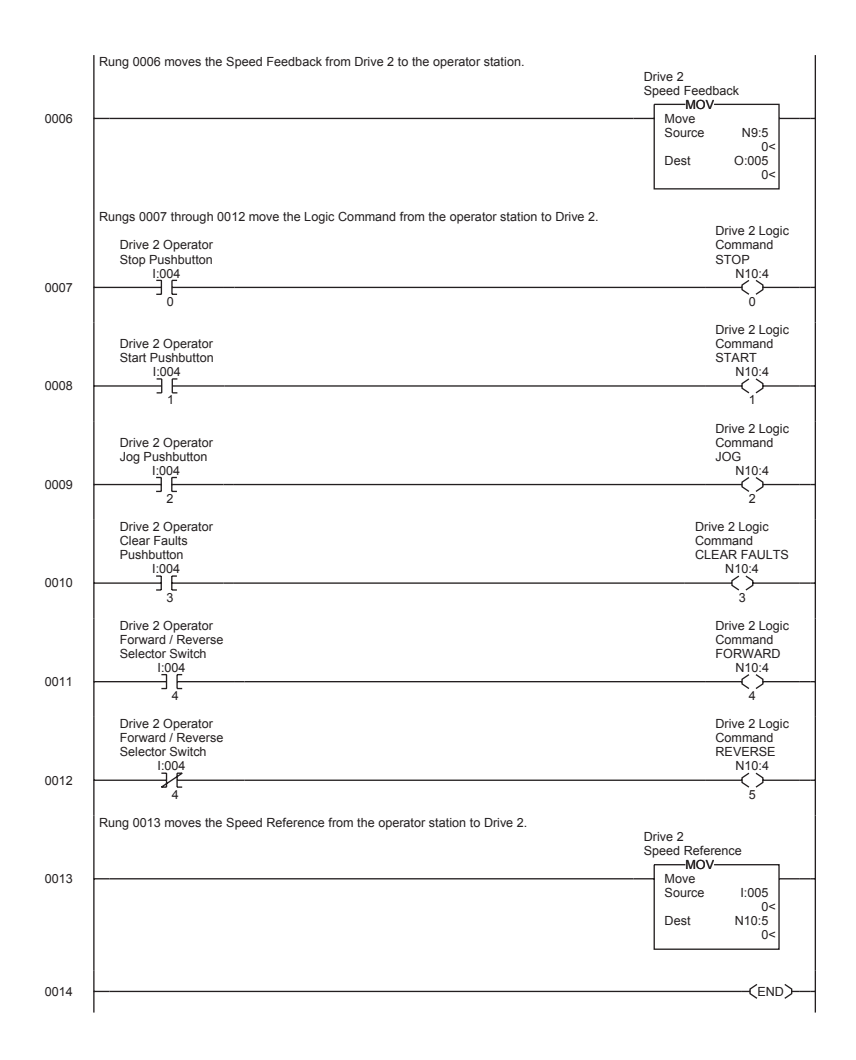

Figure 7.20 PLC-5 Drive 2 Control Subroutine (U:5) (Continued)

#### Figure 7.21 PLC-5 Drive 3 Control Subroutine (U:6)

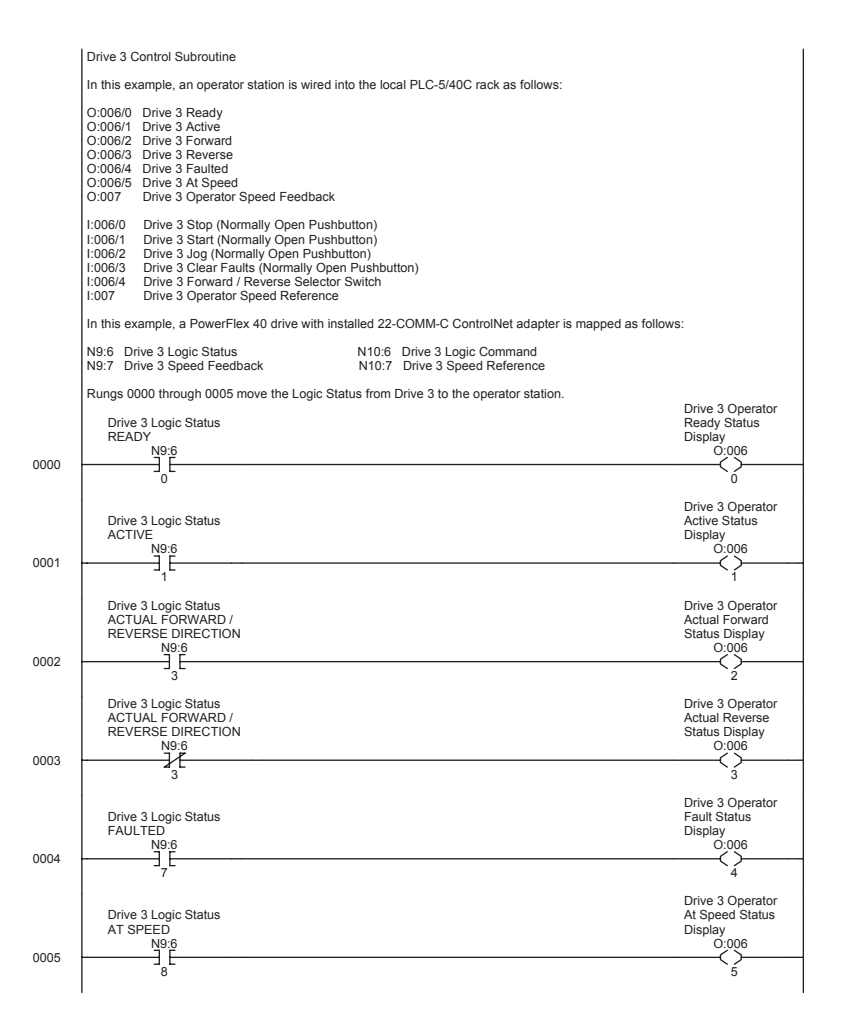

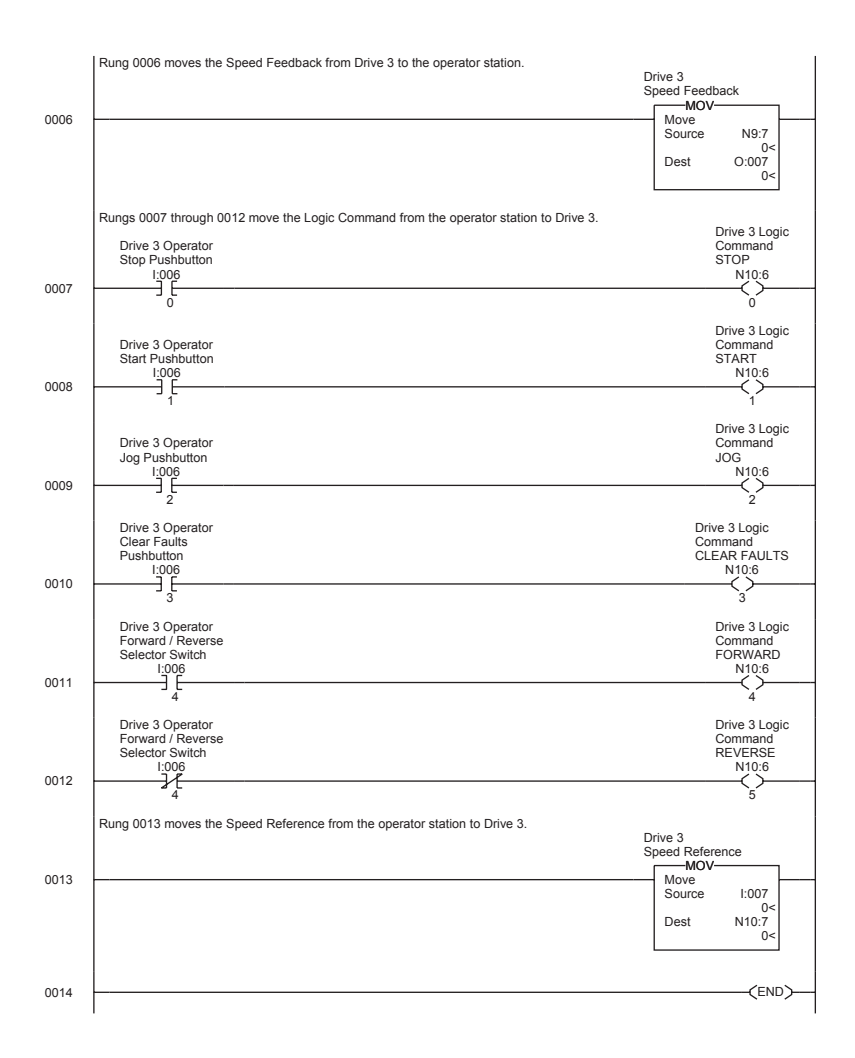

Figure 7.21 PLC-5 Drive 3 Control Subroutine (U:6) (Continued)

#### Figure 7.22 PLC-5 Drive 4 Control Subroutine (U:7)

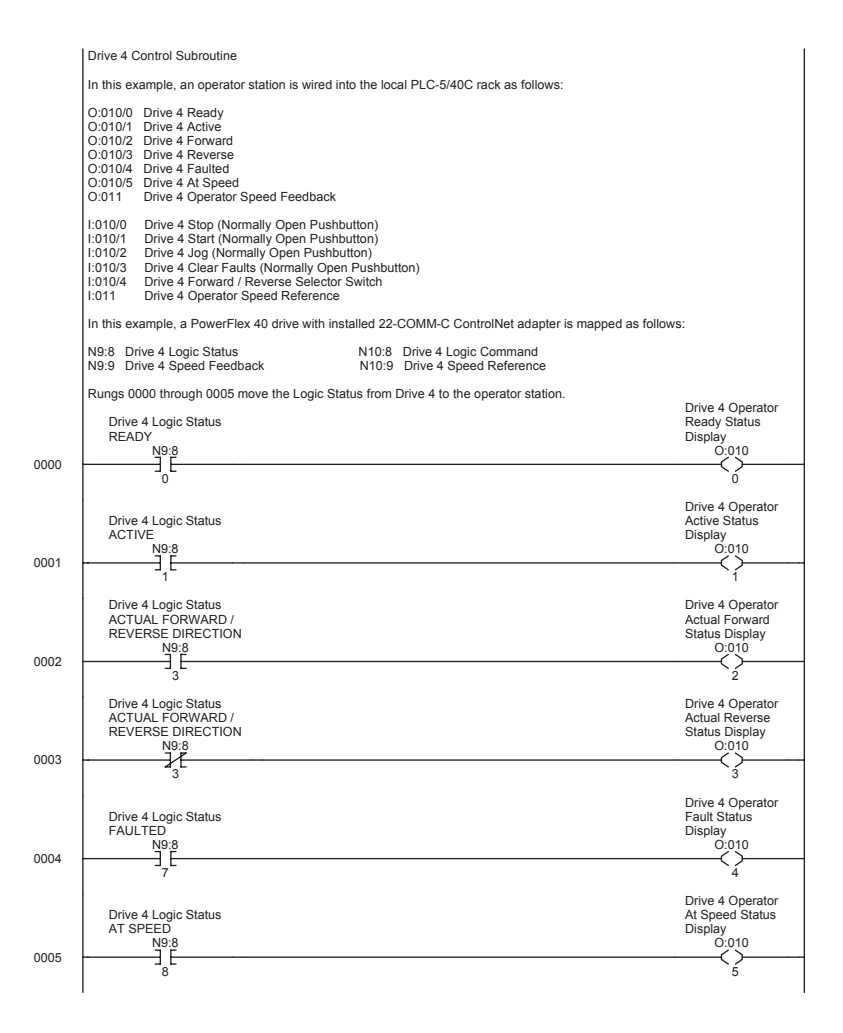

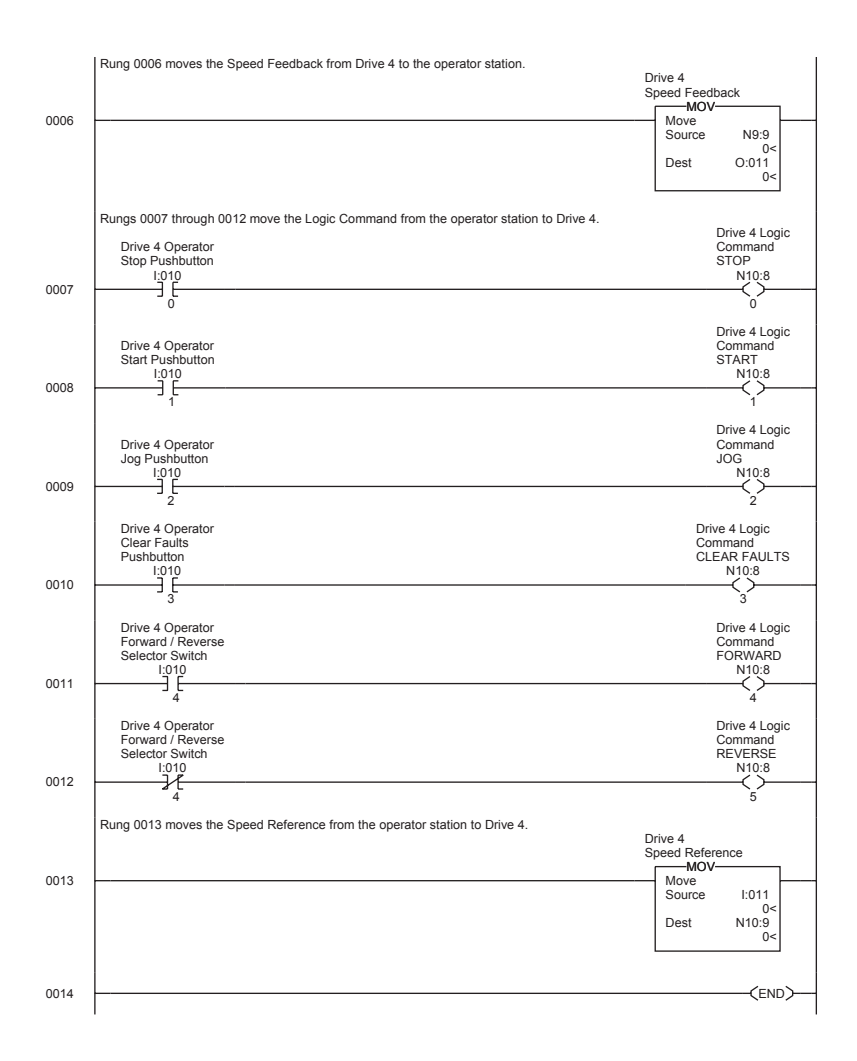

Figure 7.22 PLC-5 Drive 4 Control Subroutine (U:7) (Continued)

# Additional Information

- When the adapter mounted in a PowerFlex 40/400 drive (Drive 0) or a DSI External Comms Kit is powered up, all configured daisy-chained drives must be present before an I/O connection is allowed on the network (i.e., before the drives can be controlled).
- When the PowerFlex 40/400 drive with the internal-mounted adapter (Drive 0) is powered down, communications with the daisy-chained drives is disrupted and the drives will take their respective Comm Loss Actions. When the adapter is used in a DSI External Comms Kit (22-XCOMM-DC-BASE), communications will not be disrupted when a daisy-chained drive is powered down.
- When any of the daisy-chained drives are powered down, the respective Input Image (Logic Status and Feedback) sent to the scanner will be zeros, and the PORT and MOD LEDs on the adapter will alternately flash red. The I/O connection will not be dropped until the last drive is disconnected or powered down.
  - Important: Status information from the scanner will not indicate there is a fault at the node, and the I/O connection will not be dropped. If your application requires an action to be taken when DSI communication is lost with one or more drives, monitor adapter Parameter 13 - [DSI I/O Act] to verify that the adapter is communicating with all connected drives.

# Troubleshooting

Chapter 8 provides information for troubleshooting potential problems with the adapter.

| Торіс                                        | Page       |
|----------------------------------------------|------------|
| Locating the Status Indicators               | <u>8-1</u> |
| PORT Status Indicator                        | <u>8-2</u> |
| MOD Status Indicator                         | <u>8-3</u> |
| Net A and B Status Indicators Together       | <u>8-4</u> |
| Net A or B Status Indicators Independently   | <u>8-4</u> |
| Adapter Diagnostic Items in Single Mode      | <u>8-5</u> |
| Adapter Diagnostic Items in Multi-Drive Mode | <u>8-6</u> |
| Viewing and Clearing Events                  | <u>8-7</u> |

## Locating the Status Indicators

The adapter has four status indicators. They can be viewed on the adapter or through the drive cover. See <u>Figure 8.1</u>.

Figure 8.1 Status Indicators (location on drive may vary)

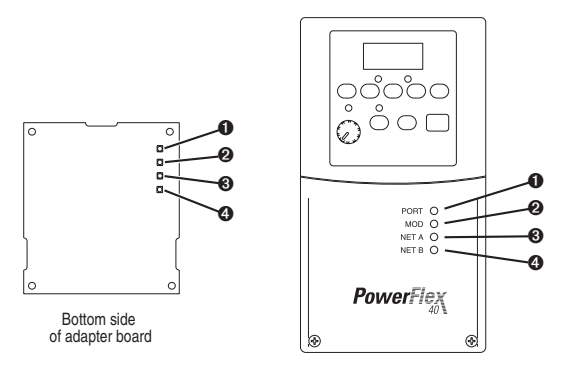

| Item | Status Indicator | Description           | Page       |
|------|------------------|-----------------------|------------|
| 0    | PORT             | DSI Connection Status | <u>8-2</u> |
| 0    | MOD              | Adapter Status        | <u>8-3</u> |
| €    | NET A            | ControlNet A Status   | <u>8-4</u> |
| 4    | NET B            | ControlNet B Status   | <u>8-4</u> |

# **PORT Status Indicator**

| Status            | Cause                                                                                                    | Corrective Action                                                                                                    |
|-------------------|----------------------------------------------------------------------------------------------------|----------------------------------------------------------------------------------------------------|
| Off               | The adapter is not powered or not properly connected to the drive.                                                                                                    | <ul> <li>Securely connect the adapter to the drive<br/>using the Internal Interface (ribbon) cable.</li> </ul>                                                            |
|                   |                                                                                                    | <ul> <li>Apply power to the drive (or adapter if<br/>mounted in a DSI External Comms Kit).</li> </ul>                                                                     |
| Flashing<br>Red   | In Single mode, the adapter is<br>not receiving communication<br>from the drive.<br>In Multi-Drive mode, the adapter<br>is not receiving communication<br>from a drive, or a drive is not an<br>Allen-Bradley drive. | <ul> <li>Verify that the Operating Mode Jumper<br/>(J7 in Figure 2.1) is in the position<br/>corresponding to the mode in which the<br/>adapter is being used.</li> </ul> |
|                   |                                                                                                    | • Verify the setting for Parameter 12 - [DSI I/O Cfg].                                                                                                    |
|                   |                                                                                                    | <ul> <li>Verify that cables are securely connected<br/>and not damaged. Replace cables if<br/>necessary.</li> </ul>                                                       |
|                   |                                                                                                    | <ul> <li>Cycle power to the drive (or adapter if<br/>mounted in a DSI External Comms Kit).</li> </ul>                                                                     |
|                   |                                                                                                    | <ul> <li>Use Allen-Bradley PowerFlex 4/40/400<br/>drives.</li> </ul>                                                                                                    |
| Flashing<br>Green | The adapter is establishing communications with the drive.                                                                                                    | No action required. This status indicator will turn solid green or flashing red.                                                                                          |
| Solid<br>Green    | The adapter is properly<br>connected and is<br>communicating with the drive.                                                                                                    | No action required.                                                                                                    |
| Orange            | The drive is not an<br>Allen-Bradley drive.                                                                                                    | Use an Allen-Bradley PowerFlex 4/40/400 drive.                                                                                                    |

# **MOD Status Indicator**

| Status            | Cause                                                                    | Corrective Action                                                                                                    |
|-------------------|--------------------------------------------------------------------------|----------------------------------------------------------------------------------------------------|
| Off               | The adapter is not powered or<br>not properly connected to the<br>drive. | • Securely connect the adapter to the drive using the Internal Interface (ribbon) cable.                                                                                           |
|                   |                                                                          | <ul> <li>Apply power to the drive (or adapter if<br/>mounted in a DSI External Comms Kit).</li> </ul>                                                                              |
| Flashing<br>Red   | The adapter has failed the firmware test.                                | <ul> <li>Cycle power to the drive (or adapter if<br/>mounted in a DSI External Comms Kit).</li> </ul>                                                                              |
|                   |                                                                          | <ul> <li>If cycling power does not correct the<br/>problem, the adapter parameter settings<br/>may have been corrupted. Reset defaults<br/>and reconfigure the adapter.</li> </ul> |
|                   |                                                                          | <ul> <li>If resetting defaults does not correct the<br/>problem, flash the adapter with the latest<br/>firmware release.</li> </ul>                                                |
| Solid<br>Red      | The adapter has failed the hardware test.                                | <ul> <li>Cycle power to the drive (or adapter if mounted in a DSI External Comms Kit).</li> </ul>                                                                                  |
|                   |                                                                          | Replace the adapter.                                                                                                    |
| Flashing<br>Green | The adapter is operational, but is not transferring I/O data.            | Place the scanner in RUN mode.                                                                                                    |
|                   |                                                                          | <ul> <li>Program the controller to recognize and<br/>transmit I/O to the adapter.</li> </ul>                                                                                       |
|                   |                                                                          | <ul> <li>Configure the adapter for the program in the controller.</li> </ul>                                                                                                    |
| Solid<br>Green    | The adapter is operational and transferring I/O data.                    | No action required.                                                                                                    |

| Status                                | Cause                                  | Corrective Actions                                                                                                    |
|---------------------------------------|----------------------------------------|----------------------------------------------------------------------------------------------------|
| Both LEDs are<br>Off.                 | A reset occurred or there is no power. | Apply power to the drive (or adapter if mounted in a DSI External Comms Kit).                                                              |
| Both LEDs are steady Red.             | A link interface failed.               | Check media for broken cables, loose connectors, missing terminators, etc.                                                                 |
|                                       |                                        | <ul> <li>Power cycle or reset the adapter. If<br/>the problem persists, contact<br/>Allen-Bradley Drives Technical<br/>Support.</li> </ul> |
| LEDs are<br>alternating<br>Red/Green. | The adapter is in self-test mode.      | No action required. The adapter will exit this mode when the self-test is completed.                                                       |
| LEDs are<br>alternating               | There is a bad node configuration.     | <ul> <li>Verify that all node addresses are<br/>unique.</li> </ul>                                                                         |
| Rea/Off.                              |                                        | Check the adapter's configuration.                                                                                                    |
|                                       |                                        | Check media for broken cables, loose connectors, missing terminators, etc.                                                                 |
|                                       |                                        | <ul> <li>Power cycle or reset the adapter.</li> </ul>                                                                                      |

# Net A and B Status Indicators Together

# Net A or B Status Indicators Independently

| Status                                       | Cause                                                                          | Corrective Actions                                                                                   |
|----------------------------------------------|--------------------------------------------------------------------------------|----------------------------------------------------------------------------------------------------|
| One channel<br>LED is steady<br>Off.         | That channel is disabled or not supported.                                     | Program the network for redundant media, if required.                                                |
| One channel                                  | There is an invalid link configuration for that channel.                       | Power cycle or reset the adapter.                                                                    |
| Red/Green.                                   |                                                                                | Reset the controller.                                                                                |
|                                              |                                                                                | <ul> <li>If the problem persists, contact<br/>Allen-Bradley Drives Technical<br/>Support.</li> </ul> |
| One channel<br>LED is flashing<br>Red/Off.   | The channel is not receiving network activity.                                 | Check media for broken cables, loose connectors, missing terminators, etc.                           |
| One channel<br>LED is flashing<br>Green/Off. | A temporary channel error has occurred, or the channel is in listen-only mode. | Verify the controller is present on the network and working.                                         |
| One channel<br>LED is steady<br>Green.       | Normal operation for that channel.                                             | No action required.                                                                                  |
# Adapter Diagnostic Items in Single Mode

The following diagnostic items can be accessed using a PowerFlex 4-Class HIM, DriveExplorer (version 3.01 or higher), or DriveExecutive (version 3.01 or higher).

| No.  | Name               | Description                                                                          |  |  |
|------|--------------------|--------------------------------------------------------------------------------------|--|--|
| 1    | Reserved           | -                                                                                    |  |  |
| 2    | Logic Cmd          | The Logic Command being transmitted to the drive by the adapter.                     |  |  |
| 3    | Reference          | The Reference being transmitted to the drive by the adapter.                         |  |  |
| 4    | Reserved           | _                                                                                    |  |  |
| 5    | Logic Sts          | The Logic Status being received from the drive by the adapter.                       |  |  |
| 6    | Feedback           | The Feedback being received from the drive by the adapter.                           |  |  |
| 7-22 | Reserved           | _                                                                                    |  |  |
| 23   | DSI Overrun Errs   | The number of DSI receive overrun errors.                                            |  |  |
| 24   | DSI Framing Errs   | The number of DSI receive framing errors.                                            |  |  |
| 25   | DSI CRC Errs       | The number of DSI receive CRC errors.                                                |  |  |
| 26   | Boot Flash Count   | The number of boot firmware flash updates made to the adapter after shipping.        |  |  |
| 27   | App Flash Count    | The number of application firmware flash updates made to the adapter after shipping. |  |  |
| 28   | Node Address SW    | The current value of the node address switches.                                      |  |  |
| 29   | CN Packets Rcvd    | A count of the number of network packets received by the adapter.                    |  |  |
| 30   | CN Rx Underflows   | A count of the number of network receive underflow errors.                           |  |  |
| 31   | CN Rx Overflows    | A count of the number of network receive overflow errors.                            |  |  |
| 32   | CN Rx Bad Frames   | A count of the number of network receive bad frame errors.                           |  |  |
| 33   | CN Packets Sent    | A count of the number of network packets transmitted by the adapter.                 |  |  |
| 34   | CN Tx Underflows   | A count of the number of network transmit underflow errors.                          |  |  |
| 35   | CN Tx Overflows    | A count of the number of network transmit overflow errors.                           |  |  |
| 36   | CN Tx Out Of Steps | A count of the number of network transmit out of step errors.                        |  |  |
| 37   | CN Tx Blockages    | A count of the number of network transmit blockage errors.                           |  |  |

# Adapter Diagnostic Items in Multi-Drive Mode

The following diagnostic items can be accessed using a PowerFlex 4-Class HIM or DriveExplorer (version 3.01 or higher).

| No. | Name               | Description                                                                          |  |  |
|-----|--------------------|--------------------------------------------------------------------------------------|--|--|
| 1   | Reserved           | —                                                                                    |  |  |
| 2   | Drv 0 Logic Cmd    | The Logic Command being transmitted to drive 0 by the adapter.                       |  |  |
| 3   | Drv 0 Reference    | The Reference being transmitted to drive 0 by the adapter.                           |  |  |
| 4   | Reserved           | -                                                                                    |  |  |
| 5   | Drv 0 Logic Sts    | The Logic Status being received from drive 0 by the adapter.                         |  |  |
| 6   | Drv 0 Feedback     | he Feedback being received from drive 0 by the adapter.                              |  |  |
| 7   | Drv 1 Logic Cmd    | The Logic Command being transmitted to drive 1 by the adapter.                       |  |  |
| 8   | Drv 1 Reference    | The Reference being transmitted to drive 1 by the adapter.                           |  |  |
| 9   | Drv 1 Logic Sts    | The Logic Status being received from drive 1 by the adapter.                         |  |  |
| 10  | Drv 1 Feedback     | The Feedback being received from drive 1 by the adapter.                             |  |  |
| 11  | Drv 2 Logic Cmd    | The Logic Command being transmitted to drive 2 by the adapter.                       |  |  |
| 12  | Drv 2 Reference    | The Reference being transmitted to drive 2 by the adapter.                           |  |  |
| 13  | Drv 2 Logic Sts    | The Logic Status being received from drive 2 by the adapter.                         |  |  |
| 14  | Drv 2 Feedback     | The Feedback being received from drive 2 by the adapter.                             |  |  |
| 15  | Drv 3 Logic Cmd    | The Logic Command being transmitted to drive 3 by the adapter.                       |  |  |
| 16  | Drv 3 Reference    | The Reference being transmitted to drive 3 by the adapter.                           |  |  |
| 17  | Drv 3 Logic Sts    | The Logic Status being received from drive 3 by the adapter.                         |  |  |
| 18  | Drv 3 Feedback     | The Feedback being received from drive 3 by the adapter.                             |  |  |
| 19  | Drv 4 Logic Cmd    | The Logic Command being transmitted to drive 4 by the adapter.                       |  |  |
| 20  | Drv 4 Reference    | The Reference being transmitted to drive 4 by the adapter.                           |  |  |
| 21  | Drv 4 Logic Sts    | The Logic Status being received from drive 4 by the adapter.                         |  |  |
| 22  | Drv 4 Feedback     | The Feedback being received from drive 4 by the adapter.                             |  |  |
| 23  | DSI Overrun Errs   | The number of DSI receive overrun errors.                                            |  |  |
| 24  | DSI Framing Errs   | The number of DSI receive framing errors.                                            |  |  |
| 25  | DSI CRC Errs       | The number of DSI receive CRC errors.                                                |  |  |
| 26  | Boot Flash Count   | The number of boot firmware flash updates made to the adapter after shipping.        |  |  |
| 27  | App Flash Count    | The number of application firmware flash updates made to the adapter after shipping. |  |  |
| 28  | Node Address SW    | The current value of the node address switches.                                      |  |  |
| 29  | CN Packets Rcvd    | A count of the number of network packets received by the adapter.                    |  |  |
| 30  | CN Rx Underflows   | A count of the number of network receive underflow errors.                           |  |  |
| 31  | CN Rx Overflows    | A count of the number of network receive overflow errors.                            |  |  |
| 32  | CN Rx Bad Frames   | A count of the number of network receive bad frame errors.                           |  |  |
| 33  | CN Packets Sent    | A count of the number of network packets transmitted by the adapter.                 |  |  |
| 34  | CN Tx Underflows   | A count of the number of network transmit underflow errors.                          |  |  |
| 35  | CN Tx Overflows    | A count of the number of network transmit overflow errors.                           |  |  |
| 36  | CN Tx Out Of Steps | A count of the number of network transmit out of step errors.                        |  |  |
| 37  | CN Tx Blockages    | A count of the number of network transmit blockage errors.                           |  |  |

# **Viewing and Clearing Events**

The adapter maintains an event queue that reports the history of its actions. You can view the event queue using a PowerFlex 4-Class HIM, DriveExplorer (version 3.01 or higher), or DriveExecutive (version 3.01 or higher).

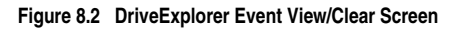

| Node:Q# | Code | Event Text     | Elapsed Time St 🔺 | Help        |  |
|---------|------|----------------|-------------------|-------------|--|
| 1:1     | 12   | Slave Logon    |                   |             |  |
| 1:2     | 10   | Slave Detected |                   |             |  |
| 1:3     | 15   | Host 0 Logon   |                   | Clear Event |  |
| 1:4     | 1    | Normal Startup |                   |             |  |
| 1:5     | 0    | No Event       | -                 | 1           |  |
| 4       |      |                |                   | Clear Queue |  |

## Events

Many events in the event queue occur under normal operation. If you encounter unexpected communications problems, the events may help you or Allen-Bradley personnel troubleshoot the problem. The following events may appear in the event queue:

| Code  | Event            | Description                                                                                                    |
|-------|------------------|----------------------------------------------------------------------------------------------------|
|       |                  | Adapter Events                                                                                                    |
| 0     | No Event         | Text displayed in an empty event queue entry.                                                                                                    |
| 1     | Normal Startup   | Power is applied to the adapter.                                                                                                    |
| 2     | Manual Reset     | The adapter was reset from the "Reset Module" parameter.                                                                                                    |
| 3     | Watchdog T/O Flt | The software watchdog detected a failure and reset the adapter.                                                                                               |
| 4     | App Updated      | The application firmware has been flash updated.                                                                                                    |
| 5     | Boot Updated     | The boot firmware has been flash updated.                                                                                                    |
| 6     | EEPROM Sum Fit   | The EEPROM checksum/CRC is incorrect. The functionality<br>of the adapter will be limited. Default parameter values must<br>be loaded to clear the condition. |
| 7 – 9 | Reserved         | _                                                                                                    |
|       |                  | DSI Events                                                                                                    |
| 10    | Slave Detected   | The adapter detected that the slave has been connected.                                                                                                    |
| 11    | Slave Removed    | The adapter detected that the slave has been disconnected.                                                                                                    |
| 12    | Slave Logon      | The adapter has established communications with the slave.                                                                                                    |
| 13    | Slave Timeout    | The adapter has lost communications with the slave.                                                                                                    |
| 14    | Slave Brand Flt  | The slave brand is different than the adapter.                                                                                                    |

| Code  | Event            | Description                                                                                                    |  |
|-------|------------------|----------------------------------------------------------------------------------------------------|--|
| 15    | Host 0 Logon     | The adapter has established communications with Drive 0.                                                                                       |  |
| 16    | Host 1 Logon     | The adapter has established communications with Drive 1.                                                                                       |  |
| 17    | Host 2 Logon     | The adapter has established communications with Drive 2.                                                                                       |  |
| 18    | Host 3 Logon     | The adapter has established communications with Drive 3.                                                                                       |  |
| 19    | Host 4 Logon     | The adapter has established communications with Drive 4.                                                                                       |  |
| 20    | Host 0 Timeout   | The adapter has lost communications with Drive 0.                                                                                              |  |
| 21    | Host 1 Timeout   | The adapter has lost communications with Drive 1.                                                                                              |  |
| 22    | Host 2 Timeout   | The adapter has lost communications with Drive 2.                                                                                              |  |
| 23    | Host 3 Timeout   | The adapter has lost communications with Drive 3.                                                                                              |  |
| 24    | Host 4 Timeout   | The adapter has lost communications with Drive 4.                                                                                              |  |
| 25    | Host 0 Brand Flt | Drive 0 is not an Allen-Bradley brand drive.                                                                                                   |  |
| 26    | Host 1 Brand Flt | Drive 1 is not an Allen-Bradley brand drive.                                                                                                   |  |
| 27    | Host 2 Brand Flt | Drive 2 is not an Allen-Bradley brand drive.                                                                                                   |  |
| 28    | Host 3 Brand Flt | Drive 3 is not an Allen-Bradley brand drive.                                                                                                   |  |
| 29    | Host 4 Brand Flt | Drive 4 is not an Allen-Bradley brand drive.                                                                                                   |  |
| 30-39 | Reserved         | _                                                                                                    |  |
|       |                  | Network Events                                                                                                    |  |
| 40    | CN Link Up       | The network link is established.                                                                                                    |  |
| 41    | CN Link Down     | The network link is lost.                                                                                                    |  |
| 42    | Dup CN Addr      | The adapter detected that another device is using its network address. In this case, the adapter will not participate in any network activity. |  |
| 43    | CN Open          | An I/O connection from the network to the adapter was opened.                                                                                  |  |
| 44    | CN Close         | An I/O connection from the network to the adapter was closed.                                                                                  |  |
| 45    | CN Timeout       | An I/O connection from the network to the adapter has timed out.                                                                               |  |
| 46    | CN Comm Flt      | The adapter has performed the "Comm Flt" action specified by the user.                                                                         |  |
| 47    | CN Idle Flt      | The adapter has performed the "Idle Fit" action specified by the user.                                                                         |  |
| 48    | PCCC IO Open     | The adapter has begun receiving PCCC Control messages (the PCCC Control Timeout was previously set to a non-zero value).                       |  |
| 49    | PCCC IO Close    | The device sending PCCC Control messages to the adapter has set the PCCC Control Timeout to a value of zero.                                   |  |
| 50    | PCCC IO Time Flt | The adapter has not received a PCCC Control message for longer than the PCCC Control Timeout.                                                  |  |
| 51    | CN Sent Reset    | The adapter received a reset from the network.                                                                                                 |  |
| 52    | Msg Ctrl Open    | The adapter has begun receiving Client-Server Control messages (the Client-Server Control Timeout was previously set to a non-zero value).     |  |
| 53    | Msg Ctrl Close   | The device sending Client-Server Control messages to the<br>adapter has set the Client-Server Control Timeout to a value<br>of zero.           |  |
| 54    | Msg Ctrl Timeout | The adapter has not received a Client-Server Control message for longer than the established timeout period.                                   |  |

# **Specifications**

Appendix A presents the specifications for the adapter.

| Торіс                 | Page       |
|-----------------------|------------|
| Communications        | <u>A-1</u> |
| Electrical            | <u>A-1</u> |
| Mechanical            | <u>A-1</u> |
| Environmental         | <u>A-2</u> |
| Regulatory Compliance | <u>A-2</u> |

# Communications

| Network<br>Protocol<br>Data Rate<br>Media | ControlNet<br>5M baud<br>Coax with BNC connector |
|-------------------------------------------|--------------------------------------------------|
| Drive                                     |                                                  |
| Protocol                                  | DSI                                              |
| Data Rate                                 | 19.2 kbps                                        |

# Electrical

| Consumption | 275 mA at 5 VDC, supplied through the drive or DSI |
|-------------|----------------------------------------------------|
| Drive       | External Comms Kit                                 |
| Network     | None                                               |

# Mechanical

| Dimensions<br>Height<br>Length<br>Width | 19 mm (0.75 inches)<br>86 mm (3.39 inches)<br>78.5 mm (3.09 inches) |
|-----------------------------------------|---------------------------------------------------------------------|
| Weight                                  | 85g (3 oz.)                                                         |

| Environmental                       |                                                                                                    |  |  |
|-------------------------------------|----------------------------------------------------------------------------------------------------|--|--|
|                                     |                                                                                                    |  |  |
| Temperature<br>Operating<br>Storage | -10 to 50°C (14 to 122°F)<br>-40 to 85°C (-40 to 185°F)                                                                                                    |  |  |
| Relative Humidity                   | 5 to 95% non-condensing                                                                                                    |  |  |
| Atmosphere                          | <b>Important:</b> Adapter <b>must not</b> be installed in an area where the ambient atmosphere contains volatile or corrosive gas, vapors or dust. If the adapter is not going to be installed for a period of time, it must be stored in an area where it will not be exposed to a corrosive atmosphere. |  |  |

# **Regulatory Compliance**

| Certification | Specification                   |
|---------------|---------------------------------|
| UL            | UL508C                          |
| cUL           | CAN / CSA C22.2 No. 14-M91      |
| CE            | EN50178 and EN61800-3           |
| CTick         | AS / NZS 2064, Group 1, Class A |

**NOTE:** This is a product of category C3 according to IEC 61800-3. This product is not intended for use in a domestic environment.

# **Adapter Parameters**

Appendix B provides information about the ControlNet adapter parameters.

| Торіс                   | Page       |
|-------------------------|------------|
| About Parameter Numbers | <u>B-1</u> |
| Parameter List          | <u>B-1</u> |

## **About Parameter Numbers**

The parameters in the adapter are numbered consecutively. However, depending on which configuration tool you use, they may have different numbers.

| Configuration Tool                                                    | Numbering Scheme                                                                                                    |
|-----------------------------------------------------------------------|----------------------------------------------------------------------------------------------------|
| <ul><li>DriveExplorer</li><li>DriveExecutive</li><li>HIM</li></ul>    | The adapter parameters begin with parameter 1. For example, <b>Parameter 01 - [Mode]</b> is parameter 1 as indicated by this manual. |
| <ul><li>Explicit Messaging</li><li>RSNetWorx for ControlNet</li></ul> | Refer to <u>Chapter 6</u> , <u>Using Explicit Messaging</u> , and <u>Appendix C</u> , <u>ControlNet Objects</u> for details.         |

# **Parameter List**

| Para | meter                                                                                                    |                                                              |                                                                   |
|------|----------------------------------------------------------------------------------------------------|--------------------------------------------------------------|-------------------------------------------------------------------|
| No.  | Name and Description                                                                                                    | Details                                                      |                                                                   |
| 01   | [Mode]<br>Displays the Single or Multi-Drive operating mode<br>selected with the Operating Mode Jumper (J7) on<br>the adapter.                              | Default:<br>Values:<br>Type:                                 | 0 = Single Drv<br>0 = Single Drv<br>1 = Multiple Drv<br>Read Only |
| 02   | [CN Addr Cfg]<br>Sets the ControlNet node address if the Node<br>Address Switches are set to "00." (Updates<br>Parameter 03 - [CN Addr Act] after a reset.) | Default:<br>Minimum:<br>Maximum:<br>Type:<br>Reset Required: | 2<br>1<br>99<br>Read/Write<br>Yes                                 |
| 03   | [CN Addr Act]<br>Displays the ControlNet node address actually<br>used by the adapter.                                                                      | Default:<br>Minimum:<br>Maximum:<br>Type:                    | 2<br>1<br>99<br>Read Only                                         |

transmitted through the adapter.

| Para                                                                                                    | meter                                                                                                    |                                                 |                                                                                    |  |  |  |
|----------------------------------------------------------------------------------------------------|----------------------------------------------------------------------------------------------------|-------------------------------------------------|------------------------------------------------------------------------------------|--|--|--|
| No.                                                                                                    | Name and Description                                                                                                    | Details                                         |                                                                                    |  |  |  |
| 04                                                                                                    | [CN Rate Cfg]<br>Sets the ControlNet data rate (megabits per<br>second) at which the adapter communicates.<br>(Updates Parameter 05 - [CN Rate Act] after a<br>reset.)                                                                                                    | Default:<br>Values:<br>Type:<br>Reset Required: | 0 = 5 Mbps<br>0 = 5 Mbps<br>Read/Write<br>Yes                                      |  |  |  |
| 05                                                                                                    | [CN Rate Act]<br>Displays the ControlNet data rate (megabits per<br>second) actually used by the adapter.                                                                                                    | Default:<br>Values:<br>Type:                    | 0 = 5 Mbps<br>0 = 5 Mbps<br>Read Only                                              |  |  |  |
| 06                                                                                                    | [CN Active Cfg]<br>Displays the source from which the adapter node<br>address is taken. This will either be switches or<br>Parameter 02 - [CN Addr Cfg] in EEPROM. It is<br>determined by the settings of the Node Address<br>Switches on the adapter. If the Node Address<br>Switches = "00" on power up, then Parameter 02 -<br>[CN Addr Cfg] is used to configure the adapter's<br>ControlNet address. | Default:<br>Values:<br>Type:                    | 0 = Switches<br>0 = Switches<br>1 = EEPROM<br>Read Only                            |  |  |  |
| 07                                                                                                    | [Reset Module]<br>No action if set to "Ready." Resets the adapter if<br>set to "Reset Module." Restores the adapter to its<br>factory default settings if set to "Set Defaults." This<br>parameter is a command. It will be reset to "0 =<br>Ready" after the command has been performed.                                                                                                    | Default:<br>Values<br>Type:<br>Reset Required:  | 0 = Ready<br>0 = Ready<br>1 = Reset Module<br>2 = Set Defaults<br>Read/Write<br>No |  |  |  |
| ATTENTION: Risk of injury or equipment damage exists. If the adapter is transmitting I/O that controls the drive, the drive may fault when you reset the adapter. Determine how your drive will respond before resetting a connected adapter. |                                                                                                    |                                                 |                                                                                    |  |  |  |
| 08                                                                                                    | [Comm Flt Action]<br>Sets the action that the adapter and drive will take<br>if the adapter detects that network<br>communications have been disrupted. This setting<br>is effective only if I/O that controls the drive is                                                                                                    | Default:<br>Values:                             | 0 = Fault<br>0 = Fault<br>1 = Stop<br>2 = Zero Data<br>3 = Hold Last               |  |  |  |

g 2 = Zero Data 3 = Hold Last 4 = Send Fit Cfg Type: Read/Write Reset Required: No

ATTENTION: Risk of injury or equipment damage exists. **Parameter 08 - [Comm Fit Action]** lets you determine the action of the adapter and connected drive if communications are disrupted. By default, this parameter faults the drive. You can set this parameter so that the drive continues to run. Precautions should be taken to ensure that the setting of this parameter does not create a risk of injury or equipment damage. When commissioning the drive, verify that your system responds correctly to various situations (for example, a disconnected drive).

| Para | imeter                                                                                                    |                                                                                                    |                                                                                                    |  |
|------|----------------------------------------------------------------------------------------------------|----------------------------------------------------------------------------------------------------|----------------------------------------------------------------------------------------------------|--|
| No.  | Name and Description                                                                                                    | Details                                                                                                    |                                                                                                    |  |
| 09   | [Idle Fit Action]<br>Sets the action that the adapter and drive will take<br>if the adapter detects that the controller is in<br>program mode. This setting is effective only if I/O<br>that controls the drive is transmitted through the<br>adapter.                                                  | Default:<br>Values:                                                                                                    | 0 = Fault<br>0 = Fault<br>1 = Stop<br>2 = Zero Data<br>3 = Hold Last<br>4 = Send Fit Cfg<br>Dead                                                                           |  |
|      |                                                                                                    | Reset Required:                                                                                                    | No                                                                                                    |  |
|      | ATTENTION: Risk of injury or equipm<br>Fit Action] lets you determine the act<br>when the controller is in program mod<br>drive. You can set this parameter so th<br>should be taken to ensure that the set<br>of injury or equipment damage. When<br>system responds correctly to various s<br>drive). | ent damage exists.<br>ion of the adapter a<br>e. By default, this pa<br>lat the drive continu<br>ing of this paramete<br>commissioning the<br>situations (for examp | Parameter 09 - [Idle<br>and connected drive<br>arameter faults the<br>es to run. Precautions<br>r does not create a risk<br>drive, verify that your<br>ole, a disconnected |  |
| 10   | [Flt Cfg Logic]<br>Sets the Logic Command data that is sent to the<br>drive if any of the following is true:                                                                                                    | Default:<br>Minimum:<br>Maximum:                                                                                                    | 0000 0000 0000 0000<br>0000 0000 0000 000                                                                                                    |  |
|      | <ul> <li>Parameter 08 - [Comm Flt Action] is set to<br/>"Send Flt Cfg" and communications are<br/>disrupted.</li> </ul>                                                                                                    | Type:<br>Reset Required:                                                                                                    | Read/Write<br>No                                                                                                    |  |
|      | • Parameter 09 - [Idle FIt Action] is set to "Send FIt Cfg" and the controller is in program mode.                                                                                                    |                                                                                                    |                                                                                                    |  |
|      | The bit definitions will depend on the product to which the adapter is connected. See <u>Appendix D</u> or the documentation for the drive being used.                                                                                                    |                                                                                                    |                                                                                                    |  |
| 11   | [Flt Cfg Ref]<br>Sets the Reference data that is sent to the drive if<br>any of the following is true:                                                                                                    | Default:<br>Minimum:<br>Maximum:<br>Tuno:                                                                                                    | 0<br>0<br>65535<br>Bood/Write                                                                                                    |  |
|      | <ul> <li>Parameter 08 - [Comm Fit Action] is set to<br/>"Send Fit Cfg" and communications are<br/>disrupted.</li> </ul>                                                                                                    | Reset Required:                                                                                                    | No                                                                                                    |  |
|      | • Parameter 09 - [Idle FIt Action] is set to "Send<br>FIt Cfg" and the controller is in program mode.                                                                                                    |                                                                                                    |                                                                                                    |  |
| 12   | [DSI I/O Cfg]<br>Sets the configuration of the drives that are active<br>in the Multi-Drive mode. Identifies the DSI<br>connections that would be attempted on a reset or<br>power cycle.                                                                                                    | Default:<br>Values:                                                                                                    | 0<br>0 = Drive 0<br>1 = Drives 0-1<br>2 = Drives 0-2<br>3 = Drives 0-3<br>4 = Drives 0-4                                                                                   |  |
|      |                                                                                                    | Type:<br>Reset Required:                                                                                                    | Head/Write<br>Yes                                                                                                    |  |

| Para                       | meter                                                                                                    |                                                                                                    |          |                                                                  |                                 |                           |                |                |                |                |
|----------------------------|----------------------------------------------------------------------------------------------------|----------------------------------------------------------------------------------------------------|----------|------------------------------------------------------------------|---------------------------------|---------------------------|----------------|----------------|----------------|----------------|
| No.                        | Name and Description                                                                                                    | Details                                                                                                    |          |                                                                  |                                 |                           |                |                |                |                |
| 13                         | [DSI I/O Act]<br>Displays the drives that are active in the<br>Multi-Drive mode.                                                                                                    | Default:<br>Bit Values:<br>Type:                                                                                                    |          | xxx0 0000<br>0 = Drive Active<br>1 = Drive Inactive<br>Read Only |                                 |                           |                |                |                |                |
|                            |                                                                                                    | Bit<br>Definition                                                                                                    | Not Used | Not Used                                                         | Not Used                        | Drive 4 Active            | Drive 3 Active | Drive 2 Active | Drive 1 Active | Drive 0 Active |
|                            |                                                                                                    | Default                                                                                                    | x        | X                                                                | x                               | 0                         | 0              | 0              | 0              | 0              |
|                            |                                                                                                    | Bit                                                                                                    | 7        | 6                                                                | 5                               | 4                         | 3              | 2              | 1              | 0              |
| 14<br>15<br>16<br>17<br>18 | [Drv 0 Addr]<br>[Drv 1 Addr]<br>[Drv 2 Addr]<br>[Drv 2 Addr]<br>[Drv 3 Addr]<br>[Drv 4 Addr]<br>Sets the corresponding node addresses of the<br>daisy-chained drives when the Operating Mode<br>Jumper (J7) on the adapter is set for Multi-Drive<br>operation.<br>Important: The settings for these parameters<br>must match the Comm Node Addr parameter<br>settings in the respective drives. Each setting must<br>also be unique (no duplicate node addresse).<br>See Configuring the RS-485 Network on page 7-7<br>for a list of other parameters that must be set<br>correctly in each daisy-chained drive. | Default: 100<br>Default: 101<br>Default: 102<br>Default: 103<br>Default: 104<br>Minimum: 1<br>Maximum: 247<br>Type: Read/Write<br>Reset Required: Yes |          |                                                                  |                                 |                           |                |                |                |                |
| 19                         | [Ref Adjust]<br>Sets the percent scale factor for the Reference<br>from the network.                                                                                                    | Default:<br>Minimum:<br>Maximum:<br>Type:<br>Reset Req                                                                                                | uireo    | d:                                                               | 100<br>0.00<br>200<br>Rea<br>No | ).00<br>0<br>).00<br>ad/W | /rite          |                |                |                |
|                            |                                                                                                    | oont damaa                                                                                                    | 0 9n     | d/or                                                             | nor                             | ong                       | l inii         | IN D           | noto           |                |

ATTENTION: To guard against equipment damage and/or personal injury, note that changes to **Parameter 19 - [Ref Adjust]** take effect immediately. A drive receiving its Reference from the adapter will receive the newly scaled Reference, resulting in a change of speed.

# **ControlNet Objects**

Appendix C provides information about the ControlNet objects that can be accessed using Explicit Messages. For information on the format of Explicit Messages and example ladder logic programs, refer to <u>Chapter 6</u>, <u>Using Explicit Messaging</u>.

|                        | Class | Code |             |                       | Class | Code |             |
|------------------------|-------|------|-------------|-----------------------|-------|------|-------------|
| Object                 | Hex.  | Dec. | Page        | Object                | Hex.  | Dec. | Page        |
| Identity Object        | 0x01  | 1    | <u>C-2</u>  | PCCC Object           | 0x67  | 103  | <u>C-14</u> |
| Assembly Object        | 0x04  | 4    | <u>C-4</u>  | DSI Device Object     | 0x92  | 146  | <u>C-20</u> |
| Register Object        | 0x07  | 7    | <u>C-6</u>  | DSI Parameter Object  | 0x93  | 147  | <u>C-23</u> |
| Parameter Object       | 0x0F  | 15   | <u>C-9</u>  | DSI Fault Object      | 0x97  | 151  | <u>C-27</u> |
| Parameter Group Object | 0x10  | 16   | <u>C-12</u> | DSI Diagnostic Object | 0x99  | 153  | <u>C-29</u> |
| (Single Mode only)     |       |      |             |                       |       |      |             |

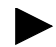

**TIP:** Refer to the ControlNet specification for more information about ControlNet objects. Information about the ControlNet specification is available on the ControlNet web site (<u>http://www.controlnet.org</u>).

## **Supported Data Types**

| Data Type    | Description                                           |
|--------------|-------------------------------------------------------|
| BYTE         | 8-bit unsigned integer                                |
| WORD         | 16-bit unsigned integer                               |
| DWORD        | 32-bit unsigned integer                               |
| LWORD        | 64-bit unsigned integer                               |
| SINT         | 8-bit signed integer                                  |
| USINT        | 8-bit unsigned integer                                |
| INT          | 16-bit signed integer                                 |
| UINT         | 16-bit unsigned integer                               |
| DINT         | 32-bit signed integer                                 |
| UDINT        | 32-bit unsigned integer                               |
| BOOL         | 8-bit value low bit is true or false                  |
| BOOL[n]      | Array of n bits                                       |
| STRING[n]    | Array of n characters                                 |
| SHORT_STRING | 1-byte length indicator + that many characters        |
| STRUCT       | Structure name only - no size in addition to elements |
| CONTAINER    | 32-bit parameter value - sign extended if necessary   |
| TCHAR        | 8 or 16-bit character                                 |
| REAL         | 32-bit floating point                                 |

# **Identity Object**

## **Class Code**

| Hexadecimal | Decimal |
|-------------|---------|
| 0x01        | 1       |

### Services

| Service Code | Implemented for: |          | Service Name         |
|--------------|------------------|----------|----------------------|
|              | Class            | Instance |                      |
| 0x01         | Yes              | Yes      | Get_Attributes_All   |
| 0x05         | No               | Yes      | Reset                |
| 0x0E         | Yes              | Yes      | Get_Attribute_Single |

### Instances – Single Mode

The number of instances is fixed at three and is shown below:

| Instance | Description                           |
|----------|---------------------------------------|
| 0        | Class                                 |
| 1        | Host drive                            |
| 2        | 22-COMM-C                             |
| 3        | 22-SCM-232 or 22-HIM-* (when present) |

## Instances – Multi-Drive Mode

The number of instances is fixed at one and is shown below:

| Instance | Description |
|----------|-------------|
| 0        | Class       |
| 1        | 22-COMM-C   |

# Identity Object (Continued)

## **Class Attributes**

| Attribute<br>ID | Access<br>Rule | Name                                       | Data Type | Description               |
|-----------------|----------------|--------------------------------------------|-----------|---------------------------|
| 1               | Get            | Revision                                   | UINT      | 1                         |
| 2               | Get            | Max Instance                               | UINT      | Total number of instances |
| 6               | Get            | Max ID Number<br>of Class<br>Attributes    | UINT      | 7                         |
| 7               | Get            | Max ID Number<br>of Instance<br>Attributes | UINT      | 100                       |

## **Instance Attributes**

| Attribute | Access | Namo                                  | Data Tuno    | Description                                          |
|-----------|--------|---------------------------------------|--------------|------------------------------------------------------|
|           | Cot    | Vandar ID                             |              |                                                      |
| 1         | Gel    | vendor ID                             | UINT         | T = Allen-brauley                                    |
| 2         | Get    | Device Type                           | UINT         | 136                                                  |
| 3         | Get    | Product Code                          | UINT         | Number identifying product<br>name and rating        |
| 4         | Get    | Revision:                             | STRUCT of:   |                                                      |
|           |        | Major                                 | USINT        | Value varies                                         |
|           |        | Minor                                 | USINT        | Value varies                                         |
| 5         | Get    | Status                                | WORD         | Bit 0 = Owned<br>Bit 2 = Configured                  |
|           |        |                                       |              | Bit 10 = Recoverable fault                           |
|           |        |                                       |              | Bit 11 = Unrecoverable fault                         |
| 6         | Get    | Serial Number                         | UDINT        | Unique 32-bit number                                 |
| 7         | Get    | Product Name                          | SHORT_STRING | Product name and rating                              |
| 9         | Get    | Configuration<br>Consistency<br>Value | UINT         | CRC representing the<br>configuration of the product |
| 100       | Get    | NVS Info                              | STRUCT of:   |                                                      |
|           |        |                                       | UDINT        | First NVS instance                                   |
|           |        |                                       | SHORT_STRING | Sub-assembly name                                    |

# Assembly Object

## **Class Code**

| Hexadecimal | Decimal |  |  |
|-------------|---------|--|--|
| 0x04        | 4       |  |  |

## Services

|              | Implemented for: |          |                      |  |
|--------------|------------------|----------|----------------------|--|
| Service Code | Class            | Instance | Service Name         |  |
| 0x0E         | Yes              | Yes      | Get_Attribute_Single |  |
| 0x10         | Yes              | Yes      | Set_Attribute_Single |  |

### Instances

| Instance | Description                                             |
|----------|---------------------------------------------------------|
| 1        | All I/O data being read from the DSI drives (read-only) |
| 2        | All I/O data written to the DSI drives (read/write)     |

### **Class Attributes**

| Attribute<br>ID | Access Rule | Name               | Data Type | Description                |
|-----------------|-------------|--------------------|-----------|----------------------------|
| 1               | Get         | Revision           | UINT      | 2                          |
| 2               | Get         | Max Instance       | UINT      | 2                          |
| 100             | Set         | Control<br>Timeout | UINT      | Control timeout in seconds |

## Assembly Object (Continued)

| Attribute<br>ID | Access Rule     | Name                 | Data Type                                              | Description                                               |
|-----------------|-----------------|----------------------|--------------------------------------------------------|-----------------------------------------------------------|
| 1               | Get             | Number of<br>Members | UINT                                                   | 1                                                         |
| 2               | Get             | Member List          | ARRAY of<br>STRUCT:<br>UINT<br>UINT<br>Packed<br>EPATH | Size of member data<br>Size of member path<br>Member path |
| 3               | Conditional (1) | Data                 | Array of Bits                                          | Data to be transferred                                    |
| 4               | Get             | Size                 | UINT                                                   | Size of assembly data in bits                             |

## **Instance Attributes**

<sup>(1)</sup> For instance 1, access rule for the data attribute is Get. For instance 2, it is Get/Set.

Important: Setting an Assembly object attribute can be done only when the Control Timeout (class attribute 100) has been set to a non-zero value.

# **Register Object**

#### **Class Code**

| Hexadecimal | Decimal |  |  |
|-------------|---------|--|--|
| 0x07        | 7       |  |  |

#### Services

|              | Implemented for: |          |                      |  |
|--------------|------------------|----------|----------------------|--|
| Service Code | Class            | Instance | Service Name         |  |
| 0x0E         | Yes              | Yes      | Get_Attribute_Single |  |
| 0x10         | Yes              | Yes      | Set_Attribute_Single |  |

#### Instances

| Instance | Description                                                           | Input/<br>Output | Size<br>(in bits) |
|----------|-----------------------------------------------------------------------|------------------|-------------------|
| 1        | Logic Command and Reference for all drives                            | Out              | Varies (1)        |
| 2        | Logic Status and Feedback for all drives                              | In               | Varies (1)        |
| 3        | Logic Command and Reference for Drive 0                               | Out              | 32                |
| 4        | Logic Status and Feedback for Drive 0                                 | In               | 32                |
| 5        | Logic Command and Reference for Drive 1                               | Out              | 32                |
| 6        | Logic Status and Feedback for Drive 1                                 | In               | 32                |
| 7        | Logic Command and Reference for Drive 2                               | Out              | 32                |
| 8        | Logic Status and Feedback for Drive 2                                 | In               | 32                |
| 9        | Logic Command and Reference for Drive 3                               | Out              | 32                |
| 10       | Logic Status and Feedback for Drive 3                                 | In               | 32                |
| 11       | Logic Command and Reference for Drive 4                               | Out              | 32                |
| 12       | Logic Status and Feedback for Drive 4                                 | In               | 32                |
| 13       | Logic Command for all drives — mask-and-match register <sup>(2)</sup> | Out              | Varies (1)        |
| 14       | Logic Command for Drive 0 — mask-and-match register <sup>(2)</sup>    | Out              | 32                |
| 15       | Logic Command for Drive 1 — mask-and-match register <sup>(2)</sup>    | Out              | 32                |
| 16       | Logic Command for Drive 2 — mask-and-match register <sup>(2)</sup>    | Out              | 32                |
| 17       | Logic Command for Drive 3 — mask-and-match register <sup>(2)</sup>    |                  | 32                |
| 18       | Logic Command for Drive 4 — mask-and-match register <sup>(2)</sup>    | Out              | 32                |
| 19       | Logic Command for Drive 0                                             | Out              | 16                |
| 20       | Logic Status for Drive 0                                              | In               | 16                |

(1) The size for this Register Object instance is 32 bits per drive. For example, if the adapter is operating in Multi-Drive mode, and is configured with Drives 0 through 4, then the size is 160 bits.

(2) The structure for this Register Object instance is a Mask word followed by a Command word for each drive. The Logic Command for each drive is set to the value of the second word of the data where there are ones in the first word of the data.

Logic Command = (Logic Command and not Mask word) or (Command word and Mask word)

# Register Object (Continued)

## Instances (Continued)

| Instance | Description               | Input/<br>Output | Size<br>(in bits) |
|----------|---------------------------|------------------|-------------------|
| 21       | Reference for Drive 0     | Out              | 16                |
| 22       | Feedback for Drive 0      | In               | 16                |
| 23       | Logic Command for Drive 1 | Out              | 16                |
| 24       | Logic Status for Drive 1  | In               | 16                |
| 25       | Reference for Drive 1     | Out              | 16                |
| 26       | Feedback for Drive 1      | In               | 16                |
| 27       | Logic Command for Drive 2 | Out              | 16                |
| 28       | Logic Status for Drive 2  |                  | 16                |
| 29       | Reference for Drive 2     |                  | 16                |
| 30       | Feedback for Drive 2      |                  | 16                |
| 31       | Logic Command for Drive 3 |                  | 16                |
| 32       | Logic Status for Drive 3  |                  | 16                |
| 33       | Reference for Drive 3     | Out              | 16                |
| 34       | Feedback for Drive 3      | In               | 16                |
| 35       | Logic Command for Drive 4 |                  | 16                |
| 36       | Logic Status for Drive 4  |                  | 16                |
| 37       | Reference for Drive 4     |                  | 16                |
| 38       | Feedback for Drive 4      | In               | 16                |

## **Class Attributes**

| Attribute<br>ID | Access<br>Rule | Name                | Data Type | Description                |
|-----------------|----------------|---------------------|-----------|----------------------------|
| 1               | Get            | Revision            | UINT      | 1                          |
| 2               | Get            | Max Instance        | UINT      | 38                         |
| 3               | Get            | Number of Instances | UINT      | 38                         |
| 100             | Set            | Control Timeout     | UINT      | Control timeout in seconds |

## Register Object (Continued)

| Attribute<br>ID | Access Rule                | Name      | Data Type        | Description                                                                                                 |
|-----------------|----------------------------|-----------|------------------|----------------------------------------------------------------------------------------------------|
| 1               | Get                        | Bad Flag  | BOOL             | If set to 1, then attribute 4<br>contains invalid, bad or otherwise<br>corrupt data.<br>0 = good<br>1 = bad |
| 2               | Get                        | Direction | BOOL             | Direction of data transfer<br>0 = Input (drive to network)<br>1 = Output (network to drive)                 |
| 3               | Get                        | Size      | UINT             | Size of register data in bits                                                                               |
| 4               | Conditional <sup>(1)</sup> | Data      | ARRAY of<br>BITS | Data to be transferred                                                                                      |

<sup>(1)</sup> The access rule of Set is optional if attribute 2, Direction = 1. If Direction = 0, the access rule is Get.

**Important:** Setting a Register Object attribute can be done only when the Control Timeout (class attribute 100) has been set to a non-zero value.

# **Parameter Object**

## **Class Code**

| Hexadecimal | Decimal |  |
|-------------|---------|--|
| 0x0F        | 15      |  |

### Services

|              | Implemented | d for:   |                      |
|--------------|-------------|----------|----------------------|
| Service Code | Class       | Instance | Service Name         |
| 0x01         | Yes         | Yes      | Get_Attribute_All    |
| 0x05         | Yes         | No       | Reset                |
| 0x0E         | Yes         | Yes      | Get_Attribute_Single |
| 0x10         | No          | Yes      | Set_Attribute_Single |
| 0x4B         | No          | Yes      | Get_Enum_String      |

## Instances – Single Mode

The number of instances is shown below:

| Instance | Description                        |
|----------|------------------------------------|
| 0        | Class                              |
| 1        | Drive Parameter 1                  |
| \$       | \$                                 |
| n        | Drive Parameter n <sup>(1)</sup>   |
| n + 1    | Adapter Parameter 1                |
| \$       | \$                                 |
| n + m    | Adapter Parameter m <sup>(2)</sup> |

<sup>(1)</sup> n represents the number of parameters in the drive.

 $^{\left( 2\right) }$  m represents the number of parameters in the adapter.

## Parameter Object (Continued)

### Instances – Multi-Drive Mode

The number of instances is shown below:

| Instance | Description                        |  |  |
|----------|------------------------------------|--|--|
| 0        | Class                              |  |  |
| 1        | Adapter Parameter 1                |  |  |
| \$       | \$                                 |  |  |
| m        | Adapter Parameter m <sup>(1)</sup> |  |  |

<sup>(1)</sup> m represents the number of parameters in the adapter.

In addition, the parameters for the DSI drives can be accessed using the instance-offset encoding shown in the table below:

| Instances (Dec.) | Single Mode                       | Multi-Drive Mode                  |
|------------------|-----------------------------------|-----------------------------------|
| 16384 – 17407    | Instances 0 – 1023 in the adapter | Instances 0 – 1023 in the adapter |
| 17408 – 18431    | Instances 0 – 1023 in the drive   | Instances 0 – 1023 in Drive 0     |
| 18432 – 19455    | Not supported                     | Instances 0 – 1023 in Drive 1     |
| 19456 – 20479    | Not supported                     | Instances 0 – 1023 in Drive 2     |
| 20480 - 21503    | Not supported                     | Instances 0 – 1023 in Drive 3     |
| 21504 - 22527    | Not supported                     | Instances 0 – 1023 in Drive 4     |

### **Class Attributes**

| Attribute<br>ID | Access<br>Rule | Name                                  | Data Type | Description                                                                                                    |
|-----------------|----------------|---------------------------------------|-----------|----------------------------------------------------------------------------------------------------|
| 1               | Get            | Revision                              | UINT      | 1                                                                                                    |
| 2               | Get            | Max Instance                          | UINT      | Number of parameters                                                                                                    |
| 8               | Get            | Parameter<br>Class<br>Descriptor      | WORD      | 0 = False, 1 = True<br>Bit 0 = Supports parameter instances<br>Bit 1 = Supports full attributes<br>Bit 2 = Must do NVS save command<br>Bit 3 = Parameters are stored in NVS |
| 9               | Get            | Configuration<br>Assembly<br>Instance | UINT      | 0                                                                                                    |
| 10              | Get            | Native<br>Language                    | USINT     | 0 = English<br>1 = French<br>2 = Spanish<br>3 = Italian<br>4 = German<br>5 = Japanese<br>6 = Portuguese<br>7 = Mandarin Chinese<br>8 = Russian<br>9 = Dutch                 |

# Parameter Object (Continued)

| Attribute | Access |                          |              |                                                                                                    |
|-----------|--------|--------------------------|--------------|----------------------------------------------------------------------------------------------------|
| ID        | Rule   | Name                     | Data Type    | Description                                                                                                    |
| 1         | (1)    | Parameter Value          | (2)          | (3)                                                                                                    |
| 2         | Get    | Link Path Size           | USINT        | 0 = No link specified                                                                                                    |
|           |        |                          |              | n = The size of Attribute 3 in bytes                                                                                                    |
| 3         | Get    | Link Path                |              | (4)                                                                                                    |
| 4         | Get    | Descriptor               | WORD         | 0 = False, 1 = True<br>Bit 1 = Supports ENUMs<br>Bit 2 = Supports scaling<br>Bit 3 = Supports scaling links<br>Bit 4 = Read only<br>Bit 5 = Monitor<br>Bit 6 = Extended precision scaling |
| 5         | Get    | Data Type                | USINT        | 0xC2 = SINT (8-bits)<br>0xC3 = INT (16-bits)<br>0xC4 = DINT (32-bits)<br>0xC6 = USINT (8-bits)<br>0xC7 = UINT (16-bits)<br>0xCA = REAL (32-bits)<br>0xD2 = WORD (16-bits)                 |
| 6         | Get    | Data Size                | USINT        | (3)                                                                                                    |
| 7         | Get    | Parameter Name<br>String | SHORT_STRING | (3)                                                                                                    |
| 8         | Get    | Units String             | SHORT_STRING | (3)                                                                                                    |
| 9         | Get    | Help String              | SHORT_STRING | Null string                                                                                                    |
| 10        | Get    | Minimum Value            | (2)          | (3)                                                                                                    |
| 11        | Get    | Maximum Value            | (2)          | (3)                                                                                                    |
| 12        | Get    | Default Value            | (2)          | (3)                                                                                                    |
| 13        | Get    | Scaling Multiplier       | UINT         | (3)                                                                                                    |
| 14        | Get    | Scaling Divisor          | UINT         | (3)                                                                                                    |
| 15        | Get    | Scaling Base             | UINT         | (3)                                                                                                    |
| 16        | Get    | Scaling Offset           | UINT         | (3)                                                                                                    |
| 17        | Get    | Multiplier Link          | UINT         | (3)                                                                                                    |
| 18        | Get    | Divisor Link             | UINT         | (3)                                                                                                    |
| 19        | Get    | Base Link                | UINT         | (3)                                                                                                    |
| 20        | Get    | Offset Link              | UINT         | (3)                                                                                                    |
| 21        | Get    | Decimal Precision        | USINT        | (3)                                                                                                    |

## **Instance Attributes**

 $^{(1)}$  Access rule is defined in bit 4 of instance attribute 4. 0 = Get/Set, 1 = Get.

<sup>(2)</sup> Specified in descriptor, data type, and data size.

<sup>(3)</sup> Value varies based on parameter instance.

<sup>(4)</sup> Refer to the ControlNet specification for a description of the link path.

# Parameter Group Object (Single Mode only)

### **Class Code**

| Hexadecimal | Decimal |
|-------------|---------|
| 0x10        | 16      |

### Services

|              | Implemented for: |          |                      |
|--------------|------------------|----------|----------------------|
| Service Code | Class            | Instance | Service Name         |
| 0x0E         | Yes              | Yes      | Get_Attribute_Single |
| 0x01         | Yes              | Yes      | Get_Attributes_All   |

#### Instances

The number of instances depends on the number of groups in the device. A group of adapter parameters is appended to the list of groups in the device. The total number of groups can be read in Instance 0, Attribute 2.

| Number | Description                  |  |
|--------|------------------------------|--|
| 0      | Class Attributes             |  |
| 1      | Drive Group 1 Attributes     |  |
| :      | :                            |  |
| n      | Drive Group n Attributes (1) |  |
| n + 1  | Adapter Group Attributes     |  |

<sup>(1)</sup> n represents the number of parameter groups in the drive.

#### **Class Attributes**

| Attribute<br>ID | Access<br>Rule | Name                       | Data<br>Type | Description                                                                                                    |
|-----------------|----------------|----------------------------|--------------|----------------------------------------------------------------------------------------------------|
| 1               | Get            | Parameter<br>Group Version | UINT         | 1                                                                                                    |
| 2               | Get            | Max Instance               | UINT         | Total number of groups                                                                                                    |
| 8               | Set            | Native<br>Language         | USINT        | 0 = English<br>1 = French<br>2 = Spanish (Mexican)<br>3 = Italian<br>4 = German<br>5 = Japanese<br>6 = Portuguese<br>7 = Mandarin Chinese<br>8 = Russian<br>9 = Dutch |

# Parameter Group Object (Single Mode only) (Continued)

| Attribute<br>ID | Access<br>Rule | Name                             | Data Type        | Description                    |
|-----------------|----------------|----------------------------------|------------------|--------------------------------|
| 1               | Get            | Group Name String                | SHORT_<br>STRING | Group name                     |
| 2               | Get            | Number of Members<br>in Group    | UINT             | Number of parameters in group. |
| 3               | Get            | 1st Parameter Number<br>in Group | UINT             | (1)                            |
| 4               | Get            | 2nd Parameter<br>Number in Group | UINT             | (1)                            |
| :               |                | :                                |                  |                                |
| n               | Get            | n Parameter<br>Number in Group   | UINT             | (1)                            |

## **Instance Attributes**

<sup>(1)</sup> Value varies based on group instance.

# **PCCC Object**

### **Class Code**

| Hexadecimal | Decimal |
|-------------|---------|
| 0x67        | 103     |

### Services

|              | Implemented for: |          |              |
|--------------|------------------|----------|--------------|
| Service Code | Class            | Instance | Service Name |
| 0x4B         | No               | Yes      | Execute_PCCC |
| 0x4C         | No               | Yes      | Execute_DH+  |

#### Instances

Supports Instance 1.

### **Class Attributes**

Not supported.

### **Instance Attributes**

Not supported.

## Message Structure for Execute\_PCCC

| Request          |                     |                                                       | Response         |                     |                                                       |
|------------------|---------------------|-------------------------------------------------------|------------------|---------------------|-------------------------------------------------------|
| Name             | Data<br>Type        | Description                                           | Name             | Data<br>Type        | Description                                           |
| Length           | USINT               | Length of<br>requestor ID                             | Length           | USINT               | Length of<br>requestor ID                             |
| Vendor           | UINT                | Vendor number of requestor                            | Vendor           | UINT                | Vendor number of<br>requestor                         |
| Serial<br>Number | UDINT               | ASA serial number<br>of requestor                     | Serial<br>Number | UDINT               | ASA serial number<br>of requestor                     |
| Other            | Product<br>Specific | Identifier of user,<br>task, etc. on the<br>requestor | Other            | Product<br>Specific | Identifier of user,<br>task, etc. on the<br>requestor |
| CMD              | USINT               | Command byte                                          | CMD              | USINT               | Command byte                                          |

(Message structure continued on next page.)

| Request         |                   |                                        | Response         |                   |                                                |
|-----------------|-------------------|----------------------------------------|------------------|-------------------|------------------------------------------------|
| Name            | Data<br>Type      | Description                            | Name             | Data<br>Type      | Description                                    |
| STS             | USINT             | 0                                      | STS              | USINT             | Status byte                                    |
| TNSW            | UINT              | Transport word                         | TNSW             | UINT              | Transport word.<br>Same value as the request.  |
| FNC             | USINT             | Function code. Not used for all CMD's. | EXT_STS          | USINT             | Extended status.<br>Not used for all<br>CMD's. |
| PCCC_<br>params | ARRAY of<br>USINT | CMD/FNC specific<br>parameters         | PCCC_<br>results | ARRAY of<br>USINT | CMD/FNC specific result data                   |

## Message Structure for Execute\_PCCC (Continued)

### Message Structure for Execute\_DH+

| Request         |                   |                                       | Response         |                   |                                               |
|-----------------|-------------------|---------------------------------------|------------------|-------------------|-----------------------------------------------|
|                 | Data              |                                       |                  | Data              |                                               |
| Name            | Туре              | Description                           | Name             | Туре              | Description                                   |
| DLink           | UINT              | Destination Link ID                   | DLink            | UINT              | Destination Link ID                           |
| DSta            | USINT             | Destination Station<br>number         | DSta             | USINT             | Destination Station number                    |
| DUser           | USINT             | Destination "User"<br>number          | DUser            | USINT             | Destination "User" number                     |
| SLink           | UINT              | Source Link ID                        | SLink            | UINT              | Source Link ID                                |
| SSta            | USINT             | Source Station number                 | SSta             | USINT             | Source Station<br>number                      |
| SUser           | USINT             | Source User<br>number                 | SUser            | USINT             | Source User<br>number                         |
| CMD             | USINT             | Command byte                          | CMD              | USINT             | Command byte                                  |
| STS             | USINT             | 0                                     | STS              | USINT             | Status byte                                   |
| TNSW            | UINT              | Transport word                        | TNSW             | UINT              | Transport word.<br>Same value as the request. |
| FNC             | USINT             | Function code; not used for all CMD's | EXT_STS          | USINT             | Extended Status;<br>not used for all<br>CMD's |
| PCCC_<br>params | ARRAY of<br>USINT | CMD/FNC specific<br>parameters        | PCCC_<br>results | ARRAY of<br>USINT | CMD/FNC specific result data                  |

The adapter supports the following PCCC command types:

| CMD  | FNC  | Description                                         |
|------|------|-----------------------------------------------------|
| 0x06 | 0x03 | Identify host and some status                       |
| 0x0F | 0x67 | PLC-5 typed write                                   |
| 0x0F | 0x68 | PLC-5 typed read                                    |
| 0x0F | 0x95 | Encapsulate other protocol                          |
| 0x0F | 0xA2 | SLC 500 protected typed read with 3 address fields  |
| 0x0F | 0xAA | SLC 500 protected typed write with 3 address fields |
| 0x0F | 0xA1 | SLC 500 protected typed read with 2 address fields  |
| 0x0F | 0xA9 | SLC 500 protected typed write with 2 address fields |
| 0x0F | 0x00 | Word range read                                     |
| 0x0F | 0x01 | Word range write                                    |

See DF1 Protocol and Command Set Manual, Allen-Bradley Publication No. 1770-6.5.16.

## **N-Files**

| N-File | Description                                                                               | Description                                                                                                    |                                  |                   |  |  |
|--------|-------------------------------------------------------------------------------------------|----------------------------------------------------------------------------------------------------|----------------------------------|-------------------|--|--|
| N40    | This N-file lets yo<br>messages. To us<br>message to N40:<br>message, and the<br>message. | This N-file lets you use Emulated Block Transfer to send many types of messages. To use Emulated Block Transfer messages, you send a Write message to N40:0 – N40:63, wait until the adapter responds with a reply message, and then read the response data in N40:0 – N40:63 with a Read message. |                                  |                   |  |  |
|        | For details about<br>byte in the N-File,<br>20COMM-UM004<br>Bits 15 to 8 are th<br>Byte.  | For details about Block Transfer messages and the data required for each byte in the N-File, refer to the <i>Remote I/O Adapter User Manual</i> , Publication 20COMM-UM004<br>Bits 15 to 8 are the Most Significant Byte. Bits 7 to 0 are the Least Significant Byte.                              |                                  |                   |  |  |
|        | Write                                                                                     | Write                                                                                                    |                                  |                   |  |  |
| Bit    | s 15                                                                                      | 0                                                                                                    | 15                               | 0                 |  |  |
| N40:0  | 0x00                                                                                      | Length (in Bytes)                                                                                                    | 0x00                             | Length (in Bytes) |  |  |
| N40:1  | DSI Port <sup>(1)</sup>                                                                   | 0x81                                                                                                    | Status Size                      | Status Type       |  |  |
| N40:2  | 0x00                                                                                      | CIP Service                                                                                                    | Data                             |                   |  |  |
| N40:3  | CIP Class                                                                                 |                                                                                                    | (length varies based on message) |                   |  |  |
| N40:4  | CIP Instance                                                                              |                                                                                                    |                                  |                   |  |  |
| N40:5  | CIP Attribute<br>Data                                                                     |                                                                                                    |                                  |                   |  |  |
| N40:6  |                                                                                           |                                                                                                    |                                  |                   |  |  |
| :      | (length varies bas                                                                        | (length varies based on message)                                                                                                    |                                  |                   |  |  |
| N40:63 |                                                                                           |                                                                                                    |                                  |                   |  |  |

<sup>(1)</sup> Use the following DSI Port Assignment table to determine the value for the DSI port.

## N-Files (Continued)

DSI Port Assignments

| DSI Port No. | Single Mode   | Multi-Drive Mode |
|--------------|---------------|------------------|
| 0            | The drive     | Drive 0          |
| 1            | The adapter   | Drive 1          |
| 2            | The slave     | Drive 2          |
| 3            | Not supported | Drive 3          |
| 4            | Not supported | Drive 4          |
| 5            | Not supported | The adapter      |

| N-File | Description                                                                                                    |                                     |  |  |
|--------|----------------------------------------------------------------------------------------------------|-------------------------------------|--|--|
|        | For Single Mode Only                                                                                                    |                                     |  |  |
| N41    | This N-file lets you read and write control I/O messages. You can write control I/O messages only when all of the following conditions are true:                                                                                                    |                                     |  |  |
|        | <ul> <li>The adapter is not receiving I/O from a scanner. For example, there is no scanner on the network, the scanner is in idle (program) mode, the scanner is faulted, or the adapter is not mapped to the scanner.</li> </ul>                       |                                     |  |  |
|        | • The value of N42:3 is set to a non-zero value.                                                                                                    |                                     |  |  |
|        | Write                                                                                                    | Read                                |  |  |
| N41:0  | Logic Command Word                                                                                                    | Logic Status Word                   |  |  |
| N41:1  | Unused                                                                                                    | Unused                              |  |  |
| N41:2  | Reference                                                                                                    | Feedback                            |  |  |
| N42    | This N-file lets you read and write so                                                                                                    | me values configuring the port.     |  |  |
| N42:3  | Control Time-out (read/write): Time (in seconds) allowed between<br>messages to the N41 or N44 file. If the adapter does not receive a<br>message in the specified time, it performs the fault action configured in its<br>[Comm Fit Action] parameter. |                                     |  |  |
| N42:7  | Adapter Port Number (read only): DSI port on the drive to which the adapter is connected.                                                                                                    |                                     |  |  |
| N42:8  | Peer Adapters (read only): Bit field o                                                                                                    | f devices having Peer capabilities. |  |  |

## **N-Files (Continued)**

| N-File | Description                                                                                                    |                                                                                                    |  |  |  |
|--------|----------------------------------------------------------------------------------------------------|----------------------------------------------------------------------------------------------------|--|--|--|
|        | For Multi-Drive Mode Only                                                                                                    |                                                                                                    |  |  |  |
| N44    | This N-file lets you read and write control I/O messages. You can write control I/O messages only when all of the following conditions are true: |                                                                                                    |  |  |  |
|        | <ul> <li>The adapter is not receiving I/O from<br/>no scanner on the network, the sc<br/>scanner is faulted, or the adapter is</li> </ul>        | om a scanner. For example, there is<br>anner is in idle (program) mode, the<br>is not mapped to the scanner. |  |  |  |
|        | The value of N42:3 is set to a non-zero value.                                                                                                   |                                                                                                    |  |  |  |
|        | Write                                                                                                    | Read                                                                                                    |  |  |  |
| N44:0  | Drive 0 Logic Command                                                                                                    | Drive 0 Logic Status                                                                                         |  |  |  |
| N44:1  | Unused                                                                                                    | Unused                                                                                                    |  |  |  |
| N44:2  | Drive 0 Reference                                                                                                    | Drive 0 Feedback                                                                                             |  |  |  |
| N44:3  | Drive 1 Logic Command                                                                                                    | Drive 1 Logic Status                                                                                         |  |  |  |
| N44:4  | Drive 1 Reference                                                                                                    | Drive 1 Feedback                                                                                             |  |  |  |
| N44:5  | Drive 2 Logic Command                                                                                                    | Drive 2 Logic Status                                                                                         |  |  |  |
| N44:6  | Drive 2 Reference                                                                                                    | Drive 2 Feedback                                                                                             |  |  |  |
| N44:7  | Drive 3 Logic Command                                                                                                    | Drive 3 Logic Status                                                                                         |  |  |  |
| N44:8  | Drive 3 Reference                                                                                                    | Drive 3 Feedback                                                                                             |  |  |  |
| N44:9  | Drive 4 Logic Command                                                                                                    | Drive 4 Logic Status                                                                                         |  |  |  |
| N44:10 | Drive 4 Reference                                                                                                    | Drive 4 Feedback                                                                                             |  |  |  |

## **N-Files (Continued)**

**Important:** If your controller or HMI platform supports CIP messaging, use the CIP Parameter object to get and set parameters.

| N-File               | Description                                                                         |                                                               |  |  |
|----------------------|-------------------------------------------------------------------------------------|---------------------------------------------------------------|--|--|
| N10 – N18            | These N-files let you read and write parameter values in the drive and the adapter. |                                                               |  |  |
|                      | Single Mode                                                                         | Multi-Drive Mode                                              |  |  |
| N10:0<br>N10:1 – 999 | Number of parameters in the drive<br>Drive parameters 1 – 999                       | Number of parameters in Drive 0<br>Drive 0 parameters 1 - 999 |  |  |
| N11:0 - 999          | Drive parameters 1000 – 1999                                                        | Drive 0 parameters 1000 - 1999                                |  |  |
| N12:0 - 999          | Drive parameters 2000 – 2999                                                        | Drive 0 parameters 2000 - 2999                                |  |  |
| N13:0                | Number of parameters in this<br>adapter                                             | Number of parameters in this<br>adapter                       |  |  |
| N13:1 – 999          | Parameters 1 – 999 in this adapter                                                  | Parameters 1 – 999 in this adapter                            |  |  |
| N14:0                | Number of parameters in this<br>adapter                                             | Number of parameters in Drive 1                               |  |  |
| N14:1 – 999          | Parameters 1 – 999 in this adapter                                                  | Drive 1 parameters 1 – 999                                    |  |  |
| N15:0                | Number of parameters in the slave                                                   | Number of parameters in Drive 2                               |  |  |
| N15:1 – 999          | Parameters 1 – 999 in the slave                                                     | Drive 2 parameters 1 – 999                                    |  |  |
| N16:0                | Not supported                                                                       | Number of parameters in Drive 3                               |  |  |
| N16:1 – 999          | Not supported                                                                       | Drive 3 parameters 1 – 999                                    |  |  |
| N17:0                | Not supported                                                                       | Number of parameters in Drive 4                               |  |  |
| N17:1 – 999          | Not supported                                                                       | Drive 4 parameters 1 – 999                                    |  |  |
| N18:0                | Not supported                                                                       | Number of parameters in this adapter                          |  |  |
| N18:1 – 999          | Not supported                                                                       | Parameters 1 – 999 in this adapter                            |  |  |

## **DSI Device Object**

### **Class Code**

| Hexadecimal | Decimal |
|-------------|---------|
| 0x92        | 146     |

### Services

|              | Implemented for: |          |                      |
|--------------|------------------|----------|----------------------|
| Service Code | Class            | Instance | Service Name         |
| 0x0E         | Yes              | Yes      | Get_Attribute_Single |
| 0x10         | Yes              | Yes      | Set_Attribute_Single |

#### Instances

The number of instances depends on the number of components in the device. The total number of components can be read in Instance 0, Class Attribute 4.

| Instances (Dec.) | Single Mode                       | Multi-Drive Mode                  |
|------------------|-----------------------------------|-----------------------------------|
| 0 - 16383        | Instances 0 – 16383 in the drive  | Instances 0 – 16383 in Drive 0    |
| 16384 - 17407    | Instances 0 – 1023 in the adapter | Instances 0 – 1023 in the adapter |
| 17408 – 18431    | Instances 0 – 1023 in the adapter | Instances 0 – 1023 in Drive 1     |
| 18432 – 19455    | Instances 0 – 1023 in the slave   | Instances 0 – 1023 in Drive 2     |
| 19456 - 20479    | Not supported                     | Instances 0 – 1023 in Drive 3     |
| 20480 - 21503    | Not supported                     | Instances 0 – 1023 in Drive 4     |
| 21504 - 22527    | Not supported                     | Instances 0 – 1023 in the adapter |

### **Class Attributes**

| Attribute<br>ID | Access<br>Rule | Name          | Data Type  | Description                                                                                                    |
|-----------------|----------------|---------------|------------|----------------------------------------------------------------------------------------------------|
| 0               | Get            | Family Code   | BYTE       | Code identifying the device.                                                                                                    |
| 1               | Get            | Family Text   | STRING[16] | Text identifying the device.                                                                                                    |
| 2               | Set            | Language Code | ВУТЕ       | 0 = English<br>1 = French<br>2 = Spanish<br>3 = Italian<br>4 = German<br>5 = Japanese<br>6 = Portuguese<br>7 = Mandarin Chinese<br>8 = Russian<br>9 = Dutch |

# DSI Device Object (Continued)

| Attribute | Access |                         |                                    |                                                                                                    |
|-----------|--------|-------------------------|------------------------------------|----------------------------------------------------------------------------------------------------|
| ID        | Rule   | Name                    | Data Type                          | Description                                                                                                    |
| 3         | Get    | Product Series          | BYTE                               | 1 = A<br>2 = B                                                                                                    |
| 4         | Get    | Number of<br>Components | BYTE                               | Number of components (e.g., main control board, I/O boards) in the device.                                                                                                    |
| 5         | Set    | User Definable<br>Text  | STRING[16]                         | Text identifying the device with a<br>user-supplied name                                                                                                    |
| 6         | Get    | Status Text             | STRING[12]                         | Text describing the status of the device.                                                                                                    |
| 7         | Get    | Configuration<br>Code   | BYTE                               | Identification of variations.                                                                                                    |
| 8         | Get    | Configuration Text      | STRING[16]                         | Text identifying a variation of a family device.                                                                                                    |
| 9         | Get    | Brand Code              | WORD                               | 0x0001 = Allen-Bradley                                                                                                    |
| 11        | Get    | NVS Checksum            | WORD                               | Checksum of the Non-Volatile Storage in the device.                                                                                                    |
| 12        | Get    | Class Revision          | WORD                               | 2                                                                                                    |
| 13        | Get    | Character Set<br>Code   | BYTE                               | 0 = SCANport HIM<br>1 = ISO 8859-1 (Latin 1)<br>2 = ISO 8859-2 (Latin 2)<br>3 = ISO 8859-3 (Latin 3)<br>4 = ISO 8859-3 (Latin 3)<br>4 = ISO 8859-5 (Cyrillic)<br>6 = ISO 8859-5 (Cyrillic)<br>7 = ISO 8859-7 (Greek)<br>8 = ISO 8859-7 (Greek)<br>8 = ISO 8859-9 (Hebrew)<br>9 = ISO 8859-9 (Turkish)<br>10 = ISO 8859-10 (Nordic)<br>255 = ISO 10646 (Unicode) |
| 15        | Get    | Languages<br>Supported  | STRUCT of:<br>BYTE<br>BYTE[n]      | Number of Languages<br>Language Codes (See Class Attribute 2)                                                                                                    |
| 16        | Get    | Date of<br>Manufacture  | STRUCT of:<br>WORD<br>BYTE<br>BYTE | Year<br>Month<br>Day                                                                                                    |
| 17        | Get    | Product Revision        | STRUCT of:<br>BYTE<br>BYTE         | Major Firmware Release<br>Minor Firmware Release                                                                                                    |
| 18        | Get    | Serial Number           | DWORD                              | Value between 0x00 and 0xFFFFFFFF                                                                                                    |

## **Class Attributes (Continued)**

# DSI Device Object (Continued)

## **Instance Attributes**

| Attribute<br>ID | Access<br>Rule | Name                                   | Data Type                  | Description                         |
|-----------------|----------------|----------------------------------------|----------------------------|-------------------------------------|
| 3               | Get            | Component<br>Name                      | STRING[32]                 | Name of the component               |
| 4               | Get            | Component<br>Firmware<br>Revision      | STRUCT of:<br>BYTE<br>BYTE | Major Revision<br>Minor Revision    |
| 5               | Get            | Component<br>Hardware<br>Change Number | BYTE                       |                                     |
| 8               | Get            | Component Serial<br>Number             | DWORD                      | Value between 0x00 and<br>0xFFFFFFF |

# **DSI Parameter Object**

### **Class Code**

| Hexadecimal | Decimal |
|-------------|---------|
| 0x93        | 147     |

### Instances

The number of instances depends on the number of parameters in the device. The total number of parameters can be read in Instance 0, Attribute 0.

| Instances (Dec.) | Single Mode                       | Multi-Drive Mode                  |
|------------------|-----------------------------------|-----------------------------------|
| 0 – 16383        | Instances 0 – 16383 in the drive  | Instances 0 – 16383 in Drive 0    |
| 16384 - 17407    | Instances 0 – 1023 in the adapter | Instances 0 – 1023 in the adapter |
| 17408 – 18431    | Instances 0 – 1023 in the adapter | Instances 0 – 1023 in Drive 1     |
| 18432 – 19455    | Instances 0 – 1023 in the slave   | Instances 0 – 1023 in Drive 2     |
| 19456 – 20479    | Not supported                     | Instances 0 – 1023 in Drive 3     |
| 20480 - 21503    | Not supported                     | Instances 0 – 1023 in Drive 4     |
| 21504 - 22527    | Not supported                     | Instances 0 – 1023 in the adapter |

### **Class Attributes**

| Attribute<br>ID | Access<br>Rule | Name                                | Data Type | Description                                                                                                    |
|-----------------|----------------|-------------------------------------|-----------|----------------------------------------------------------------------------------------------------|
| 0               | Get            | Number of<br>Instances              | WORD      | Number of parameters in the device                                                                                                    |
| 1               | Set            | Write Protect<br>Password           | WORD      | 0 = Password disabled<br>n = Password                                                                                                    |
| 2               | Set            | NVS Command<br>Write                | BYTE      | 0 = No Operation<br>1 = Store values in active memory to NVS<br>2 = Load values in NVS to active memory<br>3 = Load default values to active memory |
| 3               | Get            | NVS Parameter<br>Value Checksum     | WORD      | Checksum of all parameter values in a<br>user set in NVS                                                                                            |
| 4               | Get            | NVS Link Value<br>Checksum          | WORD      | Checksum of parameter links in a user set in NVS                                                                                                    |
| 5               | Get            | First Accessible<br>Parameter       | WORD      | First parameter available if parameters<br>are protected by passwords. A "0"<br>indicates all parameters are protected.                             |
| 7               | Get            | Class Revision                      | WORD      | 2                                                                                                    |
| 8               | Get            | First Parameter<br>Processing Error | WORD      | The first parameter that has been written with a value outside of its range. A "0" indicates no errors.                                             |
| 9               | Set            | Link Command                        | BYTE      | 0 = No Operation<br>1 = Clear All Parameter Links (This does<br>not clear links to function blocks.)                                                |

## **DSI Parameter Object** (Continued)

#### Instance Attributes

| Attribute | Access  |                               |                                                                                                    |                                                                                                    |
|-----------|---------|-------------------------------|----------------------------------------------------------------------------------------------------|----------------------------------------------------------------------------------------------------|
| ID        | Rule    | Name                          | Data Type                                                                                                    | Description                                                                                                    |
| 7         | Get     | Online Read Full              | STRUCT of:<br>BOOL[32]<br>CONTAINER<br>CONTAINER<br>CONTAINER<br>CONTAINER<br>WORD<br>WORD<br>STRING[4]<br>UINT<br>UINT<br>UINT<br>INT<br>BYTE[3]<br>BYTE<br>STRING[16] | Descriptor (Refer to pages <u>C-25</u> – <u>C-26</u> )<br>Parameter value<br>Minimum value<br>Maximum value<br>Default value<br>Next parameter<br>Previous parameter<br>Units (e.g., Amp, Hz)<br>Multiplier <sup>(2)</sup><br>Divisor <sup>(2)</sup><br>Base <sup>(2)</sup><br>Offset <sup>(2)</sup><br>Link (source of the value) (0 = no link)<br>Always zero (0)<br>Parameter name |
| 8         | Get     | Descriptor                    | BOOL[32]                                                                                                    | Descriptor (Refer to pages <u>C-25</u> – <u>C-26</u> )                                                                                                    |
| 9         | Get/Set | Parameter Value               | Various                                                                                                    | Parameter value in NVS. <sup>(3)</sup>                                                                                                    |
| 10        | Get/Set | RAM Parameter<br>Value        | Various                                                                                                    | Parameter value in temporary memory.                                                                                                    |
| 11        | Get/Set | Link                          | BYTE[3]                                                                                                    | Link (parameter or function block that is the source of the value) (0 = no link)                                                                                                    |
| 12        | Get     | Help Object<br>Instance       | WORD                                                                                                    | ID for help text for this parameter                                                                                                    |
| 13        | Get     | Read Basic                    | STRUCT of:<br>BOOL[32]<br>CONTAINER<br>CONTAINER<br>CONTAINER<br>CONTAINER<br>STRING[16]<br>STRING[4]                                                                   | Descriptor (Refer to pages <u>C-25</u> – <u>C-26</u> )<br>Parameter value<br>Minimum value<br>Maximum value<br>Default value<br>Parameter name<br>Units (e.g., Amp, Hz)                                                                                                    |
| 14        | Get     | Parameter Name                | STRING[16]                                                                                                    | Parameter name                                                                                                    |
| 15        | Get     | Parameter Alias               | STRING[16]                                                                                                    | Customer supplied parameter name.                                                                                                    |
| 16        | Get     | Parameter<br>Processing Error | BYTE                                                                                                    | 0 = No error<br>1 = Value is less than the minimum<br>2 = Value is greater than the maximum                                                                                                    |

(1) A CONTAINER is a 32-bit block of data that contains the data type used by a parameter value. If signed, the value is sign extended. Padding is used in the CONTAINER to ensure that it is always 32-bits.

(2) This value is used in the formulas used to convert the parameter value between display units and internal units. Refer to Formulas for Converting on page C-26.

<sup>(3)</sup> Do NOT continually write parameter data to NVS. Refer to the attention on page 6-1.

# DSI Parameter Object (Continued)

## **Descriptor Attributes**

| Bit | Name                                  | Description                                                                      |
|-----|---------------------------------------|----------------------------------------------------------------------------------|
| 0   | Data Type (Bit 1)                     | Right bit is least significant bit (0).                                          |
|     |                                       | 001 = WORD used as an array of Boolean                                           |
| 1   | Data Type (Bit 2)                     | 010 = BYTE (8-bit integer)                                                       |
|     | , , , , , , , , , , , , , , , , , , , | 011 = WORD (16-bit integer)                                                      |
| 2   | Data Type (Bit 3)                     | 100 = DWORD (32-bit integer)                                                     |
|     |                                       | 101 = I CHAR (8-bit (not unicode) or 16-bits (unicode))                          |
|     |                                       | 111 = Use bits 16, 17, 18                                                        |
| 3   | Sign Type                             | 0 = unsigned                                                                     |
|     | 0 11                                  | 1 = signed                                                                       |
| 4   | Hidden                                | 0 = visible                                                                      |
|     |                                       | 1 = hidden                                                                       |
| 5   | Not a Link Sink                       | 0 = Parameter can sink a link                                                    |
|     |                                       | 1 = Parameter cannot sink a link                                                 |
| 6   | Not Recallable                        | 0 = Recallable from NVS                                                          |
| 7   |                                       |                                                                                  |
| '   |                                       | 1 = ENUM text                                                                    |
| 8   | Writable                              | 0 = Read only                                                                    |
|     |                                       | 1 = Read/write                                                                   |
| 9   | Not Writable When<br>Enabled          | 0 = Writable when enabled (e.g., drive running)<br>1 = Not writable when enabled |
| 10  | Instance                              | 0 = Parameter value is not a Reference to another                                |
|     |                                       | parameter                                                                        |
|     |                                       | 1 = Parameter value refers to another parameter                                  |
| 11  | Reserved                              | Must be zero                                                                     |
| 12  | Decimal Place (Bit 0)                 | Number of digits to the right of the decimal point.                              |
| 13  | Decimal Place (Bit 1)                 | 1111 = 15                                                                        |
| 14  | Decimal Place (Bit 2)                 | -                                                                                |
| 15  | Decimal Place (Bit 3)                 |                                                                                  |
| 16  | Extended                              | Right bit is least significant bit (16).                                         |
|     | Data Type (Bit 1)                     | 000 = Reserved                                                                   |
| 17  | Extended                              | 010 = Beserved                                                                   |
| 10  | Data Type (Dit 2)                     | 011 = Reserved                                                                   |
| 10  | Data Type (Bit 2)                     | 100 = Reserved                                                                   |
|     | Data Type (Dit 2)                     | 101 = Reserved                                                                   |
|     |                                       | 110 = Reserved                                                                   |
| 10  | Parameter Eviete                      | Reserved                                                                         |
| 20  | Not Used                              | Reserved                                                                         |
| 21  | Formula Links                         | Reserved                                                                         |
|     |                                       | 10001100                                                                         |

## **DSI Parameter Object** (Continued)

| Bit | Name                 | Description                                                                             |
|-----|----------------------|-----------------------------------------------------------------------------------------|
| 22  | Access Level (Bit 1) | Reserved                                                                                |
| 23  | Access Level (Bit 2) | Reserved                                                                                |
| 24  | Access Level (Bit 3) | Reserved                                                                                |
| 25  | Writable ENUM        | Reserved                                                                                |
| 26  | Not a Link Source    | 0 = Parameter can be a source for a link<br>1 = Parameter cannot be a source for a link |
| 27  | Enhanced Bit ENUM    | Reserved                                                                                |
| 28  | Enhanced ENUM        | Reserved                                                                                |
| 29  | Not Used             | Reserved                                                                                |
| 30  | Not Used             | Reserved                                                                                |
| 31  | Not Used             | Reserved                                                                                |

### **Descriptor Attributes (Continued)**

#### **Formulas for Converting**

Display Value = ((Internal Value + Offset) x Multiplier x Base) / (Divisor x 10<sup>Decimal Places</sup>) Internal Value = ((Display Value x Divisor x 10<sup>Decimal Places</sup>) / (Multiplier x Base)) - Offset

### **Common Services**

|              | Implemented for: |          |                      |
|--------------|------------------|----------|----------------------|
| Service Code | Class            | Instance | Service Name         |
| 0x0E         | Yes              | Yes      | Get_Attribute_Single |
| 0x10         | Yes              | Yes      | Set_Attribute_Single |

### **Object Specific Services**

| Service Code | Service Name                            |
|--------------|-----------------------------------------|
| 0x32         | Get_Attributes_Scattered <sup>(1)</sup> |
| 0x34         | Set_Attributes_Scattered (1)            |

<sup>(1)</sup> The instance and attribute are ignored for these services.

The table below lists the parameters for the Get\_Attributes\_Scattered and Set\_Attributes\_Scattered object-specific service:

| Name                 | Data Type | Description                                          |
|----------------------|-----------|------------------------------------------------------|
| Scattered Parameters | STRUCT of | _                                                    |
| Parameter Number     | WORD      | Parameter to read or write                           |
| Parameter Value      | WORD      | Parameter value to read or write (zero when reading) |

Important: The STRUCT may repeat up to 64 times in a single message.
# **DSI Fault Object**

#### **Class Code**

| Hexadecimal | Decimal |
|-------------|---------|
| 0x97        | 151     |

Products such as PowerFlex drives use this object for faults. Adapters use this object for events.

#### Services

|              | Implemented | for:     |                      |  |
|--------------|-------------|----------|----------------------|--|
| Service Code | Class       | Instance | Service Name         |  |
| 0x0E         | Yes         | Yes      | Get_Attribute_Single |  |
| 0x10         | Yes         | Yes      | Set_Attribute_Single |  |

#### Instances

The number of instances depends on the maximum number of faults or events supported in the queue. The maximum number of faults/events can be read in Instance 0, Attribute 2.

| Instances (Dec.) | Single Mode                       | Multi-Drive Mode                  |
|------------------|-----------------------------------|-----------------------------------|
| 0 - 16383        | Instances 0 – 16383 in the drive  | Instances 0 – 16383 in Drive 0    |
| 16384 - 17407    | Instances 0 – 1023 in the adapter | Instances 0 – 1023 in the adapter |
| 17408 – 18431    | Instances 0 – 1023 in the adapter | Instances 0 – 1023 in Drive 1     |
| 18432 – 19455    | Instances 0 – 1023 in the slave   | Instances 0 – 1023 in Drive 2     |
| 19456 - 20479    | Not supported                     | Instances 0 – 1023 in Drive 3     |
| 20480 - 21503    | Not supported                     | Instances 0 – 1023 in Drive 4     |
| 21504 - 22527    | Not supported                     | Instances 0 – 1023 in the adapter |

### **Class Attributes**

| Attribute<br>ID | Access<br>Rule | Name                   | Data Type | Description                                                                                  |
|-----------------|----------------|------------------------|-----------|----------------------------------------------------------------------------------------------|
| 1               | Get            | Class Revision         | WORD      | Revision of object                                                                           |
| 2               | Get            | Number of<br>Instances | WORD      | Maximum number of faults/events that the device can record in its queue                      |
| 3               | Set            | Fault Command<br>Write | BYTE      | 0 = No Operation<br>1 = Clear Fault/Event<br>2 = Clear Fault/Event Queue<br>3 = Reset Device |

# DSI Fault Object (Continued)

| Attribute<br>ID | Access<br>Rule | Name                         | Data Type                             | Description                                                                       |
|-----------------|----------------|------------------------------|---------------------------------------|-----------------------------------------------------------------------------------|
| 4               | Get            | Fault Trip<br>Instance Read  | WORD                                  | Fault that tripped the device. For adapters, this value is always 1 when faulted. |
| 5               | Get            | Fault Data List              | STRUCT of:<br>BYTE<br>BYTE<br>WORD[n] | Reserved                                                                          |
| 6               | Get            | Number of<br>Recorded Faults | WORD                                  | Number of faults/events in the queue. A "0" indicates the fault queue is empty.   |
| 7               | Get            | Fault Parameter<br>Reference | WORD                                  | Reserved                                                                          |

### **Class Attributes (Continued)**

#### **Instance Attributes**

| Attribute<br>ID | Access<br>Rule | Name                    | Data Type                                                                                         | Description                                                                                                    |
|-----------------|----------------|-------------------------|---------------------------------------------------------------------------------------------------|----------------------------------------------------------------------------------------------------|
| 0               | Get            | Full/All<br>Information | STRUCT of:<br>WORD<br>STRUCT of:<br>BYTE<br>BYTE<br>STRING[16]<br>STRUCT of:<br>LWORD<br>BOOL[16] | Fault code<br>Fault source<br>DSI port<br>DSI Device Object<br>Fault text<br>Fault time stamp<br>Timer value (0 = Timer not supported)<br>BOOL[0]: (0 = invalid data, 1 = valid data)<br>BOOL[1]: (0 = elapsed time, 1 = real time)<br>BOOL[2 - 15]: Not used<br>Beserved |
|                 |                |                         | CONTAINER[n]                                                                                      | Reserved                                                                                                    |
| 1               | Get            | Basic<br>Information    | STRUCT of:<br>WORD<br>STRUCT of:<br>BYTE<br>BYTE<br>STRUCT of:<br>LWORD<br>BOOL[16]               | Fault code<br>Fault source<br>DSI port<br>DSI Device Object<br>Fault time stamp<br>Timer value (0 = Timer not supported)<br>BOOL[0]: (0 = invalid data, 1 = valid data)<br>BOOL[1]: (0 = elapsed time, 1 = real time)<br>BOOL[2 - 15]: Not used                           |

# **DSI Diagnostic Object**

### **Class Code**

| Hexadecimal | Decimal |
|-------------|---------|
| 0x99        | 153     |

#### Services

|              | Implemented | for:     |                      |  |  |
|--------------|-------------|----------|----------------------|--|--|
| Service Code | Class       | Instance | Service Name         |  |  |
| 0x0E         | Yes         | Yes      | Get_Attribute_Single |  |  |
| 0x10         | Yes         | Yes      | Set_Attribute_Single |  |  |

#### Instances

The number of instances depends on the maximum number of diagnostic items in the device. The total number of diagnostic items can be read in Instance 0, Attribute 2.

| Instances (Dec.) | Single Mode                       | Multi-Drive Mode                  |
|------------------|-----------------------------------|-----------------------------------|
| 0 – 16383        | Instances 0 – 16383 in the drive  | Instances 0 – 16383 in Drive 0    |
| 16384 – 17407    | Instances 0 – 1023 in the adapter | Instances 0 – 1023 in the adapter |
| 17408 – 18431    | Instances 0 – 1023 in the adapter | Instances 0 – 1023 in Drive 1     |
| 18432 – 19455    | Instances 0 – 1023 in the slave   | Instances 0 – 1023 in Drive 2     |
| 19456 - 20479    | Not supported                     | Instances 0 – 1023 in Drive 3     |
| 20480 - 21503    | Not supported                     | Instances 0 – 1023 in Drive 4     |
| 21504 - 22527    | Not supported                     | Instances 0 – 1023 in the adapter |

### **Class Attributes**

| Attribute<br>ID | Access<br>Rule | Name                   | Data Type | Description                              |
|-----------------|----------------|------------------------|-----------|------------------------------------------|
| 1               | Get            | Class Revision         | WORD      | 1                                        |
| 2               | Get            | Number of<br>Instances | WORD      | Number of diagnostic items in the device |
| 3               | Get            | ENUM Offset            | WORD      | DSI ENUM object instance offset          |

# DSI Diagnostic Object (Continued)

| Attribute<br>ID | Access<br>Rule | Name          | Data Type                                                                                                    | Description                                                                                                    |
|-----------------|----------------|---------------|----------------------------------------------------------------------------------------------------|----------------------------------------------------------------------------------------------------|
| 0               | Get            | Full/All Info | STRUCT of:<br>BOOL[32]<br>CONTAINER<br>CONTAINER<br>CONTAINER<br>CONTAINER<br>WORD<br>WORD<br>STRING[4]<br>UINT<br>UINT<br>UINT<br>UINT<br>DWORD<br>STRING[16] | Descriptor (Refer to pages <u>C-25</u> – <u>C-26</u> )<br>Value<br>Minimum value<br>Maximum value<br>Default value<br>Pad Word<br>Pad Word<br>Units (e.g., Amp, Hz)<br>Multiplier <sup>(2)</sup><br>Divisor <sup>(2)</sup><br>Base <sup>(2)</sup><br>Offset <sup>(2)</sup><br>Link (source of the value) (0 = no link)<br>Always zero (0)<br>Parameter name |
| 1               | Get/Set        | Value         | Various                                                                                                    | Diagnostic item value                                                                                                    |

#### **Instance Attributes**

(1) A CONTAINER is a 32-bit block of data that contains the data type used by a value. If signed, the value is sign extended. Padding is used in the CONTAINER to ensure that it is always 32-bits.

(2) This value is used in the formulas used to convert the value between display units and internal units. Refer to <u>Formulas for Converting on page C-26</u>.

# Logic Command/Status Words

Appendix D provides the definitions of the Logic Command/Logic Status words that are used for some products that can be connected to the adapter. If you do not see the Logic Command/Logic Status for the product that you are using, refer to your product's documentation.

# PowerFlex 4/40/400 Drives

| Logic Bits |    |    |    |    |    |   |   |   |   |   |   |   |   |   |   |                      |                                                                                                    |
|------------|----|----|----|----|----|---|---|---|---|---|---|---|---|---|---|----------------------|----------------------------------------------------------------------------------------------------|
| 15         | 14 | 13 | 12 | 11 | 10 | 9 | 8 | 7 | 6 | 5 | 4 | 3 | 2 | 1 | 0 | Command              | Description                                                                                                    |
|            |    |    |    |    |    |   |   |   |   |   |   |   |   |   | х | Stop                 | 0 = Not Stop<br>1 = Stop                                                                                                    |
|            |    |    |    |    |    |   |   |   |   |   |   |   |   | х |   | Start <sup>(1)</sup> | 0 = Not Start<br>1 = Start                                                                                                    |
|            |    |    |    |    |    |   |   |   |   |   |   |   | х |   |   | Jog                  | 0 = Not Jog<br>1 = Jog                                                                                                    |
|            |    |    |    |    |    |   |   |   |   |   |   | х |   |   |   | Clear Faults         | 0 = Not Clear Faults<br>1 = Clear Faults                                                                                                    |
|            |    |    |    |    |    |   |   |   |   | х | х |   |   |   |   | Direction            | 00 = No Command<br>01 = Forward Command<br>10 = Reverse Command<br>11 = No Command                                                                                                    |
|            |    |    |    |    |    |   |   |   | х |   |   |   |   |   |   | Not used             |                                                                                                    |
|            |    |    |    |    |    |   |   | х |   |   |   |   |   |   |   | Not used             |                                                                                                    |
|            |    |    |    |    |    | х | х |   |   |   |   |   |   |   |   | Accel Rate           | 00 = No Command<br>01 = Accel Rate 1 Command<br>10 = Accel Rate 2 Command<br>11 = Hold Accel Rate                                                                                                |
|            |    |    |    | x  | x  |   |   |   |   |   |   |   |   |   |   | Decel Rate           | 00 = No Command<br>01 = Decel Rate 1 Command<br>10 = Decel Rate 2 Command<br>11 = Hold Decel Rate                                                                                                |
|            | x  | x  | x  |    |    |   |   |   |   |   |   |   |   |   |   | Reference<br>Select  | 000 = No Command   001 = Freq Source = Select   010 = Freq Source = Int. Freq   011 = Freq Source = Comm   100 = Preset Freq 0   101 = Preset Freq 1   110 = Preset Freq 2   111 = Preset Freq 3 |
| Х          |    |    |    |    |    |   |   |   |   |   |   |   |   |   |   | Not used             |                                                                                                    |

### Logic Command Word

<sup>(1)</sup> A "0 = Not Stop condition (logic 0)" must first be present before a "1 = Start condition" will start the drive.

# PowerFlex 4/40/400 Drives (Continued)

| Lo | Logic Bits |    |    |    |    |   |   |   |   |   |   |   |   |   |   |                                          |                                                      |
|----|------------|----|----|----|----|---|---|---|---|---|---|---|---|---|---|------------------------------------------|------------------------------------------------------|
| 15 | 14         | 13 | 12 | 11 | 10 | 9 | 8 | 7 | 6 | 5 | 4 | 3 | 2 | 1 | 0 | Status                                   | Description                                          |
|    |            |    |    |    |    |   |   |   |   |   |   |   |   |   | Х | Ready                                    | 0 = Not Ready<br>1 = Ready                           |
|    |            |    |    |    |    |   |   |   |   |   |   |   |   | x |   | Active                                   | 0 = Not Active<br>1 = Active                         |
|    |            |    |    |    |    |   |   |   |   |   |   |   | x |   |   | Command<br>Direction                     | 0 = Reverse<br>1 = Forward                           |
|    |            |    |    |    |    |   |   |   |   |   |   | Х |   |   |   | Actual<br>Direction                      | 0 = Reverse<br>1 = Forward                           |
|    |            |    |    |    |    |   |   |   |   |   | х |   |   |   |   | Accel                                    | 0 = Not Accelerating<br>1 = Accelerating             |
|    |            |    |    |    |    |   |   |   |   | х |   |   |   |   |   | Decel                                    | 0 = Not Decelerating<br>1 = Decelerating             |
|    |            |    |    |    |    |   |   |   | х |   |   |   |   |   |   | Alarm                                    | 0 = No Alarm<br>1 = Alarm                            |
|    |            |    |    |    |    |   |   | х |   |   |   |   |   |   |   | Fault                                    | 0 = No Fault<br>1 = Fault                            |
|    |            |    |    |    |    |   | х |   |   |   |   |   |   |   |   | At Speed                                 | 0 = Not At Reference<br>1 = At Reference             |
|    |            |    |    |    |    | Х |   |   |   |   |   |   |   |   |   | Main Freq                                | 0 = Not Controlled By Comm<br>1 = Controlled By Comm |
|    |            |    |    |    | х  |   |   |   |   |   |   |   |   |   |   | Operation<br>Command                     | 0 = Not Controlled By Comm<br>1 = Controlled By Comm |
|    |            |    |    | х  |    |   |   |   |   |   |   |   |   |   |   | Parameters                               | 0 = Not Locked<br>1 = Locked                         |
|    |            |    | х  |    |    |   |   |   |   |   |   |   |   |   |   | Digital Input 1<br>Status                |                                                      |
|    |            | х  |    |    |    |   |   |   |   |   |   |   |   |   |   | Digital Input 2<br>Status                |                                                      |
|    | х          |    |    |    |    |   |   |   |   |   |   |   |   |   |   | Digital Input 3<br>Status <sup>(1)</sup> |                                                      |
| х  |            |    |    |    |    |   |   |   |   |   |   |   |   |   |   | Digital Input 4<br>Status <sup>(1)</sup> |                                                      |

 $^{(1)}$  This status is available for only PowerFlex 40 drives with firmware version 2.xx (or higher).

### **A** Adapter

Devices such as drives, controllers, and computers usually require an adapter to provide a communication interface between them and a network such as ControlNet. An adapter reads data on the network and transmits it to the connected drive. It also reads data in the drive and transmits it to the network.

The 22-COMM-C ControlNet adapter connects PowerFlex 4-Class drives to a ControlNet network. Adapters are sometimes also called "cards," "embedded communication options," "gateways," "modules," and "peripherals."

### **B** Bridge

A bridge refers to a network device that can route messages from one network to another.

A bridge also refers to a communications module in a ControlLogix controller that connects the controller to a network. See also Scanner.

# **C** CIP (Common Industrial Protocol)

CIP is the transport and application layer protocol used for messaging over EtherNet/IP, ControlNet, and DeviceNet networks. The protocol is used for implicit messaging (real-time I/O) and explicit messaging (configuration, data collection, and diagnostics).

#### ControlFLASH

ControlFLASH is an Allen-Bradley software tool that lets users electronically update firmware on printed circuit boards. The tool takes advantage of the growing use of flash memory (electronic erasable chips) across industrial control products.

#### Controller

A controller, also called programmable logic controller, is a solid-state control system that has a user-programmable memory for storage of instructions to implement specific functions such as I/O control, logic, timing, counting, report generation, communication, arithmetic, and data file manipulation. A controller consists of a central processor, input/ output interface, and memory. See also Scanner.

#### ControlNet

An open producer-consumer communication network with features such as redundant media and deterministic I/O timing, designed for high performance or time critical requirements.

### **D** Data Rate

The data rate is the speed at which data is transferred on the ControlNet network (fixed at 5Mbps).

#### **DSI (Drive Serial Interface)**

DSI is based on the Modbus RTU serial communication protocol and is used by PowerFlex 4-Class drives.

#### **DSI Peripheral**

A device that provides an interface between DSI and a network or user. Peripheral devices are also referred to as "adapters" and "modules." The 22-COMM-C, 22-SCM-232 serial converter, and PowerFlex 4-Class HIMs (22-HIM-xxx) are examples of DSI peripherals.

#### **DSI Product**

A device that uses the DSI communications interface to communicate with one or more peripheral devices. For example, a motor drive such as a PowerFlex 4-Class drive is a DSI product. In this manual, a DSI product is also referred to as "drive" or "host."

#### **DriveExplorer Software**

DriveExplorer software is a tool for monitoring and configuring Allen-Bradley products and adapters. It can be run on computers running various Microsoft Windows operating systems. DriveExplorer (version 3.xx or higher) can be used to configure this adapter and PowerFlex drives. Information about DriveExplorer software and a free lite version can be accessed at http://www.ab.com/drives/driveexplorer.

#### **DriveTools SP Software**

A software suite designed for running on various Microsoft Windows operating systems. This software suite provides a family of tools, including DriveExecutive (version 3.01 or higher), that you can use to program, monitor, control, troubleshoot, and maintain Allen-Bradley products. DriveTools SP (version 1.01 or higher) can be used with PowerFlex drives. Information about DriveTools SP can be accessed at http://www.ab.com/drives/drivetools.

### **E** EDS (Electronic Data Sheet) Files

EDS files are simple text files that are used by network configuration tools such as RSNetWorx for ControlNet to describe products so that you can easily commission them on a network. EDS files describe a product device type, revision, and configurable parameters. EDS files for many Allen-Bradley products can be found at http://www.ab.com/ networks/eds.

#### **Explicit Messaging**

Explicit Messages are used to transfer data that does not require continuous updates. They are typically used to configure, monitor, and diagnose a device over the network.

### F Fault Action

A fault action determines how the adapter and connected drive act when a communications fault (for example, a cable is disconnected) occurs or when the scanner is switched out of run mode. The former uses a communications fault action, and the latter uses an idle fault action.

#### **Fault Configuration**

When communication is disrupted (for example, a cable is disconnected), the adapter and PowerFlex drive can respond with a user-defined fault configuration. The user sets the data that is sent to the drive using specific fault configuration parameters in the adapter. When a fault action parameter is set to use the fault configuration data and a fault occurs, the data from these parameters is sent as the Logic Command and Reference.

#### Flash Update

The process of updating firmware in the adapter. The adapter can be flash updated using the Allen-Bradley software tool ControlFLASH, the built-in flash capability of DriveExplorer (version 4.01 or higher), or when the adapter is installed in a DSI External Comms Kit, the X-Modem protocol and a 22-SCM-232 serial converter (version 3.xx or higher firmware).

### H HIM (Human Interface Module)

A device that can be used to configure and control a PowerFlex 4-Class drive. PowerFlex 4-Class HIMs (22-HIM-xxx) can be used to configure connected peripherals.

#### Hold Last

When communication is disrupted (for example, a cable is disconnected), the adapter and PowerFlex drive can respond by holding last. Hold last results in the drive receiving the last data received via the network connection before the disruption. If the drive was running and using the Reference from the adapter, it will continue to run at the same Reference.

### I/O Data

I/O data, sometimes called "implicit messages" or "input/output," transmit time-critical data such as a Logic Command and Reference. The

#### G-4 Glossary

terms "input" and "output" are defined from the scanner's point of view. Output is produced by the scanner and consumed by the adapter. Input is produced by the adapter and consumed by the scanner.

### L Logic Command/Logic Status

The Logic Command is used to control the PowerFlex drive (for example, start, stop, direction). It consists of one 16-bit word of output to the adapter from the network. The definitions of the bits in this word depend on the drive.

The Logic Status is used to monitor the PowerFlex drive (for example, operating state, motor direction). It consists of one 16-bit word of input from the adapter to the network. The definitions of the bits in this word depend on the drive.

### N Node Address

The valid range of ControlNet addresses is 1-99. The 22-COMM-C adapter includes two rotary switches to allow the ControlNet address to be set. The adapter reads the values of the switches only at power-up.

#### NVS (Non-Volatile Storage)

NVS is the permanent memory of a device. Devices such as the adapter and drive store parameters and other information in NVS so that they are not lost when the device loses power. NVS is sometimes called "EEPROM."

#### P PCCC (Programmable Controller Communications Commands)

PCCC is the protocol used by some controllers to communicate with devices on a network. Some software products (for example, DriveExplorer and DriveExecutive) also use PCCC to communicate.

#### PowerFlex 4-Class (Component-Class) Drives

The Allen-Bradley PowerFlex 4-Class (Component-Class) family of drives include the PowerFlex 4, PowerFlex 40, and PowerFlex 400. These drives can be used for applications ranging from 0.2 kW (0.25 HP) to 7.5 kW (10 HP).

### R Reference/Feedback

The Reference is used to send a setpoint (for example, speed, frequency, torque) to the drive. It consists of one 16-bit word of output to the adapter from the network.

Feedback is used to monitor the speed of the drive. It consists of one 16-bit word of input from the adapter to the network.

#### RSLogix 5/500/5000

RSLogix software is a tool for configuring and monitoring controllers to execute logic and communicate with connected devices. It is a 32-bit application that runs on various Microsoft Windows operating systems. Information about RSLogix software can be found at http://www.software.rockwell.com/rslogix.

#### **RSNetWorx for ControlNet**

RSNetWorx for ControlNet software is a tool for configuring and monitoring ControlNet networks and connected devices. It is a 32-bit application that runs on various Microsoft Windows operating systems. Information about RSNetWorx for ControlNet software can be found at http://www.software.rockwell.com/rsnetworx.

### S Scanner

A scanner is a separate module (of a multi-module controller) or a built-in component (of a single-module controller) that provides communication with adapters connected to a network. See also Controller.

#### **Status Indicators**

Status indicators are LEDs that are used to report the status of the adapter, network, and drive. They are on the adapter and can be viewed on the front cover of the drive when the drive is powered.

### Z Zero Data

When communications are disrupted (for example, a cable is disconnected), the adapter and drive can respond with zero data. Zero data results in the drive receiving zero as values for Logic Command and Reference data. If the drive was running and using the Reference from the adapter, it will stay running but at zero Reference.

# Notes:

# A

adapter applying power, 2-7 compatible products, 1-3 components, 1-1 definition, G-1 features, 1-2 grounding, 2-4 illustration, 1-1 installing, 2-1 to 2-7 mounting, 2-4 to 2-5 node address, 3-3 parameters, B-1 to B-4 resetting, 3-6 Single versus Multi-Drive mode of operation, 7-1 specifications, A-1 switches, 1-1 tools to configure, 3-1 troubleshooting, 8-1 to 8-8 applying power to the adapter, 2-7 Assembly object, C-4 attentions, 1-4

# В

baud rate, *see data rate* bit definitions for Logic Command/ Status word, **D-1** bridge, **G-1** 

# С

cables ControlNet, **2-3** DSI Internal Interface, **2-4** CIP (Common Industrial Protocol), **G-1** CN Active Cfg parameter, **B-2**  CN Addr Act parameter, B-1 CN Addr Cfg parameter, B-1 CN Rate Act parameter, B-2 CN Rate Cfg parameter, B-2 Comm Flt Action parameter, B-2 communications module, see adapter compatible products, 1-3 components, 1-1 configuration tools, 3-1 connecting adapter to the network, 2-3ControlFLASH, G-1 controller, G-1 ControlLogix controller example network, 4-1 with adapter in Multi-Drive mode Explicit Message example, 7-22 I/O example, 7-9 with adapter in Single mode Explicit Message example, 6-3 I/O example, 5-5 ControlNet adapter, see adapter cable, 2-3 connector on adapter, 1-1 data rates, A-1 ControlNet Objects list of, C-1 to C-30

# D

data rate, G-2 diagnostic items for Multi-Drive mode, 8-6 for Single mode, 8-5 dimensions, A-1 DriveExplorer accessing parameters with, 3-1 definition. G-2 free lite version, G-2 drives, see PowerFlex drives DriveTools SP accessing parameters with, 3-1 definition, G-2 Drv 0 - 4 Addr parameters, B-4 DSI connector on adapter, 1-1 definition, G-2 Internal Interface cable, 2-4 peripheral, G-2 products, G-2 DSI Device object, C-20 DSI Diagnostic object, C-29 DSI Fault object, C-27 DSI I/O Act parameter, B-4 DSI I/O Cfg parameter, B-3 DSI Parameter object, C-23

# Ε

EDS (Electronic Data Sheet) files definition, G-2 web site, G-2 EEPROM, *see Non-Volatile Storage* (*NVS*) environmental specifications, A-2 equipment required, 1-3 events clearing, 8-7 list of, 8-7 viewing, 8-7 Explicit Messages about, 6-1 definition, G-3 performing, 6-2 with adapter in Multi-Drive mode ControlLogix example, 7-22 with adapter in Single mode ControlLogix example, 6-3 PLC-5 example, 6-6

# F

fault action configuring the adapter for, **3-4** definition, **G-3** fault configuration configuring the adapter for, **3-4** definition, **G-3** faults, *see events* features, **1-2** firmware release, **P-2** flash update, **G-3** Flt Cfg Logic parameter, **B-3** Flt Cfg Ref parameter, **B-3** 

# G

grounding the adapter, 2-4

# Η

HIM (Human Interface Module) accessing parameters with, **3-1** definition, **G-3** using, **3-2** hold last configuring the adapter for, **3-4** definition, **G-3** 

# 

I/O about, 5-1 configuring the adapter for, 3-3 configuring the network for ControlLogix controller, 4-1 PLC-5 controller, 4-12 definition. G-3 image, 5-2, 7-5 using example program for ControlLogix controller, 5-5 PLC-5 controller, 5-8 Identity object, C-2 Idle Flt Action parameter, B-3 installation applying power to the adapter, 2-7 connecting to the drive, 2-4 connecting to the network, 2-3 preparing for, 2-1 Internal Interface cable connecting to the adapter, 2-4 connecting to the drive, 2-4 illustration. 2-4

# L

LEDs, see status indicators Logic Command/Status bit definitions, D-1 definition, G-4 in I/O image, 5-2, 7-5 using, 5-3

# М

manual conventions, **P-2** related documentation, **P-1** web site, **P-1** mechanical dimensions, **A-1** messages, *see Explicit Messages or I/O*  MOD status indicator locating, 8-1 troubleshooting with, 8-3 Mode parameter, B-1 modes of operation, 1-6 mounting the adapter, 2-4 to 2-5 Multi-Drive mode additional information, 7-36 operating in, 7-1 setting with jumper (J7), 2-2 system wiring, 7-4 using ControlLogix controller Explicit Message example, 7-22 I/O example, 7-9 using PLC-5 controller I/O example, 7-24 versus Single mode, 7-1

### Ν

NET A status indicator locating, 8-1 troubleshooting with, 8-4 NET B status indicator locating, 8-1 troubleshooting with, 8-4 node address definition, G-4 setting with parameters, 3-3 setting with switches, 2-2 Non-Volatile Storage (NVS) definition, G-4 in adapter, 3-1 in drive, 6-1

### 0

operating status, 1-6

# Ρ

Parameter Group object, C-12 Parameter object, C-9 parameters accessing, 3-1 convention. P-2 editing with PowerFlex 4-Class HIM, 3-2 list of, B-1 to B-4 numbers, B-1 PCCC (Programmable Controller Communication Commands), G-4 PCCC object, C-14 PLC-5 controller example network, 4-12 with adapter in Multi-Drive mode I/O example, 7-24 with adapter in Single mode Explicit Message example, 6-6 I/O example, 5-8 PORT status indicator locating, 8-1 troubleshooting with, 8-2 power consumption, A-1 PowerFlex drives compatible with adapter, 1-3 definition. G-4 HIM. 3-2 installing adapter on, 2-4 Logic Command/Status, D-1 preparing for an installation, 2-1 processor, see controller programmable logic controller, see controller

# Q

quick start, 1-5

### R

Ref Adjust parameter, **B-4** Reference/Feedback definition, G-4 in I/O image, 5-2, 7-5 using, 5-3 Register object, C-6 regulatory compliance, A-1 related documentation, P-1 requested packet interval, 4-6 Reset Module parameter, B-2 ribbon cable, see Internal Interface cable RSLinx. P-2 RSLogix 5/500/5000, G-5 RSNetWorx for ControlNet definition. G-5 web site, G-5

# S

safety precautions, 1-4 scanner. G-5 Single mode setting with jumper (J7), 2-2 using ControlLogix controller Explicit Message example, 6-3 I/O example, 5-5 using PLC-5 controller Explicit Message example, 6-6 I/O example, 5-8 versus Multi-Drive mode, 7-1 specifications for adapter, A-1 status indicators definition, G-5 locating, 8-1 normal operation, 1-6 troubleshooting with, 8-1

switches on adapter locating, 1-1 setting node address, 2-2

# Т

technical support, **P-3** tools required, **1-3** troubleshooting, **8-1 to 8-8** 

# U

update, see flash update

### W

web site for DriveExplorer software, **G-2** for DriveTools SP software, **G-2** for EDS files, **G-2** for manuals, **P-1** wiring, *see cables* 

# Ζ

zero data configuring the adapter for, **3-4** definition, **G-5** 

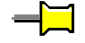

U.S. Allen-Bradley Drives Technical Support Tel: (1) 262.512.8176, Fax: (1) 262.512.2222, Email: support@drives.ra.rockwell.com, Online: www.ab.com/support/abdrives

#### www.rockwellautomation.com

#### Power, Control and Information Solutions Headquarters

Americas: Rockwell Automation, 1201 South Second Street, Milwaukee, WI 53204-2496 USA, Tel: (1) 414.382.2000, Fax: (1) 414.382.4444 Europe/Middle East/Africa: Rockwell Automation, Vorstlaan/Boulevard du Souverain 36, 1170 Brussels, Belgium, Tel: (32) 2 663 0600, Fax: (32) 2 663 0640 Asia Pacific: Rockwell Automation, Level 14, Core F, Cyberport 3, 100 Cyberport Road, Hong Kong, Tel: (852) 2887 4788, Fax: (852) 2508 1846